# Distributor Portal.

KYC and Reporting

Version Ci UK 1.0.0

# Disclaimer

The information contained in this document has been prepared by the Management of ZILO<sup>TM</sup> TECHNOLOGY LIMITED ("the Company"). This information is strictly private and confidential and may not be shared or forwarded to other parties without the express written agreement of a director of the company.

The information has not been verified by the Company and the Company or any of their respective subsidiaries, representatives, partners, directors, officers, employees, advisors or agents (the Relevant Parties) make any representation, warranty or undertaking, express or implied, as to the accuracy or completeness of the contents of this document or for any other written or oral information transmitted or made available.

No responsibility is accepted by the Relevant Parties to the recipient of this document or to anyone else for its contents. The document contains statements, estimates and projections provided by the Company which reflect various assumptions on anticipated results and are subject to significant business, economic and competitive uncertainties, and contingencies, many of which are beyond the control of the Company.

No representation, warranty, undertaking, or assurance is given by any Relevant Party as to the accuracy, completeness, or achievability of such statements, estimates and projections. The contents of this document should be regarded by the recipient as being insufficient to form the basis of an investment decision, for which further investigation, analysis and consideration would be required.

Nothing contained herein shall be relied upon as a promise or representation whether as to past or future performance. This document and its contents are confidential and may not be provided or otherwise communicated to anyone other than those persons to whom it has specifically and knowingly been communicated by the company and may not be considered as containing investment advice other than by express written agreement with the company.

This information will not and may not be issued by the company nor otherwise made available to any person in the United Kingdom unless the company believes that person to be "an expert investor" (called "Professional Client" for purposes of the rules of the Financial Conduct Authority), that is a person sufficiently expert to understand the risks involved in the proposed transaction and/or a person having professional experience in matters relating to investments, as described respectively in 3.5.2 and 3.5.3 of the Financial Conduct Authority's Conduct of Business Sourcebook and Article 19 of the Financial Services and Markets Act 2000 (Financial Promotion) Order 2005.

Copies of the relevant regulations will be made available on request. It is the responsibility of any persons outside the United Kingdom, the Channel Islands and the Isle of Man to whom this document is provided to inform themselves of and observe all relevant legal restrictions in relation to this document and its contents.

This document is protected by copyright laws (all rights reserved) and may be used solely by you in connection with permitted access and use the Aegon Asset Management Digital Portal to which this document relates. Use of this document and the Aegon Asset Management Digital Portal is subject to the "Digital Portal Terms and Conditions of Use" available on entry to the portal and on our website, at www.aegonam.com/client-portal-agent\_distributor

| Viewing KYC status                                 | 4  |
|----------------------------------------------------|----|
| Finding reports                                    | 5  |
| Finding and down-loading reports                   | 6  |
| Downloading a Debtor/Creditor Report               | 8  |
| Downloading an XD Distribution Report              | 11 |
| Downloading a Daily Valuation Report               | 15 |
| Downloading a Weekly Valuation Report              | 19 |
| Downloading a Monthly Valuation Report             | 23 |
| Downloading a Daily Transaction Report             | 26 |
| Downloading a Weekly Transaction Report            |    |
| Downloading a Monthly Transactions Report          |    |
| Downloading a Bulk Settlement Report               |    |
| Downloading a Deal Confirmation Report             | 40 |
| Downloading a Daily Rejection Report               | 44 |
| Downloading a Stock Transfer Report                | 47 |
| Downloading an Outstanding Settlement Report       | 50 |
| Downloading Client Money Statements                | 53 |
| Downloading Client Money Statements-Account Number | 56 |
| Downloading Client Money Statements-Date           | 59 |
| Generating an Ad-hoc Client Money Statement        | 62 |
| Downloading Contract Notes                         | 66 |
| Downloading Contract Notes-Reference Number        | 69 |
| Downloading Contract Notes-Transaction Type        | 72 |
| Downloading Tax Vouchers                           | 75 |
| Downloading Tax Vouchers-Share Class Name          | 77 |
| Document history                                   | 79 |

# Viewing KYC status

You can view the Know Your Client (KYC) status. Information is provided about the status of the Know Your Client verification: *passed*, *failed* or *pending*.

#### View:

1. Navigate to KYC Status.

### Information

| A              | Aegon<br>Fund company | € |
|----------------|-----------------------|---|
| 1              | Dashboard             |   |
|                | Holdings              |   |
| 0 <sub>0</sub> | Accounts              |   |
| <u>.</u>       | Bank accounts         |   |
| E.             | Trades                |   |
| 7              | Cash                  |   |
| ná             | Distributions         |   |
| <b>Q</b>       | KYC status            |   |

# Example

| ữ KYC status |            |            |            |  |  |  |  |  |  |
|--------------|------------|------------|------------|--|--|--|--|--|--|
| INC states   |            |            |            |  |  |  |  |  |  |
| Fund company |            | Status     | • Search   |  |  |  |  |  |  |
| x            | (R)        | x          | (R)        |  |  |  |  |  |  |
|              | Aegon UK   |            |            |  |  |  |  |  |  |
| KYC PASSED   | KYC PASSED | KYC PASSED | KYC PASSED |  |  |  |  |  |  |
|              |            |            |            |  |  |  |  |  |  |

# Finding reports

The reporting screen has several related screens:

|                | 9                   |             |                     |  |
|----------------|---------------------|-------------|---------------------|--|
| Reports Statem | ents Contract notes | Tax voucher | Manage notification |  |

Your current location is indicated by a pink underscore.

| Screen name         | Purpose                                          |
|---------------------|--------------------------------------------------|
| Reports             | Reports can be displayed and searched.           |
| Statements          | Client statements can be displayed and searched. |
|                     | You can generate ad-hoc reports.                 |
| Contract notes      | Contract notes can be displayed and searched.    |
| Tax voucher         | Tax vouchers can be displayed and searched.      |
| Manage notification | You can manage different options for report      |
|                     | notifications.                                   |

# Finding and down-loading reports

You can find and download the following reports:

- Debtor/creditor report
- XD distribution report
- Final distribution report
- Valuation report Daily/Weekly/Monthly
- Transaction report Daily/Weekly/Monthly
- Bulk settlement report
- Deal confirmation report
- Stock Transfer report
- Deal rejection report
- Outstanding settlement report
- Valuation statement
- Client money statement
- Contract notes
- Tax vouchers

#### Find reports:

1. Select *Reporting* from the left-hand side panel menu.

#### Information

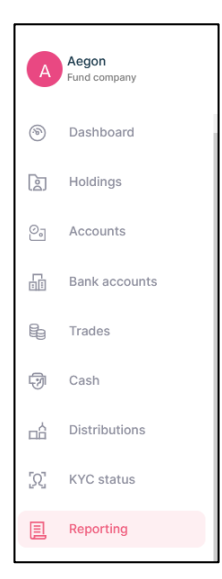

#### Result

|                               |                                        |             | panete of §- 2110 |                  |              |
|-------------------------------|----------------------------------------|-------------|-------------------|------------------|--------------|
| Reports Statements Contra     | act notes Tax voucher Manage notifi    | cation      |                   |                  |              |
|                               |                                        |             |                   |                  |              |
| Reports                       |                                        |             |                   |                  |              |
| Select date<br>Last 7 days    | Select date<br>16/08/2023 - 23/08/2023 |             | Report name       |                  | ▼ Search     |
| REPORT NAME                   |                                        | REPORT TYPE | NEXT SCHEDULED ON | 0 LAST RUN ON 0  | ACTION       |
| Weekly Transaction Report     | 23/06/2023 01:17                       | Scheduled   | 30/06/2023 11:59  | 23/06/2023 01:17 | Download     |
| Weekly Valuation Report       | 23/06/2023 01:17                       | Scheduled   | 30/06/2023 11:59  | 23/06/2023 01:17 | Download     |
| Deal Confirmation Report      | 23/06/2023 01:15                       | Scheduled   | 23/06/2023 11:59  | 23/06/2023 01:15 | Download     |
| Deal Confirmation Report      | 23/06/2023 01:15                       | Scheduled   | 23/06/2023 11:59  | 23/06/2023 01:15 | Download     |
| Outstanding Settlement Report | 23/06/2023 01:01                       | Scheduled   |                   | 23/06/2023 01:01 | Download     |
| Daily Valuation Report        | 22/06/2023 13:30                       | Scheduled   | 22/06/2023 11:59  | 22/06/2023 13:30 | Download     |
| Daily Transaction Report      | 22/06/2023 12:30                       | Scheduled   | 22/06/2023 11:59  | 22/06/2023 12:30 | Download     |
| Deal Confirmation Report      | 22/06/2023 10:45                       | Scheduled   | 22/06/2023 11:59  | 22/06/2023 10:45 | E Download   |
| Deal Confirmation Report      | 22/06/2023 10:45                       | Scheduled   | 22/06/2023 11:59  | 22/06/2023 10:45 | (1) Download |
| Deal Confirmation Report      | 21/06/2023 01:15                       | Scheduled   | 21/06/2023 11:59  | 21/06/2023 01:15 | Download     |

| Column name       | Purpose                                                |
|-------------------|--------------------------------------------------------|
| Report name       | The name of the report.                                |
| Scheduled on      | The date and time the report is scheduled to run.      |
| Report type       | The type of report: scheduled or unscheduled.          |
| Next scheduled on | The date and time the report is next scheduled to run. |
| Last run on       | The date and time the report was last run.             |
| Action            | Select to download a report.                           |

# Note

By default, you will be presented with reports for the last 7 days. You can search for earlier reports based on date.

# Downloading a Debtor/Creditor Report

You can download a debtor/creditor report. You can search by report name and date.

#### Download a report:

1. Select *Reporting* from the left-hand side navigation panel.

#### Information

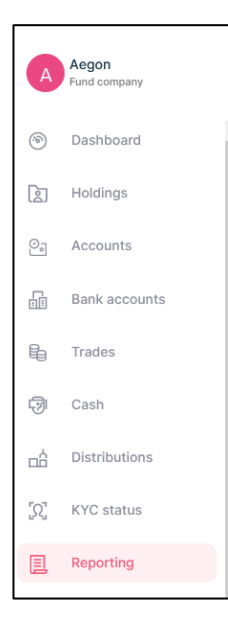

| Reporting Reports Statements Contract notes Tax voucher Manage notification |                                        |               |                     |                  |              |  |  |  |  |  |
|-----------------------------------------------------------------------------|----------------------------------------|---------------|---------------------|------------------|--------------|--|--|--|--|--|
| Reports                                                                     |                                        |               |                     |                  |              |  |  |  |  |  |
| Select date<br>Last 7 days                                                  | Select date<br>16/06/2023 - 23/06/2023 |               | E Report name       |                  | ▼ Search     |  |  |  |  |  |
| REPORT NAME                                                                 | \$ SCHEDULED ON                        | C REPORT TYPE | © NEXT SCHEDULED ON | C LAST RUN ON    | ≑ ACTION     |  |  |  |  |  |
| Weekly Transaction Report                                                   | 23/06/2023 01:17                       | Scheduled     | 30/06/2023 11:59    | 23/06/2023 01:17 | (E) Download |  |  |  |  |  |
| Weekly Valuation Report                                                     | 23/06/2023 01:17                       | Scheduled     | 30/06/2023 11:59    | 23/06/2023 01:17 | Download     |  |  |  |  |  |
| Deal Confirmation Report                                                    | 23/06/2023 01:15                       | Scheduled     | 23/06/2023 11:59    | 23/06/2023 01:15 | E Download   |  |  |  |  |  |
| Deal Confirmation Report                                                    | 23/06/2023 01:15                       | Scheduled     | 23/06/2023 11:59    | 23/06/2023 01:15 | El Download  |  |  |  |  |  |
| Outstanding Settlement Report                                               | 23/06/2023 01:01                       | Scheduled     |                     | 23/06/2023 01:01 | E Download   |  |  |  |  |  |
| Daily Valuation Report                                                      | 22/06/2023 13:30                       | Scheduled     | 22/06/2023 11:59    | 22/06/2023 13:30 | (E) Download |  |  |  |  |  |
| Daily Transaction Report                                                    | 22/06/2023 12:30                       | Scheduled     | 22/06/2023 11:59    | 22/06/2023 12:30 | E Download   |  |  |  |  |  |
| Deal Confirmation Report                                                    | 22/06/2023 10:45                       | Scheduled     | 22/06/2023 11:59    | 22/06/2023 10:45 | E3 Download  |  |  |  |  |  |
| Deal Confirmation Report                                                    | 22/06/2023 10:45                       | Scheduled     | 22/06/2023 11:59    | 22/06/2023 10:45 | E Download   |  |  |  |  |  |
| Deal Confirmation Report                                                    | 21/06/2023 01:15                       | Scheduled     | 21/06/2023 11:59    | 21/06/2023 01:15 | (1) Download |  |  |  |  |  |

| Column name       | Purpose                                                |
|-------------------|--------------------------------------------------------|
| Report name       | The name of the report.                                |
| Scheduled on      | The date and time the report is scheduled to run.      |
| Report type       | The type of report: scheduled or unscheduled.          |
| Next scheduled on | The date and time the report is next scheduled to run. |
| Last run on       | The date and time the report was last run.             |
| Action            | Select to download a report.                           |

#### Note

By default, you will be presented with reports for the last 7 days.

- 2. Find the report you require.
- 3. Select Download in the Action column.

#### Information

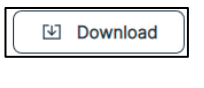

# Result

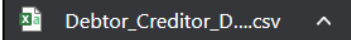

4. Select the download to open the report.

| 1    | Α          | В               | С             | D          | E           | F            | G          | Н          | 1          | J                                           | K          | L       | м         | N             | 0          | Р               | Q         | R         | S          | T      | U     | V | W |      |
|------|------------|-----------------|---------------|------------|-------------|--------------|------------|------------|------------|---------------------------------------------|------------|---------|-----------|---------------|------------|-----------------|-----------|-----------|------------|--------|-------|---|---|------|
| 1 1  | lanagem    | Fund cor        | ng Client Nar | Account    | N Product 1 | Ty Fund shar | ISIN Code  | VP time    | Transactic | Date of De                                  | Time of De | Deal ID | Number of | Price Type    | Price of D | Value           | Settlemen | Settlemen | Days Over  | Due    |       |   |   |      |
| 2 1  | idelity In | t Fidelity L    | JK Yelx Qss   | 440101-0   | COEIC       | ECOFIN G     | GB00BD3    | 18:00:00   | BUY        | *******                                     | 07:00 BST  | 6615    | 10,169.50 | SinglePrice   | 1.77       | *******         | *******   | ******    | 62         |        |       |   |   |      |
| 3 8  | idelity In | t Fidelity L    | JK Yelx Qss   | 440101-0   | OUT         | EVRAZ PL     | GB00B71    | 06:00:00   | BUY        | *******                                     | 06:00 BST  | 6614    | 10,169.50 | ) SinglePrice | 1.77       | *******         | *******   | ******    | 62         |        |       |   |   |      |
| 4 8  | idelity In | t Fidelity L    | JK Yelx Qss   | 440101-0   | OEIC        | GO-AHEA      | GB000375   | 07:00:00   | BUY        | *******                                     | 05:00 BST  | 6602    | 10,169.50 | SinglePrice   | 1.77       | *******         | ********  | *******   | 62         |        |       |   |   |      |
| 5 1  | idelity In | t Fidelity L    | JK Yelx Qss   | 440101-0   | OEIC        | ECOFIN G     | GBOOBD3    | 18:00:00   | BUY        | *******                                     | 12:40 BST  | 6724    | 4,000.00  | SinglePrice   | 1          | £4,000.00       | ********  | £4,000.00 | 59         |        |       |   |   |      |
| 6 8  | idelity In | t Fidelity L    | JK Yelx Qss   | 440101-0   | CUT         | CIVITAS S    | GBOOBDZ    | 07:00:00   | BUY        | *******                                     | 06:00 BST  | 6815    | 6,000.00  | ) SinglePrice | 1          | £6,000.00       | *******   | £6,000.00 | 44         |        |       |   |   |      |
| 7 8  | idelity In | t Fidelity L    | JK Yelx Qss   | 440101-0   | OEIC        | EP GLOBA     | GB003386   | 17:45:00   | BUY        | *******                                     | 01:30 BST  | 2899    | 75,000.00 | SinglePrice   | 1          | *******         | *******   | *******   | 156        |        |       |   |   |      |
| 8 8  | idelity In | t Fidelity L    | JK Yelx Qss   | 440101-0   | COEIC       | GO-AHEA      | GB000375   | 07:00:00   | BUY        | ******                                      | 06:00 BST  | 6942    | 18,000.00 | SinglePrice   | 1          | ******          | *******   | ******    | 40         |        |       |   |   |      |
| 9 1  | idelity In | t Fidelity L    | JK Yelx Qss   | 440101-0   | OEIC        | CINEWOR      | GB00B188   | 10:05:00   | BUY        | *******                                     | 08:00 BST  | 6946    | 16,000.00 | SinglePrice   | 1          | *******         | *******   | ******    | 40         |        |       |   |   | П    |
| 10 F | idelity In | t Fidelity U    | JK Yelx Qss   | 440101-0   | COEIC       | STANDAR      | C GB000603 | 13:00:00   | BUY        | ******                                      | 06:00 BST  | 6943    | 15,000.00 | SinglePrice   | 1          | *******         | ******    | *******   | 40         |        |       |   |   | 1    |
| 11 8 | idelity In | t Fidelity L    | JK Yelx Qss   | 440101-0   | OEIC        | TEMPLET      | GB000882   | 13:00:00   | BUY        | ******                                      | 06:00 BST  | 6814    | 18,000.00 | SinglePrice   | 1          | ******          | *******   | *******   | 44         |        |       |   |   | п    |
| 12   | idelity In | t Fidelity L    | JK Yelx Qss   | 440101-0   | CUT         | CIVITAS S    | GBOOBDZ    | 07:00:00   | BUY        | *******                                     | 05:00 BST  | 6982    | 2,000.00  | SinglePrice   | 1          | £2,000.00       | *******   | £2,000.00 | 38         |        |       |   |   | 1    |
| 13 F | idelity In | t Fidelity L    | JK Yelx Qss   | 440101-0   | OEIC        | STANDAR      | CGB000603  | 13:00:00   | BUY        | ******                                      | 01:30 BST  | 3861    | 50,000.00 | SinglePrice   | 1          | *******         | *******   | ******    | 135        |        |       |   |   |      |
| 14 8 | idelity In | t Fidelity L    | JK Yelx Qss   | 440101-0   | OUT         | Suspende     | IE00BD3G   | 08:00:00   | BUY        | *******                                     | 06:00 BST  | 7100    | 2,345.00  | SinglePrice   | 1          | £2,345.00       | *******   | £2,345.00 | 29         |        |       |   |   |      |
| 15 8 | idelity In | t Fidelity L    | JK Yelx Qss   | 440101-0   | C UT        | AUTO TR      | GBOOBVY    | 07:17:00   | BUY        | ******                                      | 02:30 BST  | 3930    | 75,000.00 | SinglePrice   | 1          | ******          | *******   | ******    | 135        |        |       |   |   | П    |
| 16 F | idelity In | t Fidelity L    | JK Yelx Qss   | 440101-0   | OEIC        | SPIRE HEA    | GBOOBNU    | 09:40:00   | BUY        | NASANSAN                                    | 00:30 BST  | 3929    | 50,000.00 | ) SinglePrice | 1          | <b>NNEURONA</b> | *******   | ******    | 135        |        |       |   |   | П    |
| 17 8 | idelity In | t Fidelity L    | JK Yelx Qss   | 440101-0   | OUT         | ASSURA P     | L GBOOBVGI | E 09:44:00 | BUY        | *******                                     | 01:30 BST  | 3931    | *****     | SinglePrice   | 1          | ******          | *******   | *******   | 135        |        |       |   |   | П    |
| 18 8 | idelity In | t Fidelity L    | JK Yelx Qss   | 440101-0   | CUT         | HG CAPIT     | GB000392   | 07:00:00   | SWITCHIN   | ******                                      | 01:30 BST  | 3910    | 750       | SinglePrice   | 1          | £750.00         | *******   | £750.00   | 135        |        |       |   |   | П    |
| 19   | idelity In | t Fidelity L    | JK Yelx Qss   | 440101-0   | CUT         | CIVITAS S    | GBOOBDZ    | 07:00:00   | BUY        | unstanun                                    | 01:30 BST  | 3892    | 75,000.00 | SinglePrice   | 1          | nasuasta        | *******   | ******    | 135        |        |       |   |   | П    |
| 20 1 | idelity In | t Fidelity L    | JK Yelx Qss   | 440101-0   | COEIC       | EP GLOBA     | GB003386   | 17:45:00   | CANCELSE   | unununun                                    | 14:39 BST  | 4019    | 750       | SinglePrice   | 1          | £750.00         | *******   | £750.00   | 130        |        |       |   |   | П    |
| 21 8 | idelity In | t Fidelity L    | JK Yelx Qss   | 440101-0   | COEIC       | PERSONA      | L GB000682 | 06:40:00   | BUY        | ******                                      | 01:30 BST  | 4031    | 75,000.00 | SinglePrice   | 1          | *******         | ********  | ******    | 131        |        |       |   |   |      |
| 22   | idelity In | t Fidelity L    | JK Yelx Qss   | 440101-0   | OEIC        | PERSONA      | GB000682   | 06:40:00   | REINVEST   |                                             | 09:28 BST  | 4035    | 1,875.00  | SinglePrice   | 1          | £1,875.00       | ********  | £1,875.00 | 128        |        |       |   |   |      |
| 23   | idelity In | t Fidelity L    | JK Yelx Qss   | 440101-0   | OEIC        | EP GLOBA     | GB003386   | 17:45:00   | CANCELSE   | *******                                     | 09:08 BST  | 4011    | 1,000.00  | SinglePrice   | 1          | £1,000.00       | *******   | £1,000.00 | 130        |        |       |   |   |      |
| 24 8 | idelity In | t Fidelity L    | JK Yelx Qss   | 440101-0   | CUT         | CIVITAS S    | GBOOBDZ    | 07:00:00   | REBOOKB    | และการการการการการการการการการการการการการก | 19:32 BST  | 4107    | 50,000.00 | SinglePrice   | 1          | *****           | *******   | ******    | 127        |        |       |   |   |      |
| 25 8 | idelity In | t Fidelity L    | JK Yelx Qss   | 440101-0   | CUT         | PACIFIC H    | GB000666   | 06:00:00   | SWITCHIN   | *******                                     | 06:00 BST  | 7173    | 500       | SinglePrice   | 1          | £500.00         | *******   | £500.00   | 25         |        |       |   |   |      |
| 26 8 | idelity In | t Fidelity L    | JK Yelx Qss   | 440101-0   | OEIC        | GCP INFR     | JE00B5TT   | 08:00:00   | BUY        | *******                                     | 06:00 BST  | 7175    | 15,000.00 | ) SinglePrice | 1          | *******         | *******   | *******   | 25         |        |       |   |   |      |
| 27 8 | idelity In | t Fidelity L    | JK Yelx Qss   | 440101-0   | OEIC        | SPIRE HEA    | GBOOBNU    | 09:40:00   | SWITCHIN   | unsenses                                    | 07:00 BST  | 4349    | 100       | SinglePrice   | 1          | £100.00         | ********  | £100.00   | 121        |        |       |   |   |      |
| 28 1 | idelity In | t Fidelity L    | JK Yelx Qss   | 440101-0   | CUT         | CIVITAS S    | GBOOBDZ    | 07:00:00   | BUY        | *******                                     | 05:00 BST  | 7170    | 15,000.00 | SinglePrice   | 1          | *******         | *******   | *******   | 25         |        |       |   |   |      |
| 29 8 | idelity.In | t Fidelity L    | JK Yelx Oss   | 440101-0   | OFIC        | MIGIEES      | GBOOBRKI   | 07:00:04   | BUY        | ******                                      | 06:00 BST  | 4407    | 1.000.00  | SinglePrice   | 1          | £1.000.00       | ********  | £1.000.00 | 120        |        |       |   |   |      |
|      | >          | Debtor_         | Creditor_D    | etails_Rep | ort-        | +            |            |            |            |                                             |            |         |           |               | 4          |                 |           |           |            |        |       |   |   |      |
| Read | GAC        | cessibility: Ur | navailable    |            |             |              |            |            |            |                                             |            |         |           |               |            |                 |           | Displa    | / Settings | III (1 | a 🗉 - |   | + | 1005 |

| Column name             | Purpose                                             |
|-------------------------|-----------------------------------------------------|
| Management Company name | The name of the management company.                 |
| Fund Company name       | The name of the fund company.                       |
| Client name             | The name of the client associated with that         |
|                         | transaction.                                        |
| Account number          | The Investor account connected with the deal.       |
| Product type            | The type of product.                                |
| Fund share/unit class   | The share class name.                               |
| ISIN Code               | The International Securities Identification Number. |
| VP time                 | The time of the Valuation Point.                    |
| Transaction type        | The type of transaction.                            |
| Date of deal            | The date on which the deal was created.             |
| Time of Deal            | The time on which the deal was created.             |
| Deal ID                 | The deal Identification number.                     |
| Number of shares        | The number of share/units held.                     |
| Price type              | The pricing type.                                   |
| Price of Deal           | The total amount of the deal.                       |
| Value                   | The value of the transaction.                       |
| Settlement Date         | The date on which the trade was settled.            |
| Settlement Amount       | The settlement amount.                              |
| Days Overdue            | The total number of days over the due date.         |

# Downloading an XD Distribution Report

You can find and download an XD distribution report.

#### Download a report:

1. Select *Reporting* from the left-hand side navigation panel.

#### Information

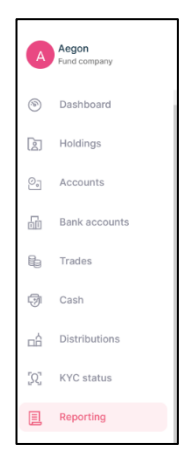

#### Result

| E Reporting                   |                                          |             | panana of the PHO   |                  |              |
|-------------------------------|------------------------------------------|-------------|---------------------|------------------|--------------|
| Reports Statements C          | ontract notes Tax voucher Manage notifie | ation       |                     |                  |              |
|                               |                                          |             |                     |                  |              |
| Reports                       |                                          |             |                     |                  |              |
| Select date<br>Last 7 days    | Select date<br>16/06/2023 - 23/06/2023   |             | E Report name       |                  | ▼ Search     |
| REPORT NAME                   |                                          | REPORT TYPE | © NEXT SCHEDULED ON | LAST RUN ON      | ACTION       |
| Weekly Transaction Report     | 23/06/2023 01:17                         | Scheduled   | 30/06/2023 11:59    | 23/06/2023 01:17 | (a) Download |
| Weekly Valuation Report       | 23/06/2023 01:17                         | Scheduled   | 30/06/2023 11:59    | 23/06/2023 01:17 | Download     |
| Deal Confirmation Report      | 23/06/2023 01:15                         | Scheduled   | 23/06/2023 11:59    | 23/06/2023 01:15 | Download     |
| Deal Confirmation Report      | 23/06/2023 01:15                         | Scheduled   | 23/06/2023 11:59    | 23/06/2023 01:15 | Download     |
| Outstanding Settlement Report | 23/06/2023 01:01                         | Scheduled   |                     | 23/06/2023 01:01 | Download     |
| Daily Valuation Report        | 22/06/2023 13:30                         | Scheduled   | 22/06/2023 11:59    | 22/06/2023 13:30 | Download     |
| Daily Transaction Report      | 22/06/2023 12:30                         | Scheduled   | 22/06/2023 11:59    | 22/06/2023 12:30 | Download     |
| Deal Confirmation Report      | 22/06/2023 10:45                         | Scheduled   | 22/06/2023 11:59    | 22/08/2023 10:45 | Download     |
| Deal Confirmation Report      | 22/06/2023 10:45                         | Scheduled   | 22/06/2023 11:59    | 22/06/2023 10:45 | (1) Download |
| Deal Confirmation Report      | 21/06/2023 01:15                         | Scheduled   | 21/06/2023 11:59    | 21/06/2023 01:15 | Download     |

2. Select the *Report name* using the drop-down menu.

## Information

| Report name | • |  |
|-------------|---|--|
|             |   |  |

| Report name                | • |
|----------------------------|---|
| XD Distribution report     |   |
| Final Distribution Report  |   |
| Daily Valuation Report     |   |
| Weekly Valuation Report    | ŀ |
| Monthly Valuation Report   |   |
| Daily Transaction Report   | - |
| Weekly Transaction Report  |   |
| Monthly Transaction Report |   |

3. Select XD Distribution report.

## Information

| Report name<br>XD Distribution report | • |   |
|---------------------------------------|---|---|
|                                       |   | L |

4. Select Search.

#### Information

Search

Result

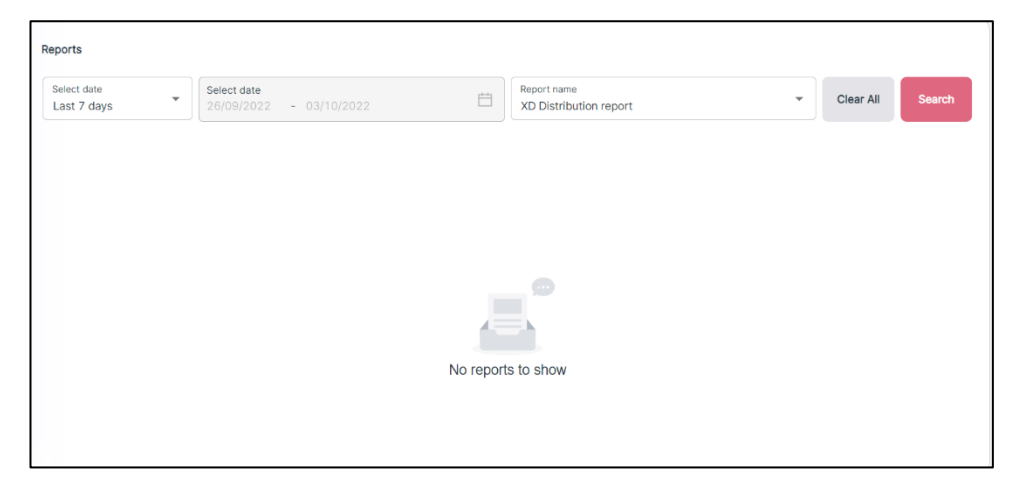

5. Select *Custom* from the select date drop-down menu.

### Information

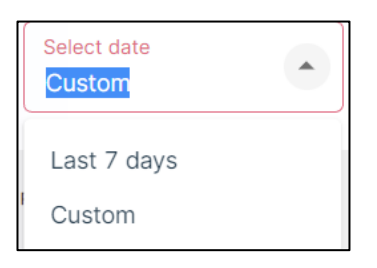

#### Result

| Reports                |                                      |             |    |                                       |                |                      |
|------------------------|--------------------------------------|-------------|----|---------------------------------------|----------------|----------------------|
| Select date<br>Custom  | ▼ Select date<br>From Date - To Date |             | Ħ  | Report name<br>XD Distribution report |                | Clear All     Search |
| REPORT NAME            |                                      | REPORT TYPE | \$ | NEXT SCHEDULED ON                     | ÷ LAST RUN ON  | ÷ ACTION             |
| XD Distribution Report | 16/09/2022 17:25                     | Scheduled   |    | 17/10/2022 11:59                      | 16/09/2022 17: | 25 🕒 Download        |
| XD Distribution Report | 15/09/2022 21:10                     | Scheduled   |    | 16/10/2022 11:59                      | 16/09/2022 06: | 29 Download          |
| XD Distribution Report | 23/08/2022 14:02                     | Scheduled   |    | 24/09/2022 11:59                      | 23/08/2022 15  | 54 Download          |
| XD Distribution Report | 01/08/2022 09:30                     | Scheduled   |    | 02/09/2022 11:59                      | 01/08/2022 11: | 19 Download          |
| XD Distribution Report | 29/04/2022 21:58                     | Scheduled   |    | 31/05/2022 11:59                      | 30/05/2022 18: | 42 Download          |
|                        |                                      |             |    |                                       |                | < 1 > 10/page >      |

6. Select a date range for the report.

#### Information

| Select date 31/05/2022 - 03/10/2022 |   |
|-------------------------------------|---|
|                                     | _ |

#### Result

| Reports                |                                                               |               |                                       |                  |                      |
|------------------------|---------------------------------------------------------------|---------------|---------------------------------------|------------------|----------------------|
| Select date<br>Custom  | <ul> <li>Select date</li> <li>31/05/2022 - 03/10/2</li> </ul> | :022          | Report name<br>XD Distribution report | t                | Clear All     Search |
| REPORT NAME            |                                                               | C REPORT TYPE | © NEXT SCHEDULED ON                   | 0 LAST RUN ON    | ACTION               |
| XD Distribution Report | 16/09/2022 17:25                                              | Scheduled     | 17/10/2022 11:59                      | 03/10/2022 11:30 | Download             |
| XD Distribution Report | 15/09/2022 21:10                                              | Scheduled     | 16/10/2022 11:59                      | 16/09/2022 06:29 | 🔄 Download           |
| XD Distribution Report | 23/08/2022 14:02                                              | Scheduled     | 24/09/2022 11:59                      | 23/08/2022 15:54 | 🔄 Download           |
| XD Distribution Report | 01/08/2022 09:30                                              | Scheduled     | 02/09/2022 11:59                      | 01/08/2022 11:19 | E Download           |
|                        |                                                               |               |                                       |                  | < 1 > 10/page >      |

- 7. Find the report you require.
- 8. Select *Download* from the *Action* column.

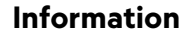

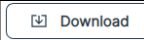

#### Result

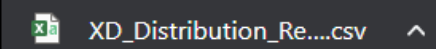

9. Select the download to open the report.

| ſ |         | .      | в       | C          |        | D        | E        | F           | G       | н              | 1.1       | J.       | K         | L           | M            | N            | 0          | P          | Q        | R        | S         | T         | U           | V        | W            | Х        | γ            | Z          |
|---|---------|--------|---------|------------|--------|----------|----------|-------------|---------|----------------|-----------|----------|-----------|-------------|--------------|--------------|------------|------------|----------|----------|-----------|-----------|-------------|----------|--------------|----------|--------------|------------|
| I | 1 Mana  | igem F | Fund co | n Client I | Nar Ir | westor 1 | l'Accoun | t NAgent ID | Agent N | ar Account I   | E XD Date | Pay Date | Distribut | i Distribut | li Distribut | ti Equalisat | ti Franked | R Unfranke | Unfranke | Total Un | t Group 1 | L Group 2 | L Distribut | Distribu | tk Legal own | Legal ow | ners net lla | ability to |
| L | 2 Barin | gs E   | Barings | JI Yelx Qs | is C   | ompany   | 440101   | -000000061  | 35      | *******        | *******   |          | 1         | 1 Monthly   | PayOut       | 0.0000p      | 0.009      | 6 0.00%    | 0.00%    | 2,574.0  | )         | 0 2,574.0 | 0 £0.00     | GBP      | £0.00        | 0.0000p  |              |            |
| L | 3 Barin | gs E   | Barings | JI Yelx Qs | is C   | ompany   | 440101   | 00000061    | 35      | <b>WARDOWN</b> | ANNUAR    |          | 1         | 1 Monthly   | PayOut       | 0.0000p      | 0.009      | 6 0.00%    | 0.00%    | 2,596.0  | 0         | 0 2,596.0 | 0.00£       | GBP      | £0.00        | 0.0000p  |              |            |
| E | 4       |        |         |            |        |          |          |             |         |                |           |          |           |             |              |              |            |            |          |          |           |           |             |          |              |          |              |            |
| н | 5       |        |         |            |        |          |          |             |         |                |           |          |           |             |              |              |            |            |          |          |           |           |             |          |              |          |              |            |

| Column name                       | Purpose                                         |
|-----------------------------------|-------------------------------------------------|
| Management company name           | The name of the management company.             |
| Fund company name                 | The name of the fund company.                   |
| Client name                       | The name of the client associated with that     |
|                                   | transaction.                                    |
| Investor type                     | The type of investor.                           |
| Account number                    | The Investor account connected with the deal.   |
| Agent ID                          | The Agent`s Identification number.              |
| Agent name                        | The name of the agent.                          |
| Account end date                  | The date on which the account is due to end.    |
| XD date                           | The date when the units purchased will be       |
|                                   | excluded from current distribution cycle.       |
| Pay date                          | The date on which the distribution is paid.     |
| Distribution number               | The distribution sequence number.               |
| Distribution frequency            | The frequency of the distributions.             |
| Distribution type                 | The type of distribution.                       |
| Equalisation rate                 | Accrued income when a share is purchased.       |
| Franked rate                      | Expressed as a percentage. This is the tax a    |
|                                   | company has already paid on any profit it       |
|                                   | distributes to shareholders as a dividend.      |
| Unfranked Non-foreign rate        | Rate of unfranked Non-foreign income.           |
| Unfranked foreign rate            | Rate of unfranked foreign income.               |
| Total units                       | The total number of share units held.           |
| Group 1 units                     | The number of Group 1 units in the current      |
|                                   | distribution cycle.                             |
| Group 2 units                     | The number of Group 2 units in the current      |
|                                   | distribution cycle.                             |
| Distribution amount               | The distribution amount.                        |
| Distribution currency             | The currency of the distribution.               |
| Legal owners net liability to     | The corporation tax calculation.                |
| corporation tax in respect of the |                                                 |
| gross income                      |                                                 |
| Legal owners net liability to     | The corporation tax calculation for each share. |
| corporation tax per share         |                                                 |

# Downloading a Daily Valuation Report

You can search for and download a daily valuation report.

#### Downloading a report:

1. Select *Reporting* from the left-hand side navigation panel.

#### Information

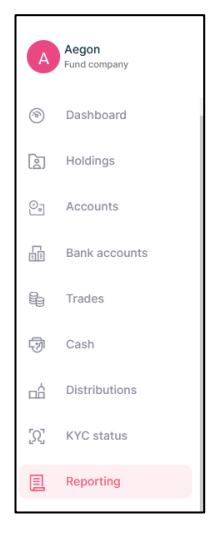

## Result

| E Dementing                   |                                        |             | Parata & 62110      |                  |              |
|-------------------------------|----------------------------------------|-------------|---------------------|------------------|--------------|
| E Reporting                   |                                        |             |                     |                  |              |
| Reports Statements Cont       | ract notes Tax voucher Manage noti     | fication    |                     |                  |              |
|                               |                                        |             |                     |                  |              |
| Reports                       |                                        |             |                     |                  |              |
| Select date<br>Last 7 days    | Select date<br>16/06/2023 - 23/06/2023 |             | E Report name       |                  | ▼ Search     |
| REPORT NAME                   | \$ SCHEDULED ON                        | REPORT TYPE | © NEXT SCHEDULED ON | 0 LAST RUN ON    | ACTION       |
| Weekly Transaction Report     | 23/06/2023 01:17                       | Scheduled   | 30/06/2023 11:59    | 23/06/2023 01:17 | (1) Download |
| Weekly Valuation Report       | 23/06/2023 01:17                       | Scheduled   | 30/06/2023 11:59    | 23/06/2023 01:17 | Download     |
| Deal Confirmation Report      | 23/06/2023 01:15                       | Scheduled   | 23/06/2023 11:59    | 23/06/2023 01:15 | 😢 Download   |
| Deal Confirmation Report      | 23/06/2023 01:15                       | Scheduled   | 23/06/2023 11:59    | 23/06/2023 01:15 | E Download   |
| Outstanding Settlement Report | 23/06/2023 01:01                       | Scheduled   |                     | 23/06/2023 01:01 | (E) Download |
| Daily Valuation Report        | 22/06/2023 13=30                       | Scheduled   | 22/06/2023 11:59    | 22/06/2023 13:30 | (E) Download |
| Daily Transaction Report      | 22/06/2023 12:30                       | Scheduled   | 22/06/2023 11:59    | 22/06/2023 12:30 | E Download   |
| Deal Confirmation Report      | 22/06/2023 10:45                       | Scheduled   | 22/06/2023 11:59    | 22/06/2023 10:45 | E Download   |
| Deal Confirmation Report      | 22/06/2023 10:45                       | Scheduled   | 22/06/2023 11:59    | 22/06/2023 10:45 | Download     |
| Deal Confirmation Report      | 21/06/2023 01:15                       | Scheduled   | 21/06/2023 11:59    | 21/06/2023 01:15 | Download     |

2. Select the Report name using the drop-down menu.

## Information

Report name 👻

| Report name                | *  |
|----------------------------|----|
| XD Distribution report     |    |
| Final Distribution Report  |    |
| Daily Valuation Report     |    |
| Weekly Valuation Report    | -  |
| Monthly Valuation Report   | ļ, |
| Daily Transaction Report   | -  |
| Weekly Transaction Report  | -  |
| Monthly Transaction Report | -  |

3. Select *Daily Valuation Report* from the drop-down menu.

#### Information

| Report name            |   |
|------------------------|---|
| Daily Valuation Report | • |

4. Select Search.

## Result

| Reports                    |   |                                        |           |                                       |   |           |        |
|----------------------------|---|----------------------------------------|-----------|---------------------------------------|---|-----------|--------|
| Select date<br>Last 7 days | • | Select date<br>26/09/2022 - 03/10/2022 |           | Report name<br>Daily Valuation Report | Ŧ | Clear All | Search |
|                            |   |                                        |           |                                       |   |           |        |
|                            |   |                                        |           |                                       |   |           |        |
|                            |   |                                        |           |                                       |   |           |        |
|                            |   |                                        |           |                                       |   |           |        |
|                            |   |                                        | No report | s to show                             |   |           |        |
|                            |   |                                        |           |                                       |   |           |        |

5. Select *Custom* from the select date drop-down menu.

## Information

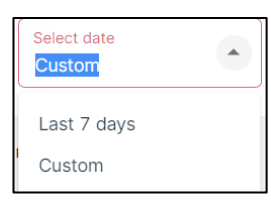

| Reports                |                                     |             |                   |                          |                 |             |                |
|------------------------|-------------------------------------|-------------|-------------------|--------------------------|-----------------|-------------|----------------|
| Select date<br>Custom  | Select date     From Date - To Date | 9           | Report<br>Daily V | name<br>/aluation Report |                 | ▼ Clear All | Search         |
| REPORT NAME            |                                     | REPORT TYPE | ÷ NEXT SC         | HEDULED ON               | 🗘 🛛 LAST RUN ON | \$ ACTIO    | N              |
| Daily Valuation Report | 16/09/2022 11:00                    | Scheduled   |                   |                          | 27/09/2022 14:  | 17          | Download       |
| Daily Valuation Report | 15/09/2022 15:01                    | Scheduled   |                   |                          | 15/09/2022 17:  | 04          | Download       |
|                        |                                     |             |                   |                          |                 | < 1 >       | 10/page $\vee$ |

6. Select a date range for the report.

# Information

| Select date<br>31/05/2022 | - 03/1 | 10/2022                         |         |             |    |                                       |   |                  |   |           |                 |
|---------------------------|--------|---------------------------------|---------|-------------|----|---------------------------------------|---|------------------|---|-----------|-----------------|
| Result                    |        |                                 |         |             |    |                                       |   |                  |   |           |                 |
| Reports                   |        |                                 |         |             |    |                                       |   |                  |   |           |                 |
| Select date<br>Custom     | •      | Select date<br>31/05/2022 - 03/ | 10/2022 |             | Ë  | Report name<br>Daily Valuation Report |   |                  | • | Clear All | Search          |
| REPORT NAME               | ¢      | SCHEDULED ON                    | \$      | REPORT TYPE | \$ | NEXT SCHEDULED ON                     | ÷ | LAST RUN ON      | ÷ | ACTION    |                 |
| Daily Valuation Report    |        | 16/09/2022 11:00                |         | Scheduled   |    |                                       |   | 03/10/2022 11:46 |   | Do        | wnload          |
| Daily Valuation Report    |        | 15/09/2022 15:01                |         | Scheduled   |    |                                       |   | 15/09/2022 17:04 |   |           | wnload          |
|                           |        |                                 |         |             |    |                                       |   |                  |   | < 1 >     | 10 / page $ ee$ |

- 7. Find the report that you require.
- 8. Select *Download* in the *Action* column.

# Information

|    | ¥  | Download              |
|----|----|-----------------------|
| Re | su | lt                    |
| (  |    | Daily_Valuation_Recsv |

9. Select the download to open the report.

|   | Α       | В          | с          | D         | E            | F        | G         | н          | 1          | J         | к          | L          | м         | N           | 0       | Р           | Q     |
|---|---------|------------|------------|-----------|--------------|----------|-----------|------------|------------|-----------|------------|------------|-----------|-------------|---------|-------------|-------|
| 1 | Managem | Fund comp  | Client Nan | Account N | I Investor T | Agent ID | Agent Nan | Product Ty | Fund share | ISIN Code | Valuation  | Total Unit | Group 1 u | r Group 2 u | r Price | Price type  | Value |
| 2 | Barings | Barings Uk | Yelx Qss   | 440101-00 | Company      |          |           | OEIC       | Barings AC | GB00BG00  | 0 ######## | 0          | 0         | 0           | 1       | SinglePrice | £0.00 |
| 3 | Barings | Barings Uk | Yelx Qss   | 440101-00 | Company      |          |           | UT         | Barings LD | IE00B7KC  | *****      | 0          | 0         | 0           | 1       | QuotedBio   | £0.00 |
| 4 |         |            |            |           |              |          |           |            |            |           |            |            |           |             |         |             |       |

| Column Name             | Purpose                                             |
|-------------------------|-----------------------------------------------------|
| Management Company Name | The name of the management company.                 |
| Fund Company Name       | The name of the fund company.                       |
| Client Name             | The name of the client associated with that         |
|                         | transaction.                                        |
| Account Number          | The Investor account connected with the deal.       |
| Investor Type           | The type of investor.                               |
| Agent ID                | The Agent`s Identification Number.                  |
| Agent Name              | The name of the agent.                              |
| Product Type            | The type of product.                                |
| Fund Share/ Unit Class  | The share class name.                               |
| ISIN Code               | The International Securities Identification Number. |
| Valuation Point Time    | The time of the Valuation Point.                    |
| Total Units             | The total number of share units held.               |
| Group 1 Units           | The number of Group 1 units in the current          |
|                         | distribution cycle.                                 |
| Group 2 Units           | The number of Group 2 units in the current          |
|                         | distribution cycle.                                 |
| Price                   | The price of each unit.                             |
| Price Type              | The pricing types.                                  |
| Value                   | The value of the transaction.                       |

# Downloading a Weekly Valuation Report

You can search for and download a weekly valuation report.

#### Downloading a report:

1. Select *Reporting* from the left-hand side navigation panel.

#### Information

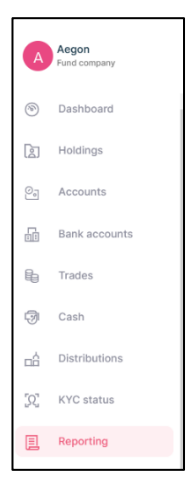

## Result

| Reporting                     |                                           |             | prince of the PHIA  |                  |               |
|-------------------------------|-------------------------------------------|-------------|---------------------|------------------|---------------|
| Reports Statements C          | Contract notes Tax voucher Manage notific | ation       |                     |                  |               |
|                               |                                           |             |                     |                  |               |
| Reports                       |                                           |             |                     |                  |               |
| Select date<br>Last 7 days    | ✓ Select date<br>16/06/2023 - 23/06/2023  |             | E Report name       |                  | ▼ Search      |
| REPORT NAME                   | C SCHEDULED ON C                          | REPORT TYPE | C NEXT SCHEDULED ON | 0 LAST RUN ON    | \$ ACTION     |
| Weekly Transaction Report     | 23/06/2023 01:17                          | Scheduled   | 30/06/2023 11:59    | 23/06/2023 01:17 | (1) Download  |
| Weekly Valuation Report       | 23/06/2023 01:17                          | Scheduled   | 30/06/2023 11:59    | 23/06/2023 01:17 | (1) Download  |
| Deal Confirmation Report      | 23/06/2023 01:15                          | Scheduled   | 23/06/2023 11:59    | 23/06/2023 01:15 | (1) Download  |
| Deal Confirmation Report      | 23/06/2023 01:15                          | Scheduled   | 23/06/2023 11:59    | 23/06/2023 01:15 | [1] Download  |
| Outstanding Settlement Report | 23/06/2023 01:01                          | Scheduled   |                     | 23/06/2023 01:01 | (B) Download  |
| Daily Valuation Report        | 22/06/2023 13:30                          | Scheduled   | 22/06/2023 11:59    | 22/06/2023 13:30 | (1) Download  |
| Daily Transaction Report      | 22/06/2023 12:30                          | Scheduled   | 22/06/2023 11:59    | 22/06/2023 12:30 | [1] Download  |
| Deal Confirmation Report      | 22/06/2023 10:45                          | Scheduled   | 22/08/2023 11:59    | 22/06/2023 10:45 | [13] Download |
| Deal Confirmation Report      | 22/06/2023 10:45                          | Scheduled   | 22/06/2023 11:59    | 22/06/2023 10:45 | (1) Download  |
| Deal Confirmation Report      | 21/06/2023 01:15                          | Scheduled   | 21/06/2023 11:59    | 21/06/2023 01:15 | Download      |

2. Select the *Report name* using the drop-down menu.

## Information

Report name

| Report name                | • |   |
|----------------------------|---|---|
| XD Distribution report     |   |   |
| Final Distribution Report  |   |   |
| Daily Valuation Report     |   |   |
| Weekly Valuation Report    |   |   |
| Monthly Valuation Report   |   |   |
| Daily Transaction Report   |   |   |
| Weekly Transaction Report  |   |   |
| Monthly Transaction Report |   |   |
|                            |   | 1 |

3. Select Weekly Valuation Report from the drop-down menu.

# Information

| Report name             | $\sim$ | _ |
|-------------------------|--------|---|
| Weekly Valuation Report | ~      | • |

4. Select Search.

#### Information

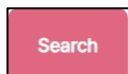

# Result

| Reports                    |                                        |                                 |            |                  |
|----------------------------|----------------------------------------|---------------------------------|------------|------------------|
| Select date<br>Last 7 days | Select date<br>28/09/2022 - 03/10/2022 | Report name<br>Weekly Valuation | on Report. | Clear All Search |
|                            |                                        |                                 |            |                  |
|                            |                                        |                                 |            |                  |
|                            |                                        |                                 |            |                  |
|                            |                                        |                                 |            |                  |
|                            |                                        |                                 |            |                  |
|                            |                                        | No reports to show              |            |                  |
|                            |                                        |                                 |            |                  |

5. Select *Custom* from the select date drop-down menu.

#### Information

| Select date<br>Custom | • |
|-----------------------|---|
| Last 7 days           |   |
| Custom                |   |

| Reports                 |                                     |             |   |                                        |   |                  |           |                |
|-------------------------|-------------------------------------|-------------|---|----------------------------------------|---|------------------|-----------|----------------|
| Select date<br>Custom   | Select date     From Date - To Date |             | Ë | Report name<br>Weekly Valuation Report |   | ÷                | Clear All | Search         |
| REPORT NAME             | © SCHEDULED ON ©                    | REPORT TYPE |   | NEXT SCHEDULED ON                      | ٥ | LAST RUN ON      | 0 ACTIO   | N              |
| Weekly Valuation Report | 16/09/2022 11:00                    | Scheduled   |   |                                        |   | 16/09/2022 11:00 | ۲         | Download       |
| Weekly Valuation Report | 16/09/2022 01:00                    | Scheduled   |   |                                        |   | 16/09/2022 06:47 | ۵         | Download       |
|                         |                                     |             |   |                                        |   |                  | < 1 >     | 10/page $\vee$ |

6. Select a date range for the report.

# Information

| Select date<br>31/05/2022 - 03/10/2022 |
|----------------------------------------|
|----------------------------------------|

#### Result

| Reports                 |                                                                |               |                                        |                  |   |           |             |
|-------------------------|----------------------------------------------------------------|---------------|----------------------------------------|------------------|---|-----------|-------------|
| Select date<br>Custom   | <ul> <li>Select date</li> <li>31/05/2022 - 03/10/20</li> </ul> | 22            | Report name<br>Weekly Valuation Report |                  | • | Clear All | Search      |
| REPORT NAME             | C SCHEDULED ON                                                 | C REPORT TYPE | NEXT SCHEDULED ON                      | LAST RUN ON      |   | ACTION    |             |
| Weekly Valuation Report | 16/09/2022 11:00                                               | Scheduled     |                                        | 03/10/2022 13:00 |   | E Dow     | beoinv      |
| Weekly Valuation Report | 16/09/2022 01:00                                               | Scheduled     |                                        | 16/09/2022 06:47 |   | Dow       | vnioad      |
|                         |                                                                |               |                                        |                  |   | < 1 >     | 10 / page V |

- 7. Find the report you require.
- 8. Select *Download* in the *Action* column.

#### Information

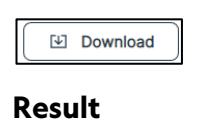

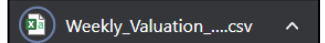

9. Select the download to open the report.

|   | Α       | В          | С          | D         | E          | F        | G         | Н          | 1          | J         | К         | L           | М          | N         | 0     | Р             | Q     |
|---|---------|------------|------------|-----------|------------|----------|-----------|------------|------------|-----------|-----------|-------------|------------|-----------|-------|---------------|-------|
| 1 | Managem | Fund comp  | Client Nan | Account N | Investor T | Agent ID | Agent Nan | Product Ty | Fund share | ISIN Code | Valuation | Total Units | Group 1 ur | Group 2 u | Price | Price type    | Value |
| 2 | Barings | Barings UK | Yelx Qss   | 440101-00 | Company    |          |           | OEIC       | Barings AC | GB00BG00  | ######### | 0           | 0          | 0         |       | 1 SinglePrice | £0.00 |
| 3 | Barings | Barings UK | Yelx Qss   | 440101-00 | Company    |          |           | UT         | Barings LD | IE00B7KCV | *****     | 0           | 0          | 0         |       | 1 QuotedBid   | £0.00 |
| 4 |         |            |            |           |            |          |           |            |            |           |           |             |            |           |       |               |       |

| Column Name            | Purpose                                       |
|------------------------|-----------------------------------------------|
| Management Company     | The name of the management company.           |
| Name                   |                                               |
| Fund Company Name      | The name of the fund company.                 |
| Client Name            | The name of the client.                       |
| Account Number         | The Investor account connected with the deal. |
| Investor Type          | The type of investor.                         |
| Agent ID               | The agent`s Identification Number.            |
| Agent Name             | The name of the agent.                        |
| Product Type           | The type of product.                          |
| Fund Share/ Unit Class | The share class name.                         |
| ISIN Code              | The International Securities Identification   |
|                        | Number.                                       |
| Valuation Point Time   | The time of the Valuation Point.              |
| Total Units            | The total number of share/units held.         |
| Group 1 Units          | The number of Group 1 units in the current    |
|                        | distribution cycle.                           |

| Group 2 Units | The number of Group 2 units in the current |
|---------------|--------------------------------------------|
|               | distribution cycle.                        |
| Price         | The price of each unit.                    |
| Price Type    | The pricing type.                          |
| Value         | The value of the transaction.              |

# Downloading a Monthly Valuation Report

You can search for and download a monthly valuation report.

# Downloading a report:

1. Select *Reporting* from the left-hand side navigation panel.

#### Information

| •  | Aegon<br>Fund company |
|----|-----------------------|
| C  | Dashboard             |
| ß  | Holdings              |
| 2  | Accounts              |
| 6  | Bank accounts         |
| R  | Trades                |
| 9  | Cash                  |
| né | Distributions         |
| 32 | KYC status            |
|    | Reporting             |

# Result

| Reporting                     |                                            | powered     | 5 (- 2110           |                  |          |
|-------------------------------|--------------------------------------------|-------------|---------------------|------------------|----------|
| Reports Statements            | Contract notes Tax voucher Manage notifica | ation       |                     |                  |          |
|                               |                                            |             |                     |                  |          |
| Reports                       |                                            |             |                     |                  |          |
| Select date<br>Last 7 days    | Select date<br>16/06/2023 - 23/06/2023     | Ê           | Report name         |                  | ▼ Search |
| REPORT NAME                   | C SCHEDULED ON C                           | REPORT TYPE | © NEXT SCHEDULED ON | 0 LAST RUN ON 0  | ACTION   |
| Weekly Transaction Report     | 23/06/2023 01:17                           | Scheduled   | 30/06/2023 11:59    | 23/06/2023 01:17 | Download |
| Weekly Valuation Report       | 23/06/2023 01:17                           | Scheduled   | 30/08/2023 11:59    | 23/06/2023 01:17 | Download |
| Deal Confirmation Report      | 23/06/2023 01:15                           | Scheduled   | 23/06/2023 11:59    | 23/06/2023 01:15 | Download |
| Deal Confirmation Report      | 23/06/2023 01:15                           | Scheduled   | 23/06/2023 11:59    | 23/06/2023 01:15 | Download |
| Outstanding Settlement Report | 23/06/2023 01:01                           | Scheduled   |                     | 23/06/2023 01:01 | Download |
| Daily Valuation Report        | 22/06/2023 13:30                           | Scheduled   | 22/06/2023 11:59    | 22/06/2023 13:30 | Download |
| Daily Transaction Report      | 22/06/2023 12:30                           | Scheduled   | 22/06/2023 11:59    | 22/06/2023 12:30 | Download |
| Deal Confirmation Report      | 22/06/2023 10:45                           | Scheduled   | 22/06/2023 11:59    | 22/06/2023 10:45 | Download |
| Deal Confirmation Report      | 22/06/2023 10:45                           | Scheduled   | 22/06/2023 11:59    | 22/06/2023 10:45 | Download |
| Deal Confirmation Report      | 21/06/2023 01:15                           | Scheduled   | 21/06/2023 11:59    | 21/06/2023 01:15 | Download |

2. Select the Report name using the drop-down menu.

#### Information

| Report name |
|-------------|
|-------------|

| Report name                | • |
|----------------------------|---|
| XD Distribution report     |   |
| Final Distribution Report  |   |
| Daily Valuation Report     |   |
| Weekly Valuation Report    |   |
| Monthly Valuation Report   |   |
| Daily Transaction Report   | - |
| Weekly Transaction Report  | - |
| Monthly Transaction Report |   |
|                            |   |

3. Select Monthly Valuation Report.

# Information

| Report name              |   |
|--------------------------|---|
| Monthly Valuation Report | • |

4. Select Search.

## Information

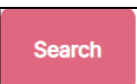

# Result

| Reports                    |                                                                  |             |                                         |                  |                  |
|----------------------------|------------------------------------------------------------------|-------------|-----------------------------------------|------------------|------------------|
| Select date<br>Last 7 days | <ul> <li>Select date</li> <li>26/09/2022 - 03/10/2022</li> </ul> | Ë           | Report name<br>Monthly Valuation Report | •                | Clear All Search |
| REPORT NAME                | ÷ SCHEDULED ON ÷                                                 | REPORT TYPE | NEXT SCHEDULED ON                       | ÷ LAST RUN ON    | ÷ ACTION         |
| Monthly Valuation Report   | 30/09/2022 01:03                                                 | Scheduled   |                                         | 30/09/2022 01:03 | 🕑 Download       |
| Monthly Valuation Report   | 30/09/2022 01:03                                                 | Scheduled   |                                         | 30/09/2022 01:03 | Download         |
|                            |                                                                  |             |                                         | <                | 1 > 10/page >    |

5. Select a date range for the report.

# Information

| Select date 31/05/2022 | - | 03/10/2022 | Ë |
|------------------------|---|------------|---|
|                        |   |            |   |

| Reports                  |                               |               |        |                                        |          |            |           |                              |
|--------------------------|-------------------------------|---------------|--------|----------------------------------------|----------|------------|-----------|------------------------------|
| Select date<br>Custom    | ▼ Select date<br>31/05/2022 - | 03/10/2022    | E Re M | eport name<br>Nonthly Valuation Report | t        | •          | Clear All | Search                       |
| REPORT NAME              | ÷ SCHEDULED ON                | ÷ REPORT TYPE | \$ NE  | XT SCHEDULED ON                        | ÷ LAST R | JN ON 🗘    | ACTION    |                              |
| Monthly Valuation Report | 30/09/2022 01:0               | 3 Scheduled   |        |                                        | 03/10/   | 2022 13:36 | Down      | beol                         |
| Monthly Valuation Report | 30/09/2022 01:0               | 3 Scheduled   |        |                                        | 30/09/   | 2022 01:03 | 🕑 Down    | baol                         |
| Monthly Valuation Report | 16/09/2022 14:5               | 5 Scheduled   |        |                                        | 16/09/   | 2022 14:58 | U Down    | hload                        |
|                          |                               |               |        |                                        |          |            | < 1 >     | 10 / page $ \smallsetminus $ |

- 6. Find the report you require.
- 7. Select *Download* in the *Action* column.

# Information

🕑 Download

Result

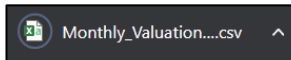

8. Select the download to open the report.

| Γ |     | А       | В          | с          | D         | E          | F        | G         | н         | 1          | J         | К         | L          | м         | N           | 0       | Р           | Q     |
|---|-----|---------|------------|------------|-----------|------------|----------|-----------|-----------|------------|-----------|-----------|------------|-----------|-------------|---------|-------------|-------|
|   | 1 1 | Managem | Fund com   | Client Nan | Account N | Investor T | Agent ID | Agent Nan | Product T | Fund share | ISIN Code | Valuation | Total Unit | Group 1 u | r Group 2 u | r Price | Price type  | Value |
| 1 | 2 E | Barings | Barings UK | Yelx Qss   | 440101-00 | Company    |          |           | OEIC      | Barings AC | GB00BG00  | *****     | 0          | 0         | 0           | 1       | SinglePrice | £0.00 |
| 3 | 3 E | Barings | Barings UK | Yelx Qss   | 440101-00 | Company    |          |           | UT        | Barings LD | IE00B7KC  |           | 0          | 0         | 0           | 1       | QuotedBio   | £0.00 |
| E | 4   |         |            |            |           |            |          |           |           |            |           |           |            |           |             |         |             |       |

| Column Name             | Purpose                                             |
|-------------------------|-----------------------------------------------------|
| Management Company Name | The name of the management company.                 |
| Fund Company Name       | The name of the fund company.                       |
| Client Name             | The name of the client associated with that         |
|                         | transaction.                                        |
| Account Number          | The Investor account connected with the deal.       |
| Investor Type           | The type of investor.                               |
| Agent ID                | The agent`s Identification number.                  |
| Agent Name              | The name of the agent.                              |
| Product Type            | The type of product.                                |
| Fund Share/ Unit Class  | The share class name.                               |
| ISIN Code               | The International Securities Identification Number. |
| Valuation Point Time    | The time of the Valuation Point.                    |
| Total Units             | The total number of share units held.               |
| Group 1 Units           | The total number of Group 1 units.                  |
| Group 2 Units           | The total number of Group 2 units.                  |
| Price                   | The price of each unit.                             |
| Price Type              | The pricing type.                                   |
| Value                   | The value of the transaction.                       |

# Downloading a Daily Transaction Report

You can search for and download a daily transaction report.

# Downloading a report:

1. Select *Reporting* from the left-hand side navigation panel.

#### Information

| A   | Aegon<br>Fund company |
|-----|-----------------------|
| 1   | Dashboard             |
|     | Holdings              |
| 0.  | Accounts              |
| 60  | Bank accounts         |
| 6   | Trades                |
| 9   | Cash                  |
| ⊡Â  | Distributions         |
| .Q. | KYC status            |
|     | Reporting             |

#### Result

| Departing                     |                                        |             |                   |                  |              |  |  |  |  |  |  |  |
|-------------------------------|----------------------------------------|-------------|-------------------|------------------|--------------|--|--|--|--|--|--|--|
| Reports Statements Con        | tract notes Tax voucher Manage notific | ation       |                   |                  |              |  |  |  |  |  |  |  |
| Reports                       |                                        |             |                   |                  |              |  |  |  |  |  |  |  |
| Select date<br>Last 7 days    | Select date<br>16/06/2023 - 23/06/2023 |             | Eeport name       |                  | - Search     |  |  |  |  |  |  |  |
| REPORT NAME                   | ♦ SCHEDULED ON ♦                       | REPORT TYPE | NEXT SCHEDULED ON | ÷ LAST RUN ON    | \$ ACTION    |  |  |  |  |  |  |  |
| Weekly Transaction Report     | 23/06/2023 01:17                       | Scheduled   | 30/06/2023 11:59  | 23/06/2023 01:17 | (E) Download |  |  |  |  |  |  |  |
| Weekly Valuation Report       | 23/06/2023 01:17                       | Scheduled   | 30/06/2023 11:59  | 23/06/2023 01:17 | (E) Download |  |  |  |  |  |  |  |
| Deal Confirmation Report      | 23/06/2023 01:15                       | Scheduled   | 23/06/2023 11:59  | 23/06/2023 01:15 | (E) Download |  |  |  |  |  |  |  |
| Deal Confirmation Report      | 23/06/2023 01:15                       | Scheduled   | 23/06/2023 11:59  | 23/06/2023 01:15 | (E) Download |  |  |  |  |  |  |  |
| Outstanding Settlement Report | 23/06/2023 01:01                       | Scheduled   |                   | 23/06/2023 01:01 | (E) Download |  |  |  |  |  |  |  |
| Daily Valuation Report        | 22/06/2023 13:30                       | Scheduled   | 22/06/2023 11:59  | 22/06/2023 13:30 | E Download   |  |  |  |  |  |  |  |
| Daily Transaction Report      | 22/06/2023 12:30                       | Scheduled   | 22/06/2023 11:59  | 22/06/2023 12:30 | E3 Download  |  |  |  |  |  |  |  |
| Deal Confirmation Report      | 22/06/2023 10:45                       | Scheduled   | 22/06/2023 11:59  | 22/06/2023 10:45 | (B) Download |  |  |  |  |  |  |  |
| Deal Confirmation Report      | 22/06/2023 10:45                       | Scheduled   | 22/06/2023 11:59  | 22/06/2023 10:45 | (E) Download |  |  |  |  |  |  |  |
| Deal Confirmation Report      | 21/06/2023 01:15                       | Scheduled   | 21/06/2023 11:59  | 21/06/2023 01:15 | (+) Download |  |  |  |  |  |  |  |

2. Select the *Report name* using the drop-down menu.

# Information

| Report name | * |
|-------------|---|
|             |   |

| XD Distribution report<br>Final Distribution Report<br>Daily Valuation Report<br>Weekly Valuation Report<br>Monthly Valuation Report<br>Daily Transaction Report |
|----------------------------------------------------------------------------------------------------|
| Final Distribution Report Daily Valuation Report Weekly Valuation Report Monthly Valuation Report Daily Transaction Report                                       |
| Daily Valuation Report<br>Weekly Valuation Report<br>Monthly Valuation Report<br>Daily Transaction Report                                                        |
| Weekly Valuation Report<br>Monthly Valuation Report<br>Daily Transaction Report                                                                                  |
| Monthly Valuation Report Daily Transaction Report                                                                                                    |
| Daily Transaction Report                                                                                                    |
|                                                                                                    |
| Weekly Transaction Report                                                                                                    |
| Monthly Transaction Report                                                                                                    |

3. Select Daily transaction report.

# Information

| Report name              |   |
|--------------------------|---|
| Daily Transaction Report | • |

# 4. Select Search.

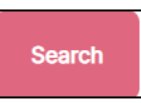

# Result

| Reports                    |                                        |           |                                         |   |           |        |  |  |  |  |  |  |  |
|----------------------------|----------------------------------------|-----------|-----------------------------------------|---|-----------|--------|--|--|--|--|--|--|--|
| Select date<br>Last 7 days | Select date<br>26/09/2022 - 03/10/2022 | Ë         | Report name<br>Daily Transaction Report | • | Clear All | Search |  |  |  |  |  |  |  |
|                            |                                        |           |                                         |   |           |        |  |  |  |  |  |  |  |
|                            |                                        |           |                                         |   |           |        |  |  |  |  |  |  |  |
|                            |                                        |           |                                         |   |           |        |  |  |  |  |  |  |  |
|                            |                                        |           |                                         |   |           |        |  |  |  |  |  |  |  |
|                            | No reports to show                     |           |                                         |   |           |        |  |  |  |  |  |  |  |
|                            |                                        | No report |                                         |   |           |        |  |  |  |  |  |  |  |

5. Select *Custom* from the select date drop-down menu.

# Information

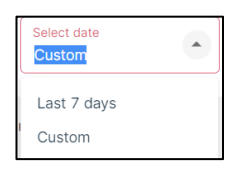

| Reports                  |                                      |             |   |                                         |   |                  |         |                    |
|--------------------------|--------------------------------------|-------------|---|-----------------------------------------|---|------------------|---------|--------------------|
| Select date<br>Custom    | ▼ Select date<br>From Date - To Date |             | Ë | Report name<br>Daily Transaction Report |   | Ŧ                | Clear A | I Search           |
| REPORT NAME              | \$ SCHEDULED ON                      | REPORT TYPE | ÷ | NEXT SCHEDULED ON                       | ÷ | LAST RUN ON      | ÷ ACT   | TION               |
| Daily Transaction Report | 16/09/2022 14:55                     | Scheduled   |   | 31/08/2022 11:59                        |   | 16/09/2022 14:55 |         | Download           |
| Daily Transaction Report | 16/09/2022 10:45                     | Scheduled   |   | 16/09/2022 11:59                        |   | 16/09/2022 10:45 |         | Download           |
| Daily Transaction Report | 15/09/2022 14:46                     | Scheduled   |   | 15/09/2022 11:59                        |   | 15/09/2022 17:04 |         | E Download         |
|                          |                                      |             |   |                                         |   |                  | < 1 >   | 10 / page $ \lor $ |

6. Select a date range for the report.

#### Information

|   | Select date 31/05/2022 | _ | 03/10/2022 | Ē |
|---|------------------------|---|------------|---|
| T |                        |   |            |   |

Result

| Reports                  |                                          |                  |               |   |                                         |                  |                 |        |
|--------------------------|------------------------------------------|------------------|---------------|---|-----------------------------------------|------------------|-----------------|--------|
| Select date<br>Custom    | ▼ Select date<br>31/05/2022 - 03/10/2022 |                  |               |   | Report name<br>Daily Transaction Report |                  | ✓ Clear All Sea | irch   |
| REPORT NAME              | ¢                                        | SCHEDULED ON     | C REPORT TYPE | ¢ | NEXT SCHEDULED ON                       | 0 LAST RUN ON    | ACTION          |        |
| Daily Transaction Report |                                          | 16/09/2022 14:55 | Scheduled     |   | 31/08/2022 11:59                        | 03/10/2022 13:19 | Download        |        |
| Daily Transaction Report |                                          | 16/09/2022 10:45 | Scheduled     |   | 16/09/2022 11:59                        | 16/09/2022 10:45 | Download        |        |
| Daily Transaction Report |                                          | 15/09/2022 14:46 | Scheduled     |   | 15/09/2022 11:59                        | 15/09/2022 17:04 | Download        |        |
|                          |                                          |                  |               |   |                                         |                  | < 1 > 10/p      | bage 🗸 |

- 7. Find the report you require.
- 8. Select Download in the Action column.

#### Information

Download

#### Result

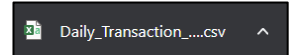

9. Select the download to open the report.

| _ |             |               |             |             |         |          |         |             |           |           |            |           |           |           |            |                   |            |          |            |              |       |
|---|-------------|---------------|-------------|-------------|---------|----------|---------|-------------|-----------|-----------|------------|-----------|-----------|-----------|------------|-------------------|------------|----------|------------|--------------|-------|
| 1 | A           | В             | С           | D           | E       | F        | G       | н           | 1.1       | J         | K          | L         | м         | N         | 0          | Р                 | Q          | R        | S          | т            | U     |
| 1 | Managen     | Fund com      | ç Client Na | n Account N | Product | Fund Nam | ISIN    | Deal date   | Deal time | Deal Refe | Transactio | Opening B | Opening B | Opening E | Closing Ba | <b>Closing Ba</b> | Closing Ba | Net move | Price of D | e Price Type | Value |
| 2 | Fidelity In | t Fidelity U  | K Yelx Qss  | 440101-0    | UT      | REGIONAL | GG00BYV | 2 ######### | 10:32 BST | 7083      | BUY        |           |           |           |            |                   |            | 6,000.00 |            | SinglePrice  | £0.0  |
| 3 | Fidelity In | t Fidelity UI | K Yelx Qss  | 440101-0    | UT      | REGIONAL | GG00BYV | 2 ######### | 10:33 BST | 7084      | BUY        |           |           |           |            |                   |            | 6,000.00 |            | SinglePrice  | £0.00 |
| 4 |             |               |             |             |         |          |         |             |           |           |            |           |           |           |            |                   |            |          |            |              |       |
| 5 |             |               |             |             |         |          |         |             |           |           |            |           |           |           |            |                   |            |          |            |              |       |

| Column Name                   | Purpose                                             |
|-------------------------------|-----------------------------------------------------|
| Management Company Name       | The name of the management company.                 |
| Fund Company Name             | The name of the fund company.                       |
| Client Name                   | The name of the client associated with that         |
|                               | transaction.                                        |
| Account Number                | The Investor account connected with the deal.       |
| Product                       | The product type.                                   |
| Fund Name                     | The name of the fund.                               |
| ISIN                          | The International Securities Identification Number. |
| Deal Date                     | The date on which the deal was made.                |
| Deal Time                     | The time at which the deal was made.                |
| Deal Reference                | The deal reference number.                          |
| Transaction Type              | The type of transaction.                            |
| Opening Balance               | The amount of money brought forward at the          |
|                               | start of an accounting period.                      |
| Opening Balance Group 1 Units | The amount of money brought forward for group 1     |
|                               | units at the start of an accounting period.         |
| Opening Balance Group 2 Units | The amount of money brought forward for group       |
|                               | 2 units at the start of an accounting period.       |
| Closing Balance               | The amount of money at the end of an accounting     |
|                               | period used as the next accounting period           |
|                               | opening balance.                                    |
| Closing Balance Group 1 Units | The amount of money for group 1 units at the end    |
|                               | of accounting period and used as the next           |
|                               | accounting period opening balance.                  |
| Closing Balance Group 2 Units | The amount of money for group 2 units at the end    |
|                               | of accounting period and used for the next          |
|                               | accounting period opening balance.                  |
| Net Movement of Units         | The net number of units traded.                     |
| Price of Deal                 | The price of the trade.                             |
| Price Type                    | The pricing type of the deal.                       |
| Value                         | The value of the transaction.                       |

# Downloading a Weekly Transaction Report

You can search for and download a weekly transaction report.

#### Downloading a report:

1. Select *Reporting* from the left-hand side navigation panel.

#### Information

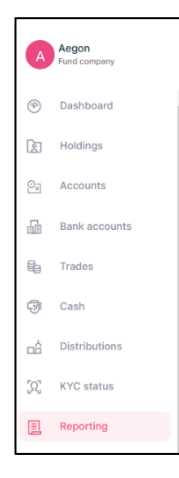

#### Result

| E Departing                   |                                            | ,           | STATE STATE         |                  |              |
|-------------------------------|--------------------------------------------|-------------|---------------------|------------------|--------------|
| Reports Statements            | Contract notes Tax voucher Manage notifica | ation       |                     |                  |              |
|                               |                                            |             |                     |                  |              |
| Reports                       |                                            |             |                     |                  |              |
| Select date<br>Last 7 days    | Select date<br>16/06/2023 - 23/06/2023     |             | E Report name       |                  | - Search     |
| REPORT NAME                   | \$ SCHEDULED ON \$                         | REPORT TYPE | 0 NEXT SCHEDULED ON | 0 LAST RUN ON    | ACTION       |
| Weekly Transaction Report     | 23/06/2023 01:17                           | Scheduled   | 30/06/2023 11:59    | 23/06/2023 01:17 | (1) Download |
| Weekly Valuation Report       | 23/06/2023 01:17                           | Scheduled   | 30/06/2023 11:59    | 23/06/2023 01:17 | Download     |
| Deal Confirmation Report      | 23/06/2023 01:15                           | Scheduled   | 23/06/2023 11:59    | 23/06/2023 01:15 | Download     |
| Deal Confirmation Report      | 23/06/2023 01:15                           | Scheduled   | 23/08/2023 11:59    | 23/06/2023 01:15 | [1] Download |
| Outstanding Settlement Report | 23/06/2023 01:01                           | Scheduled   |                     | 23/06/2023 01:01 | (E) Download |
| Daily Valuation Report        | 22/06/2023 13:30                           | Scheduled   | 22/06/2023 11:59    | 22/06/2023 13:30 | Download     |
| Daily Transaction Report      | 22/06/2023 12:30                           | Scheduled   | 22/06/2023 11:59    | 22/06/2023 12:30 | E Download   |
| Deal Confirmation Report      | 22/06/2023 10:45                           | Scheduled   | 22/08/2023 11:59    | 22/06/2023 10:45 | (E) Download |
| Deal Confirmation Report      | 22/06/2023 10:45                           | Scheduled   | 22/06/2023 11:59    | 22/06/2023 10:45 | (E) Download |
| Deal Confirmation Report      | 21/06/2023 01:15                           | Scheduled   | 21/06/2023 11:59    | 21/06/2023 01:15 | (+) Download |

2. Select the *Report name* using the drop-down menu.

## Information

| Report nume |
|-------------|
|-------------|

- 3. Select Weekly transaction report.
- 4. Select Search.

# Information

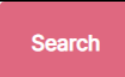

# Result

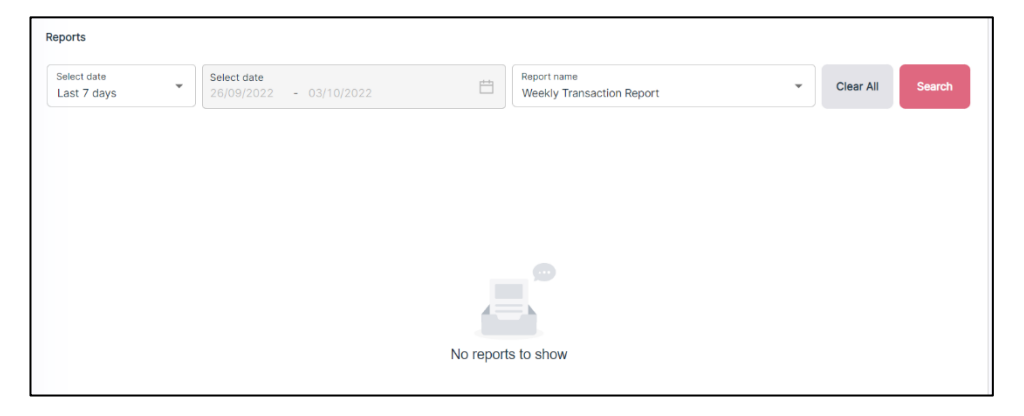

5. Select *Custom* from the select date drop-down menu.

# Information

| Select date<br>Custom |  |
|-----------------------|--|
| Last 7 days           |  |
| Custom                |  |

# Result

| Reports                   |                                                                                                    |             |   |                                          |                  |           |                    |
|---------------------------|----------------------------------------------------------------------------------------------------|-------------|---|------------------------------------------|------------------|-----------|--------------------|
| Select date<br>Custom     | Select date<br>From Date - To Date                                                                              |             |   | Report name<br>Weekly Transaction Report | Ţ                | Clear All | Search             |
| REPORT NAME               | $\stackrel{\scriptscriptstyle \wedge}{_{\!\!\!\!\!\!\!\!\!\!\!\!\!\!\!\!\!\!\!\!\!\!\!\!\!\!\!\!\!\!\!\!\!\!\!$ | REPORT TYPE | ÷ | NEXT SCHEDULED ON                        | ÷ LAST RUN ON    | ÷ ACT     | ION                |
| Weekly Transaction Report | 16/09/2022 10:45                                                                                                | Scheduled   |   | 23/09/2022 11:59                         | 16/09/2022 19:41 |           | Download           |
| Weekly Transaction Report | 16/09/2022 01:00                                                                                                | Scheduled   |   | 23/09/2022 11:59                         | 16/09/2022 19:41 |           | Download           |
|                           |                                                                                                    |             |   |                                          |                  | < 1 >     | 10 / page $ \lor $ |

6. Select a date range for the report.

#### Information

| Select date<br>31/05/2022 - 03/10/2022 | Ħ |
|----------------------------------------|---|
|----------------------------------------|---|

| Reports                   |                                          |                                                                                                    |                                          |                  |                      |
|---------------------------|------------------------------------------|----------------------------------------------------------------------------------------------------|------------------------------------------|------------------|----------------------|
| Select date<br>Custom     | ▼ Select date<br>31/05/2022 - 03/10/2022 | i di seconda di seconda di second | Report name<br>Weekly Transaction Report |                  | Clear All     Search |
| REPORT NAME               | ÷ SCHEDULED ON ÷                         | REPORT TYPE                                                                                                    | NEXT SCHEDULED ON                        | 🗘 🛛 LAST RUN ON  | 0 ACTION             |
| Weekly Transaction Report | 16/09/2022 10:45                         | Scheduled                                                                                                    | 23/09/2022 11:59                         | 03/10/2022 13:44 | Download             |
| Weekly Transaction Report | 16/09/2022 01:00                         | Scheduled                                                                                                    | 23/09/2022 11:59                         | 16/09/2022 19:41 | Download             |
|                           |                                          |                                                                                                    |                                          |                  | < 1 > 10 / page >    |

- 7. Find the report you require.
- 8. Select *Download* in the *Action* column.

# Information

Download

|   |     | А       | В          | С          | D         | E       | F          | G         | н         | 1         | J          | к          | L         | м         | N         | 0          | Р                 | Q                 | R        | S           | т           | U         |
|---|-----|---------|------------|------------|-----------|---------|------------|-----------|-----------|-----------|------------|------------|-----------|-----------|-----------|------------|-------------------|-------------------|----------|-------------|-------------|-----------|
| L | 1   | Managem | Fund comp  | Client Nan | Account N | Product | Fund Nam   | ISIN      | Deal date | Deal time | Deal Refer | Transactio | Opening B | Opening B | Opening B | Closing Ba | <b>Closing Ba</b> | <b>Closing Ba</b> | Net move | Price of De | Price Type  | Value     |
| 1 | 2 E | Barings | Barings UK | Yelx Qss   | 440101-00 | UT      | Barings LD | IE00B7KCV |           | 08:00 BST | 7281       | BUY        |           |           |           | 2,596.00   | 0                 | 2,596.00          | 2,596.00 | 1           | QuotedOf    | £2,596.00 |
| L | 3 E | Barings | Barings UK | Yelx Qss   | 440101-00 | OEIC    | Barings AG | GB00BG00  | ******    | 08:00 BST | 7282       | BUY        |           |           |           | 2,574.00   | 0                 | 2,574.00          | 2,574.00 | 1           | SinglePrice | £2,574.00 |
| 1 | 4   |         |            |            |           |         |            |           |           |           |            |            |           |           |           |            |                   |                   |          |             |             |           |

| Column Name                   | Purpose                                             |
|-------------------------------|-----------------------------------------------------|
| Management Company Name       | The name of the management company.                 |
| Fund Company Name             | The name of the fund company.                       |
| Client Name                   | The name of the client associated with that         |
|                               | transaction.                                        |
| Account Number                | The Investor account connected with the deal.       |
| Product                       | The product type.                                   |
| Fund Name                     | The name of the fund.                               |
| ISIN                          | The International Securities Identification Number. |
| Deal Date                     | The date on which the deal was created.             |
| Deal Time                     | The time at which the deal was created.             |
| Deal Reference                | The deal reference number.                          |
| Transaction Type              | The type of transaction.                            |
| Opening Balance               | The amount of money brought forward at the          |
|                               | start of an accounting period.                      |
| Opening Balance Group 1 Units | The amount of money brought forward for group 1     |
|                               | units at the start of an accounting period.         |
| Opening Balance Group 2 Units | The amount of money brought forward for group       |
|                               | 2 units at the start of an accounting period.       |
| Closing Balance               | The amount of money at the end of an accounting     |
|                               | period used as the next accounting period           |
|                               | opening balance.                                    |
| Closing Balance Group1 Units  | The amount of money for group 1 units at the end    |
|                               | of accounting period and used as the next           |
|                               | accounting period opening balance.                  |

| Closing Balance Group 2 Units | The amount of money for group 2 units at the end of accounting period and used for the next |  |  |
|-------------------------------|---------------------------------------------------------------------------------------------|--|--|
|                               | accounting period opening balance.                                                          |  |  |
| Net Movement of Units         | The net movement of units.                                                                  |  |  |
| Price of Deal                 | The deal price.                                                                             |  |  |
| Price Type                    | The price type.                                                                             |  |  |
| Value                         | The value of the transaction.                                                               |  |  |

# Downloading a Monthly Transactions Report

You can search for and download a monthly transaction report.

#### Downloading a report:

1. Select *Reporting* from the left-hand side navigation panel.

#### Information

| A   | Aegon<br>Fund company |
|-----|-----------------------|
| ۲   | Dashboard             |
|     | Holdings              |
| 0.  | Accounts              |
| ÷   | Bank accounts         |
| ħ   | Trades                |
| 9   | Cash                  |
| ⇔   | Distributions         |
| [Q] | KYC status            |
|     | Reporting             |

#### Result

| E Poporting                   |                                          |             |                     |                  |              |  |  |  |  |
|-------------------------------|------------------------------------------|-------------|---------------------|------------------|--------------|--|--|--|--|
| Reports Statements Co         | ontract notes Tax voucher Manage notific | ation       |                     |                  |              |  |  |  |  |
| Reports                       |                                          |             |                     |                  |              |  |  |  |  |
| Select date<br>Last 7 days    | ✓ Select date<br>16/06/2023 - 23/06/2023 |             | E Report name       |                  | ▼ Search     |  |  |  |  |
| REPORT NAME                   | SCHEDULED ON                             | REPORT TYPE | © NEXT SCHEDULED ON | 0 LAST RUN ON    |              |  |  |  |  |
| Weekly Transaction Report     | 23/06/2023 01:17                         | Scheduled   | 30/06/2023 11:59    | 23/06/2023 01:17 | 🕒 Download   |  |  |  |  |
| Weekly Valuation Report       | 23/06/2023 01:17                         | Scheduled   | 30/06/2023 11:59    | 23/06/2023 01:17 | E Download   |  |  |  |  |
| Deal Confirmation Report      | 23/06/2023 01:15                         | Scheduled   | 23/06/2023 11:59    | 23/06/2023 01:15 | (E) Download |  |  |  |  |
| Deal Confirmation Report      | 23/06/2023 01:15                         | Scheduled   | 23/06/2023 11:59    | 23/06/2023 01:15 | (1) Download |  |  |  |  |
| Outstanding Settlement Report | 23/06/2023 01:01                         | Scheduled   |                     | 23/06/2023 01:01 | (2) Download |  |  |  |  |
| Daily Valuation Report        | 22/06/2023 13:30                         | Scheduled   | 22/06/2023 11:59    | 22/06/2023 13:30 | E Download   |  |  |  |  |
| Daily Transaction Report      | 22/06/2023 12:30                         | Scheduled   | 22/06/2023 11:59    | 22/06/2023 12:30 | E Download   |  |  |  |  |
| Deal Confirmation Report      | 22/06/2023 10:45                         | Scheduled   | 22/06/2023 11:59    | 22/06/2023 10:45 | E Download   |  |  |  |  |
| Deal Confirmation Report      | 22/06/2023 10:45                         | Scheduled   | 22/06/2023 11:59    | 22/06/2023 10:45 | Download     |  |  |  |  |
| Deal Confirmation Report      | 21/06/2023 01:15                         | Scheduled   | 21/08/2023 11:59    | 21/06/2023 01:15 | Download     |  |  |  |  |

2. Select the *Report name* using the drop-down menu.

## Information

| Report name | • |
|-------------|---|

3. Select Monthly transaction report.

#### Information

| Report name                |   |
|----------------------------|---|
| Monthly Transaction Report | • |

4. Select Search.

#### Information

Search Result

| Reports                    |                                        |             |   |                                        |                  |                  |
|----------------------------|----------------------------------------|-------------|---|----------------------------------------|------------------|------------------|
| Select date<br>Last 7 days | Select date<br>26/09/2022 - 03/10/2022 |             | Ë | Report name<br>Monthly Transaction Rep | ort 👻            | Clear All Search |
| REPORT NAME                |                                        | REPORT TYPE | ÷ | NEXT SCHEDULED ON                      | 🗘 🛛 LAST RUN ON  | ÷ ACTION         |
| Monthly Transaction Report | 30/09/2022 01:03                       | Scheduled   |   | 31/10/2022 11:59                       | 30/09/2022 01:03 | E Download       |
| Monthly Transaction Report | 30/09/2022 01:03                       | Scheduled   |   | 31/10/2022 11:59                       | 30/09/2022 01:03 | E Download       |
| Monthly Transaction Report | 30/09/2022 01:03                       | Scheduled   |   | 31/10/2022 11:59                       | 30/09/2022 01:03 | E Download       |
|                            |                                        |             |   |                                        | <                | 1 > 10 / page >  |

5. Select a date range for the report.

#### Information

| Select date 31/05/2022 | _ | 03/10/2022 | Ë |
|------------------------|---|------------|---|
|                        |   |            |   |

Result

| Reports                    |                                        |             |    |                                           |                  |                      |
|----------------------------|----------------------------------------|-------------|----|-------------------------------------------|------------------|----------------------|
| Select date<br>Custom      | Select date<br>31/05/2022 - 03/10/2022 |             | Ħ  | Report name<br>Monthly Transaction Report |                  | Clear All     Search |
| REPORT NAME                | ÷ SCHEDULED ON ÷                       | REPORT TYPE | \$ | NEXT SCHEDULED ON                         | ÷ LAST RUN ON    | ÷ ACTION             |
| Monthly Transaction Report | 30/09/2022 01:03                       | Scheduled   |    | 31/10/2022 11:59                          | 03/10/2022 15:43 | E Download           |
| Monthly Transaction Report | 30/09/2022 01:03                       | Scheduled   |    | 31/10/2022 11:59                          | 30/09/2022 01:03 | 🕑 Download           |
| Monthly Transaction Report | 30/09/2022 01:03                       | Scheduled   |    | 31/10/2022 11:59                          | 30/09/2022 01:03 | 🕑 Download           |
| Monthly Transaction Report | 16/09/2022 14:55                       | Scheduled   |    | 30/09/2022 11:59                          | 16/09/2022 14:58 | Download             |
| Monthly Transaction Report | 16/09/2022 14:55                       | Scheduled   |    | 30/09/2022 11:59                          | 16/09/2022 14:57 | Download             |
|                            |                                        |             |    |                                           |                  | < 1 > 10 / page ~    |

- 6. Find the report that you require.
- 7. Select *Download* from the *Action* column.

#### Information

🕑 Download

Result

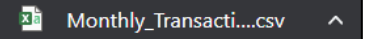

8. Select the download to open the report.

| Γ | A       | В          | С                 | D         | E       | F          | G        | н         | 1         | J          | К          | L         | М         | N         | 0                 | Р                 | Q          | R        | s           | т           | U         |
|---|---------|------------|-------------------|-----------|---------|------------|----------|-----------|-----------|------------|------------|-----------|-----------|-----------|-------------------|-------------------|------------|----------|-------------|-------------|-----------|
| 1 | Managem | Fund comp  | <b>Client Nan</b> | Account N | Product | Fund Nam   | ISIN     | Deal date | Deal time | Deal Refer | Transactio | Opening B | Opening B | Opening B | <b>Closing Ba</b> | <b>Closing Ba</b> | Closing Ba | Net move | Price of De | Price Type  | Value     |
| 2 | Barings | Barings UK | Yelx Qss          | 440101-00 | UT      | Barings LD | IE00B7KC |           | 08:00 BST | 7281       | BUY        |           |           |           | 2,596.00          | 0                 | 2,596.00   | 2,596.00 | 1           | QuotedOf    | £2,596.00 |
| 3 | Barings | Barings UK | Yelx Qss          | 440101-00 | OEIC    | Barings AC | GBOOBGO  |           | 08:00 BST | 7282       | BUY        |           |           |           | 2,574.00          | 0                 | 2,574.00   | 2,574.00 | 1           | SinglePrice | £2,574.00 |
| 4 | 1       |            |                   |           |         |            |          |           |           |            |            |           |           |           |                   |                   |            |          |             |             |           |

| Column Name                   | Purpose                                             |
|-------------------------------|-----------------------------------------------------|
| Management Company Name       | The name of the management company.                 |
| Fund Company Name             | The name of the fund company.                       |
| Client Name                   | The name of the client associated with that         |
|                               | transaction.                                        |
| Account Number                | The Investor account connected with the deal.       |
| Product                       | The product type.                                   |
| Fund Name                     | The name of the fund.                               |
| ISIN                          | The International Securities Identification Number. |
| Deal Date                     | The date on which the deal was done.                |
| Deal Time                     | The time at which the deal was done.                |
| Deal Reference                | The deal reference number.                          |
| Transaction Type              | The type of transaction.                            |
| Opening Balance               | The amount of money brought forward at the          |
|                               | start of an accounting period.                      |
| Opening Balance Group 1 Units | The amount of money brought forward for group 1     |
|                               | units at the start of an accounting period.         |
| Opening Balance Group 2 Units | The amount of money brought forward for group       |
|                               | 2 units at the start of an accounting period.       |
| Closing Balance               | The amount of money at the end of an accounting     |
|                               | period used as the next accounting period           |
|                               | opening balance.                                    |
| Closing Balance Group1 Units  | The amount of money for group 1 units at the end    |
|                               | of accounting period and used as the next           |
|                               | accounting period opening balance.                  |
| Closing Balance Group 2 Units | The amount of money for group 2 units at the end    |
|                               | of accounting period and used for the next          |
|                               | accounting period opening balance.                  |
| Net Movement of Units         | The net movement of units.                          |
| Price of Deal                 | The price of the deal.                              |
| Price Type                    | The price type.                                     |
| Value                         | The value of the transaction.                       |
# Downloading a Bulk Settlement Report

You can search for and download a bulk settlement report.

#### Downloading a report:

1. Select *Reporting* from the left-hand side navigation panel.

#### Information

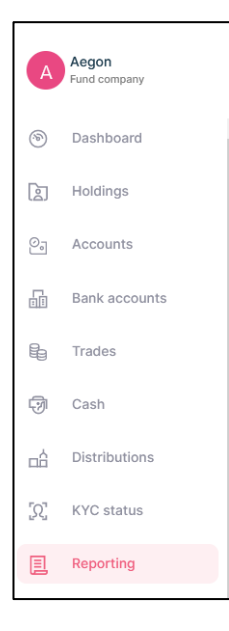

### Result

| E Reporting                   |                                        |             | parallel by 1-2110  |                  |              |
|-------------------------------|----------------------------------------|-------------|---------------------|------------------|--------------|
| Reports Statements Contra     | act notes Tax voucher Manage notifi    | cation      |                     |                  |              |
|                               | annongeneen menegeneen                 |             |                     |                  |              |
| Reports                       |                                        |             |                     |                  |              |
| Select date<br>Last 7 days    | Select date<br>16/06/2023 - 23/06/2023 |             | Eta Report name     |                  | ▼ Search     |
| REPORT NAME                   | © SCHEDULED ON ©                       | REPORT TYPE | 0 NEXT SCHEDULED ON | 0 LAST RUN ON    | ¢ ACTION     |
| Weekly Transaction Report     | 23/06/2023 01:17                       | Scheduled   | 30/06/2023 11:59    | 23/06/2023 01:17 | (1) Download |
| Weekly Valuation Report       | 23/06/2023 01:17                       | Scheduled   | 30/08/2023 11:59    | 23/06/2023 01:17 | 🕒 Download   |
| Deal Confirmation Report      | 23/06/2023 01:15                       | Scheduled   | 23/06/2023 11:59    | 23/06/2023 01:15 | (E) Download |
| Deal Confirmation Report      | 23/06/2023 01:15                       | Scheduled   | 23/06/2023 11:59    | 23/06/2023 01:15 | (E) Download |
| Outstanding Settlement Report | 23/06/2023 01:01                       | Scheduled   |                     | 23/06/2023 01:01 | (E) Download |
| Daily Valuation Report        | 22/06/2023 13:30                       | Scheduled   | 22/06/2023 11:59    | 22/06/2023 13:30 | (E) Download |
| Daily Transaction Report      | 22/06/2023 12:30                       | Scheduled   | 22/06/2023 11:59    | 22/06/2023 12:30 | [1] Download |
| Deal Confirmation Report      | 22/06/2023 10:45                       | Scheduled   | 22/06/2023 11:59    | 22/06/2023 10:45 | (E) Download |
| Deal Confirmation Report      | 22/06/2023 10:45                       | Scheduled   | 22/06/2023 11:59    | 22/06/2023 10:45 | (E) Download |
| Deal Confirmation Report      | 21/06/2023 01:15                       | Scheduled   | 21/06/2023 11:59    | 21/06/2023 01:15 | (E) Download |

2. Select the Report name using the drop-down menu.

#### Information

Report name 👻

3. Select Bulk Settlement Report.

## Information

| Report name            |   |   |
|------------------------|---|---|
| Bulk Settlement Report | · | • |

4. Select Search.

### Information

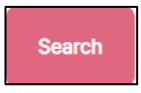

## Result

| Reports                    |                                        |           |                                       |   |           |        |
|----------------------------|----------------------------------------|-----------|---------------------------------------|---|-----------|--------|
| Select date<br>Last 7 days | Select date<br>26/09/2022 - 03/10/2022 | Ë         | Report name<br>Bulk Settlement Report | • | Clear All | Search |
|                            |                                        |           |                                       |   |           |        |
|                            |                                        |           |                                       |   |           |        |
|                            |                                        |           |                                       |   |           |        |
|                            |                                        |           |                                       |   |           |        |
|                            |                                        | No report | s to show                             |   |           |        |

5. Select *Custom* from the select date drop-down menu.

#### Information

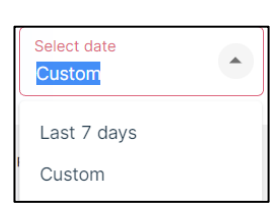

#### Result

| Reports                |                                    |             |                        |                  |                      |
|------------------------|------------------------------------|-------------|------------------------|------------------|----------------------|
| Select date<br>Custom  | Select date<br>From Date - To Date |             | Bulk Settlement Report |                  | Clear All     Search |
| REPORT NAME            | SCHEDULED ON                       | REPORT TYPE | 0 NEXT SCHEDULED ON    | 0 LAST RUN ON    | 0 ACTION             |
| Bulk Settlement Report | 08/09/2022 01:00                   | Scheduled   |                        | 08/09/2022 01:00 | (i) Download         |
| Bulk Settlement Report | 07/09/2022 01:00                   | Scheduled   |                        | 07/09/2022 01:00 | U Download           |
| Bulk Settlement Report | 06/09/2022 01:00                   | Scheduled   |                        | 06/09/2022 01:00 | [4] Download         |
| Bulk Settlement Report | 24/08/2022 01:00                   | Scheduled   |                        | 24/08/2022 05:46 | [4] Download         |
| Bulk Settlement Report | 02/08/2022 01:01                   | Scheduled   |                        | 02/08/2022 06:26 | EI Download          |
| Bulk Settlement Report | 06/07/2022 01:00                   | Scheduled   |                        | 06/07/2022 01:00 | E Download           |
| Bulk Settlement Report | 05/07/2022 01:00                   | Scheduled   |                        | 05/07/2022 01:00 | [4] Download         |
| Bulk Settlement Report | 04/07/2022 00:00                   | Scheduled   |                        | 04/07/2022 00:00 | [4] Download         |
| Bulk Settlement Report | 01/07/2022 01:01                   | Scheduled   |                        | 01/07/2022 01:01 | U Download           |
| Bulk Settlement Report | 28/06/2022 01:00                   | Scheduled   |                        | 29/06/2022 01:00 | U Download           |
|                        |                                    |             |                        |                  | < 1 2 > 10/page >    |

6. Select a date range for the report.

Select date 31/05/2022 - 03/10/2022

#### Result

| Reports                |                                        |             |                        |                  |                   |
|------------------------|----------------------------------------|-------------|------------------------|------------------|-------------------|
| Select date<br>Custom  | Select date<br>31/05/2022 - 03/10/2022 |             | Bulk Settlement Report |                  | Clear All Search  |
| REPORT NAME            | SCHEDULED ON 0                         | REPORT TYPE | 0 NEXT SCHEDULED ON    | 0 LAST RUN ON    | 0 ACTION          |
| Bulk Settlement Report | 08/09/2022 01:00                       | Scheduled   |                        | 08/09/2022 01:00 | ( Download        |
| Bulk Settlement Report | 07/09/2022 01:00                       | Scheduled   |                        | 07/09/2022 01:00 | ( Download        |
| Bulk Settlement Report | 06/09/2022 01:00                       | Scheduled   |                        | 06/09/2022 01:00 | (i) Download      |
| Bulk Settlement Report | 24/08/2022 01:00                       | Scheduled   |                        | 24/08/2022 05:46 | [ii] Download     |
| Bulk Settlement Report | 02/08/2022 01:01                       | Scheduled   |                        | 02/08/2022 06:26 | ( Download        |
| Bulk Settlement Report | 06/07/2022 01:00                       | Scheduled   |                        | 06/07/2022 01:00 | (s) Download      |
| Bulk Settlement Report | 05/07/2022 01:00                       | Scheduled   |                        | 05/07/2022 01:00 | [4] Download      |
| Bulk Settlement Report | 04/07/2022 00:00                       | Scheduled   |                        | 04/07/2022 00:00 | [g] Download      |
| Buik Settlement Report | 01/07/2022 01:01                       | Scheduled   |                        | 01/07/2022 01:01 | EI Download       |
| Buik Settlement Report | 29/06/2022 01:00                       | Scheduled   |                        | 29/06/2022 01:00 | ( Download        |
|                        |                                        |             |                        |                  | < 1 2 > 10/page > |

7. Select *Download* from the *Action* column.

#### Information

☑ Download

9. Select the download to open the report.

# Downloading a Deal Confirmation Report

You can search for and download a deal confirmation report.

#### Downloading a report:

1. Select *Reporting* from the left-hand side navigation panel.

#### Information

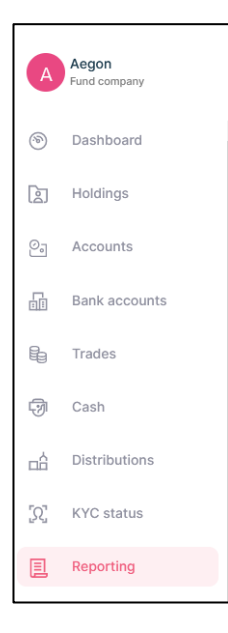

#### Result

|                               |                                        |             | Partice of 10 All 0 |                  |              |
|-------------------------------|----------------------------------------|-------------|---------------------|------------------|--------------|
| Reporting                     |                                        |             |                     |                  |              |
| Reports Statements Contr      | ract notes Tax voucher Manage notifie  | ation       |                     |                  |              |
|                               |                                        |             |                     |                  |              |
| Reports                       |                                        |             |                     |                  |              |
| Select date<br>Last 7 days    | Select date<br>16/06/2023 - 23/06/2023 |             | E Report name       |                  | ▼ Search     |
| REPORT NAME                   | ♦ SCHEDULED ON ♦                       | REPORT TYPE | © NEXT SCHEDULED ON | 0 LAST RUN ON 0  | ACTION       |
| Weekly Transaction Report     | 23/06/2023 01:17                       | Scheduled   | 30/06/2023 11:59    | 23/06/2023 01:17 | Download     |
| Weekly Valuation Report       | 23/06/2023 01:17                       | Scheduled   | 30/06/2023 11:59    | 23/06/2023 01:17 | Download     |
| Deal Confirmation Report      | 23/06/2023 01:15                       | Scheduled   | 23/06/2023 11:59    | 23/06/2023 01:15 | [1] Download |
| Deal Confirmation Report      | 23/06/2023 01:15                       | Scheduled   | 23/06/2023 11:59    | 23/06/2023 01:15 | [1] Download |
| Outstanding Settlement Report | 23/06/2023 01:01                       | Scheduled   |                     | 23/06/2023 01:01 | (1) Download |
| Daily Valuation Report        | 22/06/2023 13:30                       | Scheduled   | 22/06/2023 11:59    | 22/06/2023 13:30 | (1) Download |
| Daily Transaction Report      | 22/06/2023 12:30                       | Scheduled   | 22/06/2023 11:59    | 22/06/2023 12:30 | (1) Download |
| Deal Confirmation Report      | 22/06/2023 10:45                       | Scheduled   | 22/06/2023 11:59    | 22/06/2023 10:45 | El Download  |
| Deal Confirmation Report      | 22/06/2023 10:45                       | Scheduled   | 22/06/2023 11:59    | 22/06/2023 10:45 | Download     |
| Deal Confirmation Report      | 21/06/2023 01:15                       | Scheduled   | 21/08/2023 11:59    | 21/06/2023 01:15 | (1) Download |

2. Select the Report name using the drop-down menu.

#### Information

Report name 👻

3. Select Deal confirmation report.

## Information

| Report name              |   |  |
|--------------------------|---|--|
| Deal confirmation report | * |  |

4. Select Search.

## Information

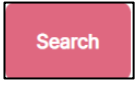

## Result

| Reports                    |                                        |               |   |                                         |                  |   |              |                  |
|----------------------------|----------------------------------------|---------------|---|-----------------------------------------|------------------|---|--------------|------------------|
| Select date<br>Last 7 days | Select date<br>28/09/2022 = 03/10/2022 |               |   | Report name<br>Deal confirmation report |                  | • | Clear All    | Search           |
| REPORT NAME                | © SCHEDULED ON                         | 0 REPORT TYPE | ٥ | NEXT SCHEDULED ON                       | LAST RUN ON      | ٥ | ACTION       |                  |
| Deal Confirmation Report   | 03/10/2022 01:00                       | Scheduled     |   | 03/10/2022 11:59                        | 03/10/2022 01:00 |   | Jownload     |                  |
| Deal Confirmation Report   | 03/10/2022 01:00                       | Scheduled     |   | 03/10/2022 11:59                        | 03/10/2022 01:00 |   | Jownload     |                  |
| Deal Confirmation Report   | 03/10/2022 01:00                       | Scheduled     |   | 03/10/2022 11:59                        | 03/10/2022 01:00 |   | J Download   |                  |
| Deal Confirmation Report   | 03/10/2022 01:00                       | Scheduled     |   | 03/10/2022 11:59                        | 03/10/2022 01:00 |   | [4] Download |                  |
| Deal Confirmation Report   | 03/10/2022 00:00                       | Scheduled     |   | 03/10/2022 11:59                        | 03/10/2022 00:00 |   | U Download   |                  |
| Deal Confirmation Report   | 03/10/2022 00:00                       | Scheduled     |   | 03/10/2022 11:59                        | 03/10/2022 00:00 |   | U Download   |                  |
| Deal Confirmation Report   | 03/10/2022 00:00                       | Scheduled     |   | 03/10/2022 11:59                        | 03/10/2022 00:00 |   | Download     |                  |
| Deal Confirmation Report   | 03/10/2022 00:00                       | Scheduled     |   | 03/10/2022 11:59                        | 03/10/2022 00:00 |   | (v) Download |                  |
| Deal Confirmation Report   | 30/09/2022 01:00                       | Scheduled     |   | 30/09/2022 11:59                        | 30/09/2022 01:00 |   | Download     |                  |
| Deal Confirmation Report   | 30/09/2022 01:00                       | Scheduled     |   | 30/09/2022 11:59                        | 30/09/2022 01:00 |   | J Download   |                  |
|                            |                                        |               |   |                                         |                  |   | 1 2 3 >      | 10 / page $\vee$ |

# 5. Select a date range for the report.

## Information

| Select date<br>31/05/2022 | - 03/10/2022 | Ë |
|---------------------------|--------------|---|
|---------------------------|--------------|---|

## Result

| Reports                  |                                        |             |                                          |                  |                      |
|--------------------------|----------------------------------------|-------------|------------------------------------------|------------------|----------------------|
| Select date<br>Custom    | Select date<br>31/05/2022 - 03/10/2022 | Ê           | Report name     Deal confirmation report | •                | Clear All Search     |
| REPORT NAME              | © SCHEDULED ON ©                       | REPORT TYPE | NEXT SCHEDULED ON 0                      | LAST RUN ON      | ACTION               |
| Deal Confirmation Report | 03/10/2022 01:00                       | Scheduled   | 03/10/2022 11:59                         | 03/10/2022 14:21 | (i) Download         |
| Deal Confirmation Report | 03/10/2022 01:00                       | Scheduled   | 03/10/2022 11:59                         | 03/10/2022 01:00 | (8) Download         |
| Deal Confirmation Report | 03/10/2022 01:00                       | Scheduled   | 03/10/2022 11:59                         | 03/10/2022 01:00 | [E] Download         |
| Deal Confirmation Report | 03/10/2022 01:00                       | Scheduled   | 03/10/2022 11:59                         | 03/10/2022 01:00 | [4] Download         |
| Deal Confirmation Report | 03/10/2022 00:00                       | Scheduled   | 03/10/2022 11:59                         | 03/10/2022 00:00 | (1) Download         |
| Deal Confirmation Report | 03/10/2022 00:00                       | Scheduled   | 03/10/2022 11:59                         | 03/10/2022 00:00 | Download             |
| Deal Confirmation Report | 03/10/2022 00:00                       | Scheduled   | 03/16/2022 11:59                         | 03/10/2022 00:00 | [4] Download         |
| Deal Confirmation Report | 03/16/2022 00:00                       | Scheduled   | 03/16/2022 11:59                         | 03/10/2022 00:00 | [4] Download         |
| Deal Confirmation Report | 30/09/2022 01:00                       | Scheduled   | 30/09/2022 11:59                         | 30/09/2022 01:00 | (1) Download         |
| Deal Confirmation Report | 30/09/2022 01:00                       | Scheduled   | 30/09/2022 11:59                         | 30/09/2022 01:00 | (1) Download         |
|                          |                                        |             |                                          | < 1 2 3 4        | 5 ··· 25 > 10/page > |

6. Select *Download* in the Action column.

## Information

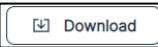

## Result

Deal\_Confirmation....csv ^

# 7. Select the download to open the report.

#### Result

 A
 B
 C
 D
 E
 F
 G
 H
 J
 K
 L
 M
 N
 O
 P
 Q
 R
 S
 T
 U
 V
 W

 1
 Managem-Fand corrg Clent Nan Investor T-Account N Agent Ta
 Bent Nan Deal 10
 Transactio Product Ty, Fand share(SIN Code Date of D.Time of D.Rox Date V P time
 Transactio Price Type Price of D.Number of Trade Cur/Value
 Initial Cha

| Column Name            | Purpose                                       |
|------------------------|-----------------------------------------------|
| Management Company     | The name of the management company.           |
| Name                   |                                               |
| Fund Company Name      | The name of the fund company.                 |
| Client Name            | The name of the client associated with that   |
|                        | transaction.                                  |
| Investor Type          | The type of investor.                         |
| Account Number         | The Investor account connected with the deal. |
| Agent ID               | The agent`s Identification number.            |
| Agent Name             | The name of the agent.                        |
| Deal ID                | The deal Identification number.               |
| Transaction Type       | The type of transaction.                      |
| Product Type           | The type of product.                          |
| Fund Share/ Unit Class | The share class name.                         |
| ISIN Code              | The International Securities Identification   |
|                        | Number.                                       |
| Date of Deal           | The date on which the deal was done.          |
| Time of Deal           | The time at which the deal was done.          |
| Box Date               | The box date for that transaction.            |
| VP Time                | The time of the Valuation Point for the       |
|                        | transaction.                                  |
| Transaction Mode       | The mode in which the transaction was done.   |
| Price Type             | The pricing type.                             |
| Price of Deal          | The total amount of the deal.                 |
| Number of Shares       | The number of share units.                    |
| Trade Currency         | The currency of the trade.                    |
| Value                  | The value of the transaction.                 |
| Initial Charge         | Any initial charge.                           |
| Dilution Levy          | The allocation of fund trading costs to the   |
|                        | investment.                                   |

| Exit Fees                    | The amount paid by the investor when they  |
|------------------------------|--------------------------------------------|
|                              | sell their shares.                         |
| Settlement Date              | The date on which the trade was settled.   |
| Cancelled Deal               | The date on which a trade was cancelled.   |
| Deal Reference for Cancelled | The deal reference number generated by the |
| deal                         | system for a cancelled deal.               |
| Deal Amend                   | Any changes made to the deal.              |

# Downloading a Daily Rejection Report

You can search for and download a daily rejection report.

### Downloading a report:

1. Select *Reporting* from the left-hand side navigation panel.

## Information

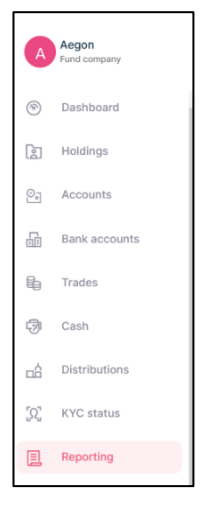

## Result

| Reporting                     |                                        |             |                     |                  |              |  |  |  |  |
|-------------------------------|----------------------------------------|-------------|---------------------|------------------|--------------|--|--|--|--|
| Reports Statements Con        | tract notes Tax voucher Manage notifi  | ation       |                     |                  |              |  |  |  |  |
|                               |                                        |             |                     |                  |              |  |  |  |  |
| Reports                       |                                        |             |                     |                  |              |  |  |  |  |
| Select date<br>Last 7 days    | Select date<br>16/06/2023 - 23/06/2023 |             | E Report name       |                  | ▼ Search     |  |  |  |  |
| REPORT NAME                   | \$ SCHEDULED ON \$                     | REPORT TYPE | © NEXT SCHEDULED ON | 0 LAST RUN ON 0  | ACTION       |  |  |  |  |
| Weekly Transaction Report     | 23/06/2023 01:17                       | Scheduled   | 30/06/2023 11:59    | 23/06/2023 01:17 | [1] Download |  |  |  |  |
| Weekly Valuation Report       | 23/06/2023 01:17                       | Scheduled   | 30/08/2023 11:59    | 23/06/2023 01:17 | [1] Download |  |  |  |  |
| Deal Confirmation Report      | 23/06/2023 01:15                       | Scheduled   | 23/06/2023 11:59    | 23/06/2023 01:15 | (1) Download |  |  |  |  |
| Deal Confirmation Report      | 23/06/2023 01:15                       | Scheduled   | 23/06/2023 11:59    | 23/06/2023 01:15 | (1) Download |  |  |  |  |
| Outstanding Settlement Report | 23/06/2023 01:01                       | Scheduled   |                     | 23/06/2023 01:01 | Download     |  |  |  |  |
| Daily Valuation Report        | 22/06/2023 13:30                       | Scheduled   | 22/06/2023 11:59    | 22/06/2023 13:30 | Download     |  |  |  |  |
| Daily Transaction Report      | 22/06/2023 12:30                       | Scheduled   | 22/08/2023 11:59    | 22/06/2023 12:30 | [1] Download |  |  |  |  |
| Deal Confirmation Report      | 22/06/2023 10:45                       | Scheduled   | 22/06/2023 11:59    | 22/06/2023 10:45 | B Download   |  |  |  |  |
| Deal Confirmation Report      | 22/06/2023 10:45                       | Scheduled   | 22/06/2023 11:59    | 22/06/2023 10:45 | (b) Download |  |  |  |  |
| Deal Confirmation Report      | 21/06/2023 01:15                       | Scheduled   | 21/06/2023 11:59    | 21/06/2023 01:15 | (1) Download |  |  |  |  |

2. Select the *Report name* using the drop-down menu.

#### Information

Report name

3. Select Daily rejection report.

| Report name            |   |
|------------------------|---|
| Daily rejection report | r |

4. Select Search.

## Information

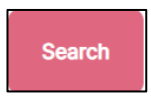

## Result

| Reports                    |                                        |           |                                       |   |           |        |
|----------------------------|----------------------------------------|-----------|---------------------------------------|---|-----------|--------|
| Select date<br>Last 7 days | Select date<br>26/09/2022 - 03/10/2022 | ÷**       | Report name<br>Daily rejection report | ~ | Clear All | Search |
|                            |                                        |           |                                       |   |           |        |
|                            |                                        |           |                                       |   |           |        |
|                            |                                        |           |                                       |   |           |        |
|                            |                                        |           |                                       |   |           |        |
|                            |                                        | 4         |                                       |   |           |        |
|                            |                                        | No report | s to show                             |   |           |        |
|                            |                                        |           |                                       |   |           |        |
|                            |                                        |           |                                       |   |           |        |

5. Select *Custom* from the select date drop-down menu.

## Information

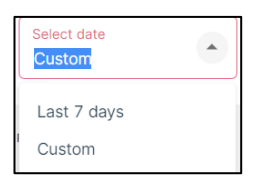

## Result

| Reports                |                                    |               |                                       |                  |                  |
|------------------------|------------------------------------|---------------|---------------------------------------|------------------|------------------|
| Select date<br>Custom  | Select date<br>From Date - To Date | E             | Report name<br>Daily rejection report | •                | Clear All Search |
| REPORT NAME            | SCHEDULED ON                       | REPORT TYPE 0 | NEXT SCHEDULED ON                     | LAST RUN ON      | ACTION           |
| Daily Rejection Report | 05/09/2022 10:45                   | Scheduled     | 05/09/2022 11:59                      | 05/09/2022 10:45 | (1) Download     |
| Daily Rejection Report | 29/08/2022 11:00                   | Scheduled     | 30/08/2022 11:59                      | 29/08/2022 11:00 | (a) Download     |
| Daily Rejection Report | 23/08/2022 12:30                   | Scheduled     | 23/08/2022 11:59                      | 23/08/2022 15:55 | [1] Download     |
| Daily Rejection Report | 02/08/2022 08:15                   | Scheduled     | 02/08/2022 11:59                      | 02/08/2022 08:15 | (4) Download     |
| Daily Rejection Report | 29/07/2022 15:15                   | Scheduled     | 29/07/2022 11:59                      | 29/07/2022 16:58 | (1) Download     |
| Daily Rejection Report | 07/07/2022 23:50                   | Scheduled     | 07/07/2022 11:59                      | 07/07/2022 23:50 | (1) Download     |
| Daily Rejection Report | 17/06/2022 07:00                   | Scheduled     | 17/06/2022 11:59                      | 17/08/2022 07:00 | (a) Download     |
| Daily Rejection Report | 16/06/2022 19:00                   | Scheduled     | 16/06/2022 11:59                      | 16/06/2022 19:00 | (4) Download     |
| Daily Rejection Report | 23/05/2022 00:00                   | Scheduled     | 23/05/2022 11:59                      | 23/05/2022 00:00 | (1) Download     |
| Daily Rejection Report | 29/04/2022 08:30                   | Scheduled     | 29/04/2022 11:59                      | 01/05/2022 08:04 | (a) Download     |
|                        |                                    |               |                                       |                  | < 1 > 10/page >  |

6. Select a date range for the report.

Select date 31/05/2022 - 03/10/2022

Result

| Reports                |                          |               |                                       |                  |                    |
|------------------------|--------------------------|---------------|---------------------------------------|------------------|--------------------|
| Select date<br>Custom  | * Select date 31/05/2022 | - 03/10/2022  | Beport name<br>Daily rejection report |                  | ✓ Clear All Search |
| REPORT NAME            | 0 SCHEDULED ON           | © REPORT TYPE | 0 NEXT SCHEDULED ON                   | C LAST RUN ON    | action ©           |
| Daily Rejection Report | 05/09/2022 10:4          | 45 Scheduled  | 05/09/2022 11:59                      | 05/09/2022 10:45 | (i) Download       |
| Daily Rejection Report | 29/08/2022 11:           | 00 Scheduled  | 30/08/2022 11:59                      | 29/08/2022 11:00 | (a) Download       |
| Daily Rejection Report | 23/08/2022 12:           | 30 Scheduled  | 23/08/2022 11:59                      | 23/08/2022 15:55 | [4] Download       |
| Daily Rejection Report | 02/08/2022 08:           | 15 Scheduled  | 02/08/2022 11:59                      | 02/08/2022 08:15 | [a] Download       |
| Daily Rejection Report | 29/07/2022 15:           | 15 Scheduled  | 29/07/2022 11:59                      | 29/07/2022 16:58 | ( Download         |
| Daily Rejection Report | 07/07/2022 23:           | 50 Scheduled  | 07/07/2022 11:59                      | 07/07/2022 23:50 | ( Download         |
| Daily Rejection Report | 17/06/2022 07:           | 20 Scheduled  | 17/06/2022 11:59                      | 17/06/2022 07:00 | (a) Download       |
| Daily Rejection Report | 16/06/2022 19:           | 20 Scheduled  | 16/06/2022 11:59                      | 16/06/2022 19:00 | [a] Download       |
|                        |                          |               |                                       |                  | < 1 > 10/page >    |

- 7. Find the report you require.
- 8. Select *Download* in the Action column.

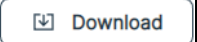

# Downloading a Stock Transfer Report

You can search for and download a stock transfer report.

### Downloading a report:

1. Select *Reporting* from the left-hand side navigation panel.

### Information

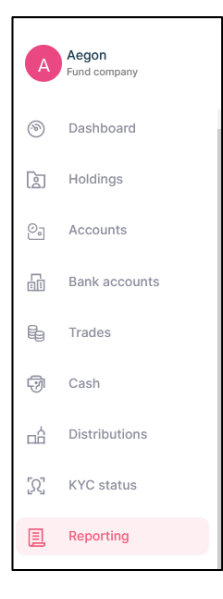

### Result

| Reporting                                                         |                                        |             |                     |                  |              |  |  |  |  |
|-------------------------------------------------------------------|----------------------------------------|-------------|---------------------|------------------|--------------|--|--|--|--|
| Reports Statements Contract notes Tax voucher Manage notification |                                        |             |                     |                  |              |  |  |  |  |
| _                                                                 |                                        |             |                     |                  |              |  |  |  |  |
| Reports                                                           |                                        |             |                     |                  |              |  |  |  |  |
| Select date<br>Last 7 days                                        | Select date<br>16/06/2023 - 23/06/2023 |             | E Report name       |                  | - Search     |  |  |  |  |
| REPORT NAME                                                       | SCHEDULED ON                           | REPORT TYPE | 0 NEXT SCHEDULED ON | 0 LAST RUN ON    | action       |  |  |  |  |
| Weekly Transaction Report                                         | 23/06/2023 01:17                       | Scheduled   | 30/06/2023 11:59    | 23/06/2023 01:17 | Download     |  |  |  |  |
| Weekly Valuation Report                                           | 23/06/2023 01:17                       | Scheduled   | 30/08/2023 11:59    | 23/06/2023 01:17 | Download     |  |  |  |  |
| Deal Confirmation Report                                          | 23/06/2023 01:15                       | Scheduled   | 23/06/2023 11:59    | 23/06/2023 01:15 | Download     |  |  |  |  |
| Deal Confirmation Report                                          | 23/06/2023 01:15                       | Scheduled   | 23/06/2023 11:59    | 23/06/2023 01:15 | (1) Download |  |  |  |  |
| Outstanding Settlement Report                                     | 23/06/2023 01:01                       | Scheduled   |                     | 23/06/2023 01:01 | (E) Download |  |  |  |  |
| Daily Valuation Report                                            | 22/06/2023 13:30                       | Scheduled   | 22/06/2023 11:59    | 22/06/2023 13:30 | (E) Download |  |  |  |  |
| Daily Transaction Report                                          | 22/06/2023 12:30                       | Scheduled   | 22/08/2023 11:59    | 22/06/2023 12:30 | (E) Download |  |  |  |  |
| Deal Confirmation Report                                          | 22/06/2023 10:45                       | Scheduled   | 22/06/2023 11:59    | 22/06/2023 10:45 | (E) Download |  |  |  |  |
| Deal Confirmation Report                                          | 22/06/2023 10:45                       | Scheduled   | 22/06/2023 11:59    | 22/06/2023 10:45 | (E) Download |  |  |  |  |
| Deal Confirmation Report                                          | 21/06/2023 01:15                       | Scheduled   | 21/06/2023 11:59    | 21/06/2023 01:15 | [+] Download |  |  |  |  |

2. Select the *Report name* using the drop-down menu.

#### Information

Report name 🗸

3. Select Stock transfer report.

## Information

Report name Stock transfer report

4. Select Search.

## Information

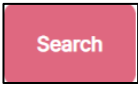

## Result

| Reports                    |   |                                        |           |                                      |   |           |        |
|----------------------------|---|----------------------------------------|-----------|--------------------------------------|---|-----------|--------|
| Select date<br>Last 7 days | • | Select date<br>26/09/2022 - 03/10/2022 | Ė         | Report name<br>Stock transfer report | Ŧ | Clear All | Search |
|                            |   |                                        |           |                                      |   |           |        |
|                            |   |                                        |           |                                      |   |           |        |
|                            |   |                                        |           |                                      |   |           |        |
|                            |   |                                        |           |                                      |   |           |        |
|                            |   |                                        |           |                                      |   |           |        |
|                            |   |                                        | No report | to show                              |   |           |        |
|                            |   |                                        |           |                                      |   |           |        |

5. Select *Custom* from the select date drop-down menu.

#### Information

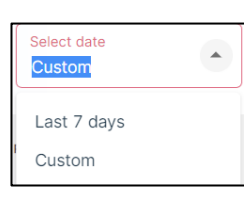

## Result

| Reports               |   |                                    |   |             |       |                                      |   |                  |   |              |                |
|-----------------------|---|------------------------------------|---|-------------|-------|--------------------------------------|---|------------------|---|--------------|----------------|
| Select date<br>Custom | * | Select date<br>From Date - To Date |   |             | Ë     | Report name<br>Stock transfer report |   |                  | • | Clear All    | Search         |
| REPORT NAME           | 0 | SCHEDULED ON                       | 0 | REPORT TYPE | 0 [ ] | NEXT SCHEDULED ON                    | 0 | LAST RUN ON      | 0 | ACTION       |                |
| Stock Transfer Report |   | 24/08/2022 06:49                   |   | Scheduled   |       |                                      |   | 24/08/2022 06:59 |   | Download     |                |
| Stock Transfer Report |   | 26/07/2022 10:28                   |   | Scheduled   |       |                                      |   | 02/08/2022 11:45 |   | 🕑 Download   |                |
| Stock Transfer Report |   | 15/07/2022 12:36                   |   | Scheduled   |       |                                      |   | 15/07/2022 15:22 |   | (+) Download |                |
| Stock Transfer Report |   | 04/07/2022 01:00                   |   | Scheduled   |       |                                      |   | 04/07/2022 01:00 |   | [1] Download |                |
| Stock Transfer Report |   | 04/07/2022 00:00                   |   | Scheduled   |       |                                      |   | 04/07/2022 00:00 |   | (a) Download |                |
| Stock Transfer Report |   | 30/06/2022 01:00                   |   | Scheduled   |       |                                      |   | 30/06/2022 01:00 |   | ( Download   |                |
| Stock Transfer Report |   | 01/05/2022 15:33                   |   | Scheduled   |       |                                      |   | 01/05/2022 15:37 |   | (e) Download |                |
|                       |   |                                    |   |             |       |                                      |   |                  |   | < 1 >        | 10 / page \vee |

6. Select a date range for the report.

| Select date |              | μ±1 |
|-------------|--------------|-----|
| 31/05/2022  | - 03/10/2022 |     |

| Reports               |   |                                 |         |             |   |                                      |       |                |   |           |                     |
|-----------------------|---|---------------------------------|---------|-------------|---|--------------------------------------|-------|----------------|---|-----------|---------------------|
| Select date<br>Custom | • | Select date<br>31/05/2022 - 03/ | 10/2022 |             | Ë | Report name<br>Stock transfer report |       |                | • | Clear All | Search              |
| REPORT NAME           | ÷ | SCHEDULED ON                    | ¢       | REPORT TYPE | ÷ | NEXT SCHEDULED ON                    | ÷ LAS | ST RUN ON      | ÷ | ACTION    |                     |
| Stock Transfer Report |   | 24/08/2022 06:49                |         | Scheduled   |   |                                      | 24)   | /08/2022 06:59 |   | Downl     | bad                 |
| Stock Transfer Report |   | 26/07/2022 10:28                |         | Scheduled   |   |                                      | 02,   | /08/2022 11:45 |   | Downl     | bad                 |
| Stock Transfer Report |   | 15/07/2022 12:36                |         | Scheduled   |   |                                      | 15,   | /07/2022 15:22 |   | Downl     | bad                 |
| Stock Transfer Report |   | 04/07/2022 01:00                |         | Scheduled   |   |                                      | 04)   | /07/2022 01:00 |   | Downl     | bad                 |
| Stock Transfer Report |   | 04/07/2022 00:00                |         | Scheduled   |   |                                      | 04)   | /07/2022 00:00 |   | Downl     | bad                 |
| Stock Transfer Report |   | 30/06/2022 01:00                |         | Scheduled   |   |                                      | 30)   | /06/2022 01:00 |   | Downl     | bad                 |
|                       |   |                                 |         |             |   |                                      |       |                |   | 1 >       | 10 / page $^{\vee}$ |

- 7. Find the report you require.
- 8. Select *Download* in the *Action* column.

## Information

Download

# Downloading an Outstanding Settlement Report

You can search for and download an outstanding settlement report.

### Downloading a report:

1. Select *Reporting* from the left-hand side navigation panel.

### Information

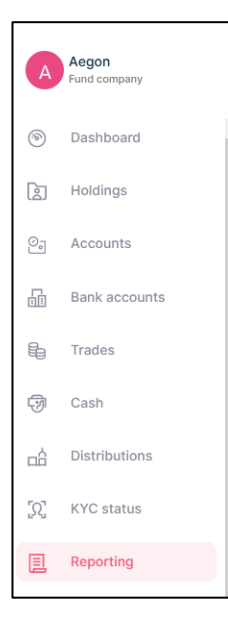

## Result

|                                  |                                        |                        | powered by CZIIO    |                  |                     |
|----------------------------------|----------------------------------------|------------------------|---------------------|------------------|---------------------|
| 国 Reporting                      |                                        |                        |                     |                  |                     |
| Reports Statements Contract note | as Tax voucher Document suppression    | on Manage notification |                     |                  |                     |
|                                  |                                        |                        |                     |                  |                     |
| Reports                          |                                        |                        |                     |                  |                     |
| Select date<br>Last 7 days       | Select date<br>26/09/2022 - 03/10/2022 |                        | Report name         |                  | - Search            |
| REPORT NAME                      | 0 SCHEDULED ON                         | 0 REPORT TYPE          | 0 NEXT SCHEDULED ON | 0 LAST RUN ON    | 0 ACTION            |
| Debtor/Creditor Details Report   | 03/10/2022 01:01                       | Scheduled              |                     | 03/10/2022 01:01 | (L) Download        |
| Debtor/Creditor Details Report   | 03/10/2022 01:01                       | Scheduled              |                     | 03/10/2022 01:01 | (L) Download        |
| Outstanding Settlement Report    | 03/10/2022 01:01                       | Scheduled              |                     | 03/10/2022 01:01 | (e) Download        |
| Outstanding Settlement Report    | 03/10/2022 01:01                       | Scheduled              |                     | 03/10/2022 01:01 | [k] Download        |
| Deal Confirmation Report         | 03/10/2022 01:00                       | Scheduled              | 03/10/2022 11:59    | 03/10/2022 01:00 | (L) Download        |
| Deal Confirmation Report         | 03/10/2022 01:00                       | Scheduled              | 03/10/2022 11:59    | 03/10/2022 01:00 | (E) Download        |
| Deal Confirmation Report         | 03/10/2022 01:00                       | Scheduled              | 03/10/2022 11:59    | 03/10/2022 01:00 | [3] Download        |
| Deal Confirmation Report         | 03/10/2022 01:00                       | Scheduled              | 03/10/2022 11:59    | 03/10/2022 01:00 | [a] Download        |
| Debtor/Creditor Details Report   | 03/10/2022 00:02                       | Scheduled              |                     | 03/10/2022 00:02 | (L) Download        |
| Debtor/Creditor Details Report   | 03/10/2022 00:02                       | Scheduled              |                     | 03/10/2022 00:02 | (B) Download        |
|                                  |                                        |                        |                     | < 1 2 3          | 4 5 6 7 > 10/page ∨ |

2. Select the *Report name* using the drop-down menu.

## Information

| Report name | • |  |
|-------------|---|--|
|             |   |  |

3. Select Outstanding settlement report.

Report name Outstanding Settlement report

4. Select Search.

## Information

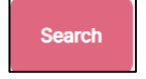

## Result

| Reports                       |                                        |               |                               |                  |                      |
|-------------------------------|----------------------------------------|---------------|-------------------------------|------------------|----------------------|
| Select date<br>Last 7 days    | Select date<br>26/09/2022 - 03/10/2022 |               | Cutstanding Settlement report |                  | Clear All     Search |
| REPORT NAME                   | © SCHEDULED ON                         | © REPORT TYPE | NEXT SCHEDULED ON             | 0 LAST RUN ON    | © ACTION             |
| Outstanding Settlement Report | 03/10/2022 01:01                       | Scheduled     |                               | 03/10/2022 01:01 | tes Download         |
| Outstanding Settlement Report | 03/10/2022 01:01                       | Scheduled     |                               | 03/10/2022 01:01 | Download             |
| Outstanding Settlement Report | 03/10/2022 00:02                       | Scheduled     |                               | 03/10/2022 00:02 | [4] Download         |
| Outstanding Settlement Report | 03/10/2022 00:02                       | Scheduled     |                               | 03/10/2022 00:02 | [4] Download         |
| Outstanding Settlement Report | 30/09/2022 01:02                       | Scheduled     |                               | 30/09/2022 01:02 | tat Download         |
| Outstanding Settlement Report | 30/09/2022 01:02                       | Scheduled     |                               | 30/09/2022 01:02 | B Download           |
| Outstanding Settlement Report | 29/09/2022 01:02                       | Scheduled     |                               | 29/09/2022 01:02 | [4] Download         |
| Outstanding Settlement Report | 29/09/2022 01:02                       | Scheduled     |                               | 29/09/2022 01:02 | [e] Download         |
| Outstanding Settlement Report | 28/09/2022 01:01                       | Scheduled     |                               | 28/09/2022 01:01 | Las Download         |
| Outstanding Settlement Report | 28/09/2022 01:01                       | Scheduled     |                               | 28/09/2022 01:01 | 53 Download          |
|                               |                                        |               |                               |                  | < 1 2 > 10/page >    |

-

5. Select a date range for the report.

## Information

| Select date 31/05/2022 | _ | 03/10/2022 | Ë |
|------------------------|---|------------|---|
|                        |   |            |   |

## Result

| Reports                       |                                        |               |                               |                  |                        |
|-------------------------------|----------------------------------------|---------------|-------------------------------|------------------|------------------------|
| Select date<br>Custom         | Select date<br>31/05/2022 - 03/10/2022 |               | Cutstanding Settlement report | •                | Clear All Search       |
| REPORT NAME                   | 0 SCHEDULED ON                         | C REPORT TYPE | 0 NEXT SCHEDULED ON 0         | LAST RUN ON      | ACTION                 |
| Outstanding Settlement Report | 03/10/2022 01:01                       | Scheduled     |                               | 03/10/2022 16:05 | (a) Download           |
| Outstanding Settlement Report | 03/10/2022 01:01                       | Scheduled     |                               | 03/10/2022 01:01 | (a) Download           |
| Outstanding Settlement Report | 03/10/2022 00:02                       | Scheduled     |                               | 03/10/2022 00:02 | (4) Download           |
| Outstanding Settlement Report | 03/10/2022 00:02                       | Scheduled     |                               | 03/10/2022 00:02 | [4] Download           |
| Outstanding Settlement Report | 30/09/2022 01:02                       | Scheduled     |                               | 30/09/2022 01:02 | Download               |
| Outstanding Settlement Report | 30/09/2022 01:02                       | Scheduled     |                               | 30/09/2022 01:02 | U Download             |
| Outstanding Settlement Report | 29/09/2022 01:02                       | Scheduled     |                               | 29/09/2022 01:02 | [4] Download           |
| Outstanding Settlement Report | 29/09/2022 01:02                       | Scheduled     |                               | 29/09/2022 01:02 | (e) Download           |
| Outstanding Settlement Report | 28/09/2022 01:01                       | Scheduled     |                               | 28/09/2022 01:01 | Download               |
| Outstanding Settlement Report | 28/09/2022 01:01                       | Scheduled     |                               | 28/09/2022 01:01 | Download               |
|                               |                                        |               |                               | < 1 2 3 4        | 5 ··· 17 ➤ 10 / page ∨ |

- 6. Find the report you require.
- 7. Select *Download* in the action column.

| [↓] | Download |  |
|-----|----------|--|
|     |          |  |
|     |          |  |

|--|

8. Select the download to open the report.

| 1  | A           | В            | С             | D        |        | E      | F           | G            | н                                      | 1         | 1         | K         | L       | м          | N         | 0           | Р          | Q         | R          | S          | Т          | U |
|----|-------------|--------------|---------------|----------|--------|--------|-------------|--------------|----------------------------------------|-----------|-----------|-----------|---------|------------|-----------|-------------|------------|-----------|------------|------------|------------|---|
| 1  | Managem     | Fund cor     | m; Client Nai | n Accoun | it N P | roduct | Ty Fund sha | re ISIN Code | Date of D                              | Time of D | Settlemen | Settlemer | Deal ID | Transactio | Number o  | Price Type  | Price of D | Value     | Outstandin | ng Settlem | ent Amount |   |
| 2  | Fidelity In | Fidelity U   | JK Yelx Qss   | 440101   | -00 C  | DEIC   | ECOFIN O    | GEOOBD3      |                                        | 07:00 BST |           | GBP       | 6615    | BUY        | 10,169.50 | SinglePrice | 1.77       |           | ******     |            |            |   |
| 3  | Fidelity In | t Fidelity U | JK Yelx Qss   | 440101   | -00 L  | л      | EVRAZ PL    | C GB00B71    | ******                                 | 06:00 BST |           | GBP       | 6614    | BUY        | 10,169.50 | SinglePrice | 1.77       | =======   | ******     |            |            |   |
| 4  | Fidelity In | t Fidelity U | JK Yelx Qss   | 440101   | -00 C  | DEIC   | GO-AHEA     | E GB000375   | 5 #########                            | 05:00 BST |           | GBP       | 6602    | BUY        | 10,169.50 | SinglePrice | 1.77       |           | ******     |            |            |   |
| 5  | Fidelity In | t Fidelity l | JK Yelx Qss   | 440101   | -00 C  | DEIC   | ECOFIN O    | GL GBOOBD3   | • #################################### | 12:40 BST |           | GBP       | 6724    | BUY        | 4,000.00  | SinglePrice | 1          | £4,000.00 | £4,000.00  |            |            |   |
| 6  | Fidelity In | t Fidelity U | JK Yelx Qss   | 440101   | -0C L  | л      | CIVITAS S   | C GBOOBDZ    | Z ANANNAN                              | 06:00 BST |           | GBP       | 6815    | BUY        | 6,000.00  | SinglePrice | 1          | £6,000.00 | £6,000.00  |            |            |   |
| 7  | Fidelity In | t Fidelity l | JK Yelx Qss   | 440101   | -00 C  | DEIC   | EP GLOB     | N GB003386   | 5 ########                             | 01:30 BST | *******   | GBP       | 2899    | BUY        | 75,000.00 | SinglePrice | 1          |           | *******    |            |            |   |
| 8  | Fidelity In | t Fidelity U | JK Yelx Qss   | 440101   | -00 C  | DEIC   | GO-AHEA     | E GB000375   | 5 ########                             | 06:00 BST | ******    | GBP       | 6942    | BUY        | 18,000.00 | SinglePrice | 1          | ******    | ******     |            |            |   |
| 9  | Fidelity In | t Fidelity l | JK Yelx Qss   | 440101   | -00 C  | DEIC   | CINEWO      | R GB00B18    | 3 <i>########</i>                      | 08:00 BS1 | *******   | GBP       | 6946    | BUY        | 16,000.00 | SinglePrice | 1          |           | *******    |            |            |   |
| 10 | Fidelity In | t Fidelity U | JK Yelx Qss   | 440101   | -00 C  | DEIC   | STANDAR     | tt GB000603  | 8 ########                             | 06:00 BST | ******    | GBP       | 6943    | BUY        | 15,000.00 | SinglePrice | 1          | =======   | ******     |            |            |   |
| 11 | Fidelity In | t Fidelity ( | JK Yelx Qss   | 440101   | -00 C  | DEIC   | TEMPLET     | C GB000883   | 2 #########                            | 06:00 BS1 | ******    | GBP       | 6814    | BUY        | 18,000.00 | SinglePrice | 1          | ******    | ******     |            |            |   |
| 12 | Fidelity In | t Fidelity U | JK Yelx Qss   | 440101   | -00 U  | л      | CIVITAS S   | GB00BDZ      | Z ########                             | 05:00 BS1 | ******    | GBP       | 6982    | BUY        | 2,000.00  | SinglePrice | 1          | £2,000.00 | £2,000.00  |            |            |   |
| 13 | Fidelity In | t Fidelity U | JK Yelx Qss   | 440101   | -00 C  | DEIC   | STANDAR     | tt GB000603  | 8 #################################### | 01:30 BS1 | ******    | GBP       | 3861    | BUY        | 50,000.00 | SinglePrice | 1          | *****     | ******     |            |            |   |
| 14 | Fidelity In | t Fidelity U | JK Yelx Qss   | 440101   | -0C L  | л      | Suspende    | d IE00BD30   | il <i>########</i>                     | 06:00 BS1 | ******    | GBP       | 7100    | BUY        | 2,345.00  | SinglePrice | 1          | £2,345.00 | £2,345.00  |            |            |   |
| 15 | Fidelity In | t Fidelity U | JK Yelx Qss   | 440101   | -0C L  | Л      | AUTO TR     | A GBOOBVY    | ******                                 | 02:30 BS1 |           | GBP       | 3930    | BUY        | 75,000.00 | SinglePrice | 1          | ******    | ******     |            |            |   |
| 16 | Fidelity In | t Fidelity U | JK Yelx Qss   | 440101   | -00 C  | DEIC   | SPIRE HE    | A GBOOBNL    | P ########                             | 00:30 BS1 | ******    | GBP       | 3929    | BUY        | 50,000.00 | SinglePrice | 1          | ******    | ******     |            |            |   |
| 17 | Fidelity In | t Fidelity U | JK Yelx Qss   | 440101   | -0C L  | Л      | ASSURA P    | PL GBOOBVG   | E NNNNNNN                              | 01:30 BS1 |           | GBP       | 3931    | BUY        | *******   | SinglePrice | 1          | ******    | ******     |            |            |   |
| 18 | Fidelity In | t Fidelity U | JK Yelx Qss   | 440101   | -0C L  | л      | CIVITAS S   | C GBOOBDZ    | Z ########                             | 01:30 BST | ******    | GBP       | 3892    | BUY        | 75,000.00 | SinglePrice | 1          | ******    | ******     |            |            |   |
| 19 | Fidelity In | t Fidelity U | JK Yelx Qss   | 440101   | -0C C  | DEIC   | PERSON/     | L GB000683   | 2 ##########                           | 01:30 BS1 |           | GBP       | 4031    | BUY        | 75,000.00 | SinglePrice | 1          | *****     | ******     |            |            |   |
| 20 | Fidelity In | t Fidelity U | JK Yelx Qss   | 440101   | -00 C  | DEIC   | GCP INFR    | A JEOOBSTT   | 1 ########                             | 06:00 BS1 | ******    | GBP       | 7175    | BUY        | 15,000.00 | SinglePrice | 1          | ******    | ******     |            |            |   |
| 21 | Fidelity In | t Fidelity U | JK Yelx Qss   | 440101   | -0C L  | л      | CIVITAS S   | IC GBOOBDZ   | Z HHHNNNH                              | 05:00 BS1 |           | GBP       | 7170    | BUY        | 15,000.00 | SinglePrice | 1          | *****     | ******     |            |            |   |
| 22 | Fidelity In | t Fidelity U | JK Yelx Qss   | 440101   | -00 C  | DEIC   | MJ GLEES    | GBOOBRK      | C ########                             | 06:00 BS1 | ******    | GBP       | 4407    | BUY        | 1,000.00  | SinglePrice | 1          | £1,000.00 | £1,000.00  |            |            |   |
| 23 | Fidelity In | t Fidelity U | JK Yelx Qss   | 440101   | -0C L  | л      | ASSURA F    | PL GBOOBVG   | E HNHNNHNN                             | 06:00 BST |           | GBP       | 5195    | BUY        | 14,932.00 | SinglePrice | 1          | *****     | *****      |            |            |   |
| 24 | Fidelity In | t Fidelity ( | JK Yelx Qss   | 440101   | -00 C  | DEIC   | VOLUTIO     | N GBOOBRK    | D ########                             | 06:00 BST |           | GBP       | 5226    | BUY        | 5,000.00  | SinglePrice | 1.76       | £8,806.15 | £8,806.15  |            |            |   |
| 25 | Fidelity In | t Fidelity U | JK Yelx Qss   | 440101   | -0C C  | DEIC   | SHAFTES     | BI GB000799  |                                        | 06:00 BS1 |           | GBP       | 5243    | BUY        | 10,013.18 | SinglePrice | 1.8        | ******    | ******     |            |            |   |
| 26 | Fidelity In | t Fidelity ( | JK Yelx Qss   | 440101   | -00 C  | DEIC   | SHAFTES     | BI GB000799  |                                        | 06:00 BS1 | ******    | GBP       | 5413    | BUY        | 8,344.32  | SinglePrice | 1.8        | ******    | *******    |            |            |   |
| 27 | Fidelity In | t Fidelity U | JK Yelx Qss   | 440101   | -0C C  | DEIC   | SHAFTES     | BI GB000799  | e uuunnun                              | 09:38 BST |           | GBP       | 5742    | BUY        | 84.616    | SinglePrice | 1.3        | £110.00   | £110.00    |            |            |   |
| 28 | Fidelity In | t Fidelity ( | JK Yelx Qss   | 440101   | -0C L  | л      | ASSURA P    | PL GBOOBVG   | E ########                             | 09:41 BST | ******    | GBP       | 5743    | BUY        | 86.93     | SinglePrice | 1.3        | £113.00   | £113.00    |            |            |   |
| 29 | Fidelity In | Fidelity I   | JK Yelx Oss   | 440101   | -00 0  | DFIC   | VOI UTIO    | A GBOOBRK    |                                        | 10:20 BST | nannnan   | GBP       | 5750    | BUY        | 94.616    | SinglePrice | 1.3        | £123.00   | £123.00    |            |            |   |

| Column Name             | Purpose                                             |
|-------------------------|-----------------------------------------------------|
| Management Company Name | The name of the management company.                 |
| Fund Company Name       | The name of the fund company.                       |
| Client Name             | The name of the client associated with that         |
|                         | transaction.                                        |
| Account Number          | The Investor account connected with the deal.       |
| Product Type            | The type of product.                                |
| Fund Share/Unit Class   | The share class name.                               |
| ISIN Code               | The International Securities Identification Number. |
| Date of Deal            | The date on which the deal was done.                |
| Time of Deal            | The time at which the deal was done.                |
| Settlement Date         | The date on which the trade was settled.            |
| Settlement Currency     | The currency of the settlement.                     |
| Deal ID                 | The deal Identification number.                     |
| Transaction Type        | The type of transaction.                            |
| Number of Shares        | The number of share units.                          |
| Price Type              | The pricing type.                                   |
| Price of Deal           | The deal price.                                     |
| Value                   | The value of the transaction.                       |
| Outstanding settlement  | The outstanding settlement amount.                  |
| Amount                  |                                                     |

# **Downloading Client Money Statements**

You can find and download client money statements. You can search for a particular statement by client account number and date.

### Download a client money statement:

1. Select Reporting from the left-hand side navigation panel.

### Information

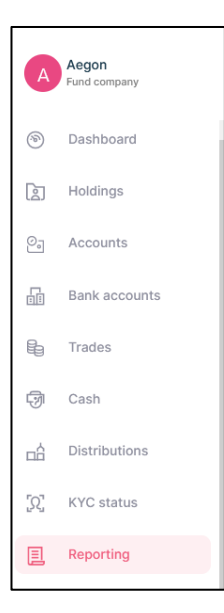

#### Result

|                               |                                          | 200         | ALIN - 2 119        |                  |              |
|-------------------------------|------------------------------------------|-------------|---------------------|------------------|--------------|
| Reports Statements Co         | ontract notes Tax voucher Manage notific | ation       |                     |                  |              |
| Reports                       |                                          |             |                     |                  |              |
| Select date<br>Last 7 days    | ▼ Select date<br>16/06/2023 - 23/06/2023 |             | E Report name       |                  | ▼ Search     |
| REPORT NAME                   | © SCHEDULED ON ©                         | REPORT TYPE | © NEXT SCHEDULED ON | 0 LAST RUN ON 0  | ACTION       |
| Weekly Transaction Report     | 23/06/2023 01:17                         | Scheduled   | 30/06/2023 11:59    | 23/06/2023 01:17 | (1) Download |
| Weekly Valuation Report       | 23/06/2023 01:17                         | Scheduled   | 30/06/2023 11:59    | 23/06/2023 01:17 | (1) Download |
| Deal Confirmation Report      | 23/06/2023 01:15                         | Scheduled   | 23/06/2023 11:59    | 23/06/2023 01:15 | B Download   |
| Deal Confirmation Report      | 23/06/2023 01:15                         | Scheduled   | 23/06/2023 11:59    | 23/06/2023 01:15 | (1) Download |
| Outstanding Settlement Report | 23/06/2023 01:01                         | Scheduled   |                     | 23/06/2023 01:01 | (E) Download |
| Daily Valuation Report        | 22/06/2023 13:30                         | Scheduled   | 22/06/2023 11:59    | 22/06/2023 13:30 | E Download   |
| Daily Transaction Report      | 22/06/2023 12:30                         | Scheduled   | 22/08/2023 11:59    | 22/06/2023 12:30 | E Download   |
| Deal Confirmation Report      | 22/06/2023 10:45                         | Scheduled   | 22/08/2023 11:59    | 22/06/2023 10:45 | B Download   |
| Deal Confirmation Report      | 22/06/2023 10:45                         | Scheduled   | 22/06/2023 11:59    | 22/06/2023 10:45 | (E) Download |
| Deal Confirmation Report      | 21/06/2023 01:15                         | Scheduled   | 21/06/2023 11:59    | 21/06/2023 01:15 | Download     |

2. Select Statements from the top navigation panel.

## Information

 Reports
 Statements
 Contract notes
 Tax voucher
 Manage notification

| Statements                          |                         |   |                   |                            | Generate Adhoc Client money statement |
|-------------------------------------|-------------------------|---|-------------------|----------------------------|---------------------------------------|
| Statement date<br>Last 10 statement |                         | ¥ | Account number    |                            | Search                                |
| STATEMENT DATE                      | \$ STATEMENT PERIOD     | ¢ | ACCOUNT NUMBER 0  | DESCRIPTION                | © ACTION                              |
| 29/09/2022                          | 30/09/2021 - 29/09/2022 |   | 440101-0000000884 | Client Money Statement     | (a) Download                          |
| 29/09/2022                          | 30/09/2021 - 29/09/2022 |   | 440101-0000000885 | Client Money Statement     | E Download                            |
| 25/09/2022                          | 26/09/2021 - 25/09/2022 |   | 9000000118        | Client Money Statement     | U Download                            |
| 25/09/2022                          | 26/09/2021 - 25/09/2022 |   | 900000115         | Client Money Statement     | (v) Download                          |
| 25/09/2022                          | 26/09/2021 - 25/09/2022 |   | 900000067         | Client Money Statement     | (e) Download                          |
| 25/09/2022                          | 26/09/2021 - 25/09/2022 |   | 440101-000000758  | Client Money Statement     | (ii) Download                         |
| 25/09/2022                          | 26/09/2021 - 25/09/2022 |   | 440101-000000002  | Client Money Statement     | U Download                            |
| 25/09/2022                          | 26/09/2021 - 25/09/2022 |   | 900000181         | Client Money Statement     | E Download                            |
| 25/09/2022                          | 26/09/2021 - 25/09/2022 |   | 440101-000000674  | Client Money Statement     | (a) Download                          |
| 25/09/2022                          | 26/09/2021 - 25/09/2022 |   | 9000000118        | Client valuation statement | [i] Download                          |
|                                     |                         |   |                   |                            | < 1 2 3 4 5 ···· 15 > 10/page >       |

| Column Name      | Purpose                                          |
|------------------|--------------------------------------------------|
| Statement Date   | The date on which the statement was generated.   |
| Statement Period | The financial period for which the statement was |
|                  | generated.                                       |
| Account Number   | The Investor account connected with the deal.    |
| Description      | A description of the statement.                  |
| Action           | Select to download.                              |

- 3. Find the statement that you require.
- 4. Select *Download* in the *Action* column.

### Information

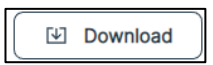

Result

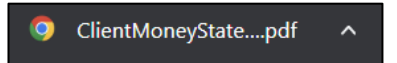

5. Select the download to open the statement.

| Asset Management                                                                                                    |                                                                                                    |
|----------------------------------------------------------------------------------------------------|----------------------------------------------------------------------------------------------------|
|                                                                                                    |                                                                                                    |
| /elx Qss                                                                                                    |                                                                                                    |
| Shore Street                                                                                                    |                                                                                                    |
| Stoke Wake                                                                                                    |                                                                                                    |
| ondon                                                                                                    |                                                                                                    |
| DT11 8TZ                                                                                                    |                                                                                                    |
| Jnited Kingdom                                                                                                    |                                                                                                    |
| 29/09/2022                                                                                                    |                                                                                                    |
|                                                                                                    |                                                                                                    |
| Summary of your Client Money statement                                                                                                    |                                                                                                    |
|                                                                                                    |                                                                                                    |
| Statement Date:                                                                                                    |                                                                                                    |
| Statement Date:<br>Account Name:                                                                                                    | Yelx Qss                                                                                             |
| Statement Date:<br>Account Name:<br>Account Number:                                                                                                    | Yelx Qss<br>440101-000000684                                                                         |
| Statement Date:<br>Account Name:<br>Account Number:<br>Fotal Money held for client as Client Money:                                                       | Yelx Qss<br>440101-000000684<br>£0.00                                                                |
| Statement Date:<br>Account Name:<br>Account Number:<br>Fotal Money held for client as Client Money:                                                       | Yelx Qss<br>440101-000000684<br>£0.00                                                                |
| Statement Date:<br>Account Name:<br>Account Number:<br>Fotal Money held for client as Client Money:                                                       | Yelx Qss<br>440101-000000684<br>£0.00<br>Value                                                       |
| Statement Date:<br>Account Name:<br>Account Number:<br>Fotal Money held for client as Client Money:<br>Fransaction type<br>Redemption                     | Yelx Qss<br>440101-000000684<br>£0.00<br>Value<br>£0.00                                              |
| Statement Date:<br>Account Name:<br>Account Number:<br>Fotal Money held for client as Client Money:<br>Fransaction type<br>Redemption<br>nvestment Monies | Yelx Qss           440101-0000000684           £0.00           Value           £0.00           £0.00 |

| Column Name                    | Purpose                                        |
|--------------------------------|------------------------------------------------|
| Statement Date                 | The date on which the statement was            |
|                                | generated.                                     |
| Account Name                   | The client's bank account name.                |
| Account Number                 | The Investor account connected with the deal.  |
| Total Money Held for Client as | The total amount of money held for the client. |
| Client Money                   |                                                |
| Transaction Type               | The type of transaction:                       |
|                                | Buy/Sell/Switch/Conversion.                    |
| Redemption                     | The value of any redemption.                   |
| Investment Monies              | The amount of money invested.                  |
| Distributions                  | The value of any distribution.                 |

# Downloading Client Money Statements-Account Number

You and find and download a particular client money statement based on the account number.

#### Downloading a statement:

1. Select Reporting from the left-hand side navigation panel.

### Information

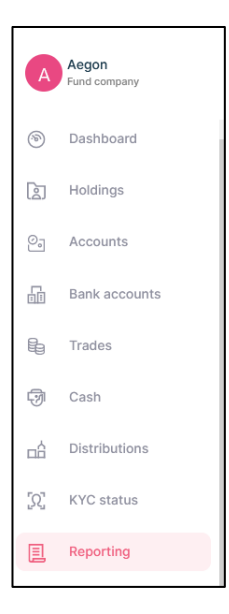

#### Result

| Reporting                     |                                        | ,           | 100 C               |                  |              |
|-------------------------------|----------------------------------------|-------------|---------------------|------------------|--------------|
| Reports Statements Cont       | tract notes Tax voucher Manage notif   | ication     |                     |                  |              |
| <u></u>                       |                                        |             |                     |                  |              |
| Reports                       |                                        |             |                     |                  |              |
| Select date<br>Last 7 days    | Select date<br>16/06/2023 - 23/06/2023 |             | E Report name       |                  | - Search     |
| REPORT NAME                   | SCHEDULED ON                           | REPORT TYPE | © NEXT SCHEDULED ON | 0 LAST RUN ON    | ACTION       |
| Weekly Transaction Report     | 23/06/2023 01:17                       | Scheduled   | 30/06/2023 11:59    | 23/06/2023 01:17 | (E) Download |
| Weekly Valuation Report       | 23/06/2023 01:17                       | Scheduled   | 30/08/2023 11:59    | 23/06/2023 01:17 | (E) Download |
| Deal Confirmation Report      | 23/06/2023 01:15                       | Scheduled   | 23/08/2023 11:59    | 23/06/2023 01:15 | (E) Download |
| Deal Confirmation Report      | 23/06/2023 01:15                       | Scheduled   | 23/06/2023 11:59    | 23/06/2023 01:15 | (E) Download |
| Outstanding Settlement Report | 23/06/2023 01:01                       | Scheduled   |                     | 23/06/2023 01:01 | (2) Download |
| Daily Valuation Report        | 22/06/2023 13:30                       | Scheduled   | 22/06/2023 11:59    | 22/06/2023 13:30 | E Download   |
| Daily Transaction Report      | 22/06/2023 12:30                       | Scheduled   | 22/06/2023 11:59    | 22/06/2023 12:30 | E Download   |
| Deal Confirmation Report      | 22/06/2023 10:45                       | Scheduled   | 22/06/2023 11:59    | 22/06/2023 10:45 | (E) Download |
| Deal Confirmation Report      | 22/06/2023 10:45                       | Scheduled   | 22/06/2023 11:59    | 22/06/2023 10:45 | (E) Download |
| Deal Confirmation Report      | 21/06/2023 01:15                       | Scheduled   | 21/06/2023 11:59    | 21/06/2023 01:15 | (+) Download |

2. Select Statements from the top navigation panel.

## Information

 Reports
 Statements
 Contract notes
 Tax voucher
 Manage notification

| Statements                          |                         |    |                   |                            | Generate Adhoc Client money statement |
|-------------------------------------|-------------------------|----|-------------------|----------------------------|---------------------------------------|
| Statement date<br>Last 10 statement |                         | *  | Account number    |                            | Search                                |
| STATEMENT DATE                      | STATEMENT PERIOD        | \$ | ACCOUNT NUMBER 0  | DESCRIPTION                | 0 ACTION                              |
| 29/09/2022                          | 30/09/2021 - 29/09/2022 |    | 440101-0000000684 | Client Money Statement     | (a) Download                          |
| 29/09/2022                          | 30/09/2021 - 29/09/2022 |    | 440101-000000685  | Client Money Statement     | E Download                            |
| 25/09/2022                          | 26/09/2021 - 25/09/2022 |    | 9000000118        | Client Money Statement     | (i) Download                          |
| 25/09/2022                          | 26/09/2021 - 25/09/2022 |    | 9000000115        | Client Money Statement     | (v) Download                          |
| 25/09/2022                          | 26/09/2021 - 25/09/2022 |    | 900000067         | Client Money Statement     | (e) Download                          |
| 25/09/2022                          | 26/09/2021 - 25/09/2022 |    | 440101-000000758  | Client Money Statement     | (a) Download                          |
| 25/09/2022                          | 26/09/2021 - 25/09/2022 |    | 440101-0000000002 | Client Money Statement     | Le Download                           |
| 25/09/2022                          | 26/09/2021 - 25/09/2022 |    | 900000181         | Client Money Statement     | EI Download                           |
| 25/09/2022                          | 26/09/2021 - 25/09/2022 |    | 440101-0000000674 | Client Money Statement     | (a) Download                          |
| 25/09/2022                          | 26/09/2021 - 25/09/2022 |    | 9000000118        | Client valuation statement | [a] Download                          |
|                                     |                         |    |                   |                            | < 1 2 3 4 5 ···· 15 > 10/page >       |

3. Enter the Account Number.

## Information

| Account number   |   |
|------------------|---|
| 440101-000000002 | × |

## Result

The search button becomes available.

4. Select Search.

#### Information

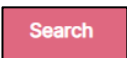

#### Result

| Statements                          |                         |                                    |                            | Generate Adhoc Client money statement |
|-------------------------------------|-------------------------|------------------------------------|----------------------------|---------------------------------------|
| Statement date<br>Last 10 statement | Ŧ                       | Account number<br>440101-000000002 | ×                          | Clear All Search                      |
| STATEMENT DATE                      | STATEMENT PERIOD        | ACCOUNT NUMBER                     | DESCRIPTION                | © ACTION                              |
| 25/09/2022                          | 26/09/2021 - 25/09/2022 | 440101-000000002                   | Client Money Statement     | [a] Download                          |
| 25/09/2022                          | 26/09/2021 - 25/09/2022 | 440101-000000002                   | Client valuation statement | Download                              |
| 07/09/2022                          | 08/09/2021 - 07/09/2022 | 440101-000000002                   | Client Money Statement     | (1) Download                          |
| 07/09/2022                          | 08/09/2021 - 07/09/2022 | 440101-000000002                   | Client valuation statement | [2] Download                          |
| 19/08/2022                          | 20/08/2021 - 19/08/2022 | 440101-000000002                   | Client Money Statement     | [ii] Download                         |
| 19/08/2022                          | 20/08/2021 - 19/08/2022 | 440101-000000002                   | Client valuation statement | [r] Download                          |
| 09/08/2022                          | 10/08/2021 - 09/08/2022 | 440101-000000002                   | Client Money Statement     | (1) Download                          |
| 09/08/2022                          | 10/08/2021 - 09/08/2022 | 440101-000000002                   | Client valuation statement | U Download                            |
| 05/08/2022                          | 06/08/2021 - 05/08/2022 | 440101-000000002                   | Client Money Statement     | [i] Download                          |
| 05/08/2022                          | 06/08/2021 - 05/08/2022 | 440101-000000002                   | Client valuation statement | [s] Download                          |
|                                     |                         |                                    |                            | < 1 2 3 > 10/page >                   |

- 6. Find the statement you require.
- 7. Select *Download* in the Action column.

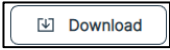

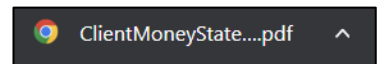

8. Select the download to open the statement.

Result

| Asset Management                             |                   |
|----------------------------------------------|-------------------|
|                                              |                   |
| Yelx Qss                                     |                   |
| 6 Shore Street                               |                   |
| Stoke Wake                                   |                   |
| London                                       |                   |
| DT11 8TZ                                     |                   |
| United Kingdom                               |                   |
| 29/09/2022                                   |                   |
|                                              |                   |
|                                              |                   |
| Summary of your Client Money statement       |                   |
| Statement Date:                              |                   |
| Account Name:                                | Yelx Qss          |
| Account Number:                              | 440101-0000000684 |
| lotal Money held for client as client Money: | £0.00             |
| Transaction type                             | Value             |
| Redemption                                   | £0.00             |
| Investment Monies                            | £0.00             |
|                                              |                   |

# Downloading Client Money Statements-Date

You and find and download a particular client money statement based on date.

You can select last 10 statements, last 30 days, last days, last 90 days or a custom date range.

## Downloading a statement:

1. Select *Reporting* from the left-hand side navigation panel.

## Information

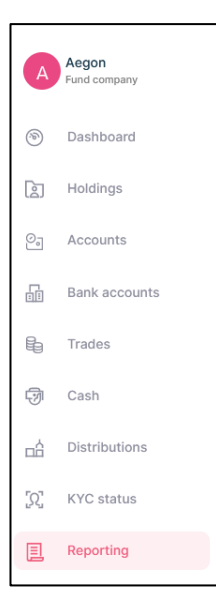

#### Result

|                               |                                        | ,           | 2000              |                  |              |
|-------------------------------|----------------------------------------|-------------|-------------------|------------------|--------------|
| Reports Statements Contr      | act notes Tax voucher Manage notif     | ication     |                   |                  |              |
| Reports                       |                                        |             |                   |                  |              |
| Select date<br>Last 7 days    | Select date<br>16/08/2023 - 23/08/2023 |             | Report name       |                  | - Search     |
| REPORT NAME                   | ♦ SCHEDULED ON ♦                       | REPORT TYPE | NEXT SCHEDULED ON | 1 LAST RUN ON    | ¢ ACTION     |
| Weekly Transaction Report     | 23/06/2023 01:17                       | Scheduled   | 30/06/2023 11:59  | 23/06/2023 01:17 | (1) Download |
| Weekly Valuation Report       | 23/06/2023 01:17                       | Scheduled   | 30/06/2023 11:59  | 23/06/2023 01:17 | (E) Download |
| Deal Confirmation Report      | 23/06/2023 01:15                       | Scheduled   | 23/06/2023 11:59  | 23/06/2023 01:15 | (1) Download |
| Deal Confirmation Report      | 23/06/2023 01:15                       | Scheduled   | 23/06/2023 11:59  | 23/06/2023 01:15 | [1] Download |
| Outstanding Settlement Report | 23/06/2023 01:01                       | Scheduled   |                   | 23/06/2023 01:01 | (1) Download |
| Daily Valuation Report        | 22/06/2023 13:30                       | Scheduled   | 22/06/2023 11:59  | 22/06/2023 13:30 | (E) Download |
| Daily Transaction Report      | 22/06/2023 12:30                       | Scheduled   | 22/06/2023 11:59  | 22/06/2023 12:30 | (E) Download |
| Deal Confirmation Report      | 22/06/2023 10:45                       | Scheduled   | 22/06/2023 11:59  | 22/06/2023 10:45 | Et Download  |
| Deal Confirmation Report      | 22/06/2023 10:45                       | Scheduled   | 22/06/2023 11:59  | 22/06/2023 10:45 | (E) Download |
| Deal Confirmation Report      | 21/06/2023 01:15                       | Scheduled   | 21/06/2023 11:59  | 21/06/2023 01:15 | [F] Download |

2. Select Statements from the top navigation panel.

## Information

| 🗉 Rep   | orting     |                |             |                     | ų — ···· |
|---------|------------|----------------|-------------|---------------------|----------|
| Reports | Statements | Contract notes | Tax voucher | Manage notification |          |

#### Result

| Statements                          |                         |   |                   |                            | Generate Adhoc Client money statement |
|-------------------------------------|-------------------------|---|-------------------|----------------------------|---------------------------------------|
| Statement date<br>Last 10 statement |                         | * | Account number    |                            | Search                                |
| STATEMENT DATE                      | STATEMENT PERIOD        | ٥ | ACCOUNT NUMBER    | DESCRIPTION                | © ACTION                              |
| 29/09/2022                          | 30/09/2021 - 29/09/2022 |   | 440101-000000684  | Client Money Statement     | [i) Download                          |
| 29/09/2022                          | 30/09/2021 - 29/09/2022 |   | 440101-000000685  | Client Money Statement     | [13] Download                         |
| 25/09/2022                          | 26/09/2021 - 25/09/2022 |   | 9000000118        | Client Money Statement     | (E) Download                          |
| 25/09/2022                          | 26/09/2021 - 25/09/2022 |   | 900000115         | Client Money Statement     | [i] Download                          |
| 25/09/2022                          | 26/09/2021 - 25/09/2022 |   | 900000067         | Client Money Statement     | [i] Download                          |
| 25/09/2022                          | 26/09/2021 - 25/09/2022 |   | 440101-0000000758 | Client Money Statement     | [9] Download                          |
| 25/09/2022                          | 26/09/2021 - 25/09/2022 |   | 440101-000000002  | Client Money Statement     | (E) Download                          |
| 25/09/2022                          | 26/09/2021 - 25/09/2022 |   | 900000181         | Client Money Statement     | [13] Download                         |
| 25/09/2022                          | 26/09/2021 - 25/09/2022 |   | 440101-000000674  | Client Money Statement     | [1] Download                          |
| 25/09/2022                          | 26/09/2021 - 25/09/2022 |   | 9000000118        | Client valuation statement | [1] Download                          |
|                                     |                         |   |                   |                            | < 1 2 3 4 5 ···· 15 > 10/page >       |

3. Select Statement date.

## Information

Statement date Last 10 statement

4. Select Last 30 days using the drop-down menu.

#### Information

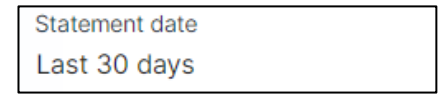

5. Select Search.

#### Information

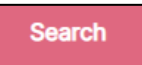

| Statement date<br>Last 10 statement |                         | ٠ | Account number   |                            | Search       |
|-------------------------------------|-------------------------|---|------------------|----------------------------|--------------|
| STATEMENT DATE                      | © STATEMENT PERIOD      | ٥ | ACCOUNT NUMBER   | DESCRIPTION                | 0 ACTION     |
| 29/09/2022                          | 30/09/2021 - 29/09/2022 |   | 440101-000000684 | Client Money Statement     | (a) Download |
| 29/09/2022                          | 30/09/2021 - 29/09/2022 |   | 440101-000000685 | Client Money Statement     | (5) Download |
| 25/09/2022                          | 26/09/2021 - 25/09/2022 |   | 9000000118       | Client Money Statement     | Download     |
| 25/09/2022                          | 26/09/2021 - 25/09/2022 |   | 9000000115       | Client Money Statement     | [1] Download |
| 25/09/2022                          | 26/09/2021 - 25/09/2022 |   | 900000067        | Client Money Statement     | (a) Download |
| 25/09/2022                          | 26/09/2021 - 25/09/2022 |   | 440101-000000758 | Client Money Statement     | (+) Download |
| 25/09/2022                          | 26/09/2021 - 25/09/2022 |   | 440101-000000002 | Client Money Statement     | L Download   |
| 25/09/2022                          | 26/09/2021 - 25/09/2022 |   | 900000181        | Client Money Statement     | E Download   |
| 25/09/2022                          | 28/09/2021 - 25/09/2022 |   | 440101-000000674 | Client Money Statement     | (i) Download |
| 25/09/2022                          | 26/09/2021 - 25/09/2022 |   | 9000000118       | Client valuation statement | (E) Download |

6. Select Download in the Action column.

#### Information

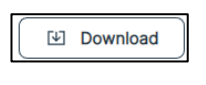

Result

ClientMoneyState....pdf

7. Select the download to open the statement.

| Yelx Qss       6 Shore Street         6 Shore Street       Stoke Wake         London       DT11 8TZ         United Kingdom       29/09/2022         Summary of your Client Money statement       Statement Date:         Account Name:       Yelx Qss         Account Name:       440101-000000068         Total Money held for client as Client Money:       50.00         Transaction type       Value         Redemption       £0.00         Investment Monies       £0.00                                                                                                    | Yelx Qss                                                                                            |                                       |
|----------------------------------------------------------------------------------------------------|----------------------------------------------------------------------------------------------------|---------------------------------------|
| Yelx Qss       6 Shore Street         Stoke Wake       London         DT11 8TZ       United Kingdom         29/09/2022       Summary of your Client Money statement         Statement Date:       Yelx Qss         Account Name:       Yelx Qss         Account Number:       440101-000000068         Total Money held for client as Client Money:       £0.00         Transaction type       Value         Redemption       £0.00         Investment Monies       £0.00                                                                                                    | Yelx Qss                                                                                            |                                       |
| 6 Shore Street   Stoke Wake   London   DT11 8TZ   United Kingdom   29/09/2022   Statement Date: Account Name: Account Name: Account Number: Total Money held for client as Client Money: Fransaction type Redemption E0.00 E0.00 E0.00 E0.00 E0.00 E0.00 E0.00 E0.00 E0.00 E0.00 E0.00 E0.00 E0.00 E0.00 E0.00 E0.00                                                                                                    | S Chave Chreat                                                                                      |                                       |
| Stoke Wake         London         DT11 8TZ         United Kingdom         29/09/2022         Summary of your Client Money statement         Statement Date:         Account Name:         Account Name:         Account Number:         Total Money held for client as Client Money:         Investment Monies         E0.00         Investment Monies         E0.00                                                                                                    | 5 Shore Street                                                                                      |                                       |
| London         DT11 8TZ         United Kingdom         29/09/2022         Summary of your Client Money statement         Statement Date:         Account Name:         Account Name:         Account Number:         Total Money held for client as Client Money:         transaction type         Redemption         Investment Monies         £0.00                                                                                                    | Stoke Wake                                                                                          |                                       |
| D111 812         United Kingdom         29/09/2022         Summary of your Client Money statement         Statement Date:         Account Name:         Account Number:         440101-000000068         Foral Money held for client as Client Money:         fransaction type         Redemption         E0.00         Investment Monies         £0.00                                                                                                    | London                                                                                              |                                       |
| Summary of your Client Money statement Statement Date: Account Name: Account Name: Yelx Qss Account Number: total Money held for client as Client Money: transaction type Redemption E0.00 E0.00 | DTTT 81Z                                                                                            |                                       |
| Summary of your Client Money statement         Statement Date:         Account Name:       Yelx Qss         Account Number:       440101-000000068         Total Money held for client as Client Money:       £0.00         Transaction type       Value         Redemption       £0.00         Investment Monies       £0.00                                                                                                    | 29/09/2022                                                                                          |                                       |
| Summary of your Client Money statement         Statement Date:         Account Name:       Yelx Qss         Account Number:       440101-000000068         Total Money held for client as Client Money:       £0.00         Transaction type       Value         Redemption       £0.00         Investment Monies       £0.00                                                                                                    |                                                                                                    |                                       |
| Transaction type     Value       Redemption     £0.00       Investment Monies     £0.00       Distributions     £0.00                                                                                                    | Statement Date:<br>Account Name:<br>Account Number:<br>Total Money held for client as Client Money: | Yelx Qss<br>440101-000000684<br>£0.00 |
| Redemption     £0.00       Investment Monies     £0.00       Distributions     £0.00                                                                                                    | Fransaction type                                                                                    | Value                                 |
| Investment Monies £0.00                                                                                                    | Redemption                                                                                          | £0.00                                 |
| Distributions £0.00                                                                                                    | Investment Monies                                                                                   | £0.00                                 |
|                                                                                                    | Distributions                                                                                       | £0.00                                 |

# Generating an Ad-hoc Client Money Statement

You can generate a client money statement on demand.

#### Create an ad-hoc client money statement:

1. Select *Reporting* from the left-side panel menu.

#### Information

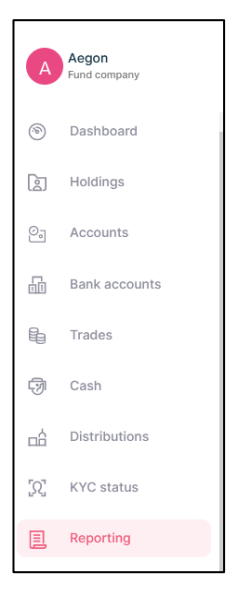

#### Result

|                               |                                        |             | powered by U-ZIIO   |                  |              |
|-------------------------------|----------------------------------------|-------------|---------------------|------------------|--------------|
| Reports Statements Contr      | act notes Tax voucher Manage notifi    | ication     |                     |                  |              |
|                               |                                        |             |                     |                  |              |
| Reports                       |                                        |             |                     |                  |              |
| Select date<br>Last 7 days    | Select date<br>16/06/2023 - 23/06/2023 |             | Report name         |                  | ▼ Search     |
| REPORT NAME                   | © SCHEDULED ON ©                       | REPORT TYPE | © NEXT SCHEDULED ON | 0 LAST RUN ON    | \$ ACTION    |
| Weekly Transaction Report     | 23/06/2023 01:17                       | Scheduled   | 30/06/2023 11:59    | 23/06/2023 01:17 | (E) Download |
| Weekly Valuation Report       | 23/06/2023 01:17                       | Scheduled   | 30/06/2023 11:59    | 23/06/2023 01:17 | E Download   |
| Deal Confirmation Report      | 23/06/2023 01:15                       | Scheduled   | 23/06/2023 11:59    | 23/06/2023 01:15 | Download     |
| Deal Confirmation Report      | 23/06/2023 01:15                       | Scheduled   | 23/06/2023 11:59    | 23/06/2023 01:15 | (1) Download |
| Outstanding Settlement Report | 23/06/2023 01:01                       | Scheduled   |                     | 23/06/2023 01:01 | (1) Download |
| Daily Valuation Report        | 22/06/2023 13:30                       | Scheduled   | 22/06/2023 11:59    | 22/06/2023 13:30 | [1] Download |
| Daily Transaction Report      | 22/06/2023 12:30                       | Scheduled   | 22/08/2023 11:59    | 22/06/2023 12:30 | E Download   |
| Deal Confirmation Report      | 22/06/2023 10:45                       | Scheduled   | 22/06/2023 11:59    | 22/06/2023 10:45 | Download     |
| Deal Confirmation Report      | 22/06/2023 10:45                       | Scheduled   | 22/06/2023 11:59    | 22/06/2023 10:45 | Download     |
| Deal Confirmation Report      | 21/06/2023 01:15                       | Scheduled   | 21/06/2023 11:59    | 21/06/2023 01:15 | (1) Download |

2. Select Statements.

|                                     |                                                 | powerd by ©Zilo     |                              |                                       |
|-------------------------------------|-------------------------------------------------|---------------------|------------------------------|---------------------------------------|
| Reporting                           |                                                 |                     |                              |                                       |
| Reports Statements                  | Contract notes Tax voucher Document suppression | lanage notification |                              |                                       |
| Statements                          |                                                 |                     |                              | Generate Adhoc Client money statement |
| Statement date<br>Last 10 statement |                                                 | ▼ Account number    |                              | Search                                |
| STATEMENT DATE                      | STATEMENT PERIOD                                | © ACCOUNT NUMBER    | 0 DESCRIPTION                | 0 ACTION                              |
| 05/08/2022                          | 06/08/2021 - 05/08/2022                         | 900000067           | Client Money Statement       | [3] Download                          |
| 05/08/2022                          | 06/08/2021 - 05/08/2022                         | 440101-0000000758   | Client Money Statement       | Download                              |
| 05/08/2022                          | 06/08/2021 - 05/08/2022                         | 440101-0000000002   | Client Money Statement       | (B) Download                          |
| 05/08/2022                          | 06/08/2021 - 05/08/2022                         | 440101-0000000674   | Client Money Statement       | (i) Download                          |
| 05/08/2022                          | 06/08/2021 - 05/08/2022                         | 900000067           | Client valuation statement   | 131 Download                          |
| 05/08/2022                          | 06/08/2021 - 05/08/2022                         | 440101-0000000758   | Client valuation statement   | B Download                            |
| 05/08/2022                          | 06/08/2021 - 05/08/2022                         | 440101-0000000002   | Client valuation statement   | (B) Download                          |
| 05/08/2022                          | 06/08/2021 - 05/08/2022                         | 440101-0000000674   | Client valuation statement   | (1) Download                          |
| 02/08/2022                          | 02/08/2022                                      | 440161-0000000674   | Adhoc Client Money Statement | Bi Download                           |
| 25/07/2022                          | 25/07/2022                                      | 440101-0000000674   | Adhoc Client Money Statement | U Download                            |
|                                     |                                                 |                     |                              | < 1 2 3 4 5 ···· 9 > 10/page >        |

3. Select Generate Ad-hoc Client money statement.

## Information

\_\_\_\_\_

| esult                                                         |   |
|---------------------------------------------------------------|---|
| Linked Accounts                                               | × |
| Please select the account you want to generate statement for: |   |
| All accounts                                                  |   |
| 440101-000000681                                              |   |
| 440101-000000678                                              |   |
| 440101-000000680                                              |   |
| 440101-000000674                                              |   |
| 440101-000000685                                              |   |
| 440101-000000693                                              |   |
| 440101-000000002                                              |   |
| 440101-000000684                                              |   |
| 440101-000000758                                              |   |
| 900000067                                                     |   |
|                                                               |   |
| Generate                                                      |   |
| Galicer                                                       |   |

4. Select Account(s).

| Linked Accounts                                               | × |
|---------------------------------------------------------------|---|
| Please select the account you want to generate statement for: | ^ |
| All accounts                                                  |   |
| 440101-000000681                                              |   |
| 440101-000000678                                              |   |
| 440101-000000680                                              |   |
| 440101-000000674                                              |   |
| 440101-000000685                                              |   |
| 440101-000000693                                              |   |
| 440101-000000002                                              |   |
| 440101-000000684                                              |   |
| 440101-0000000758                                             |   |
| 900000067                                                     |   |
|                                                               | ~ |
| Cenerate Cancel                                               |   |
|                                                               |   |

The Generate button becomes available.

5. Select Generate.

## Result

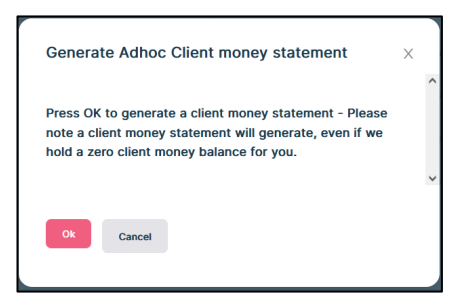

6. Select OK.

### Result

| Generated<br>Document has been generated |                  |                              |            |
|------------------------------------------|------------------|------------------------------|------------|
| 08/08/2022 08/08/2022                    | 440101-000000681 | Adhoc Client Money Statement | 🕑 Download |

7. Select Download.

| <b>EGON</b>                                                                                                    |                                                                                                    |     |
|----------------------------------------------------------------------------------------------------|----------------------------------------------------------------------------------------------------|-----|
| Asset Management                                                                                                    |                                                                                                    |     |
|                                                                                                    |                                                                                                    |     |
| Yelx Qss                                                                                                    |                                                                                                    |     |
| Stoke Wake                                                                                                    |                                                                                                    |     |
| London                                                                                                    |                                                                                                    |     |
| DT11 8TZ                                                                                                    |                                                                                                    |     |
| United Kingdom                                                                                                    |                                                                                                    |     |
| 08/08/2022                                                                                                    |                                                                                                    |     |
|                                                                                                    |                                                                                                    |     |
| Summary of your Client Money statement                                                                                                    |                                                                                                    |     |
| Statement Date:                                                                                                    |                                                                                                    |     |
| Account Name:                                                                                                    | Yelx Qss                                                                                                    |     |
| Account Number.                                                                                                    | 440101-000000                                                                                                    | 000 |
| rotal money hera for cheric as cheric money.                                                                                                    | 10.00                                                                                                    |     |
| Transaction type                                                                                                    | Value                                                                                                    |     |
| Redemption                                                                                                    | £0.00                                                                                                    |     |
| Investment Monies                                                                                                    | £0.00                                                                                                    |     |
| Distributions                                                                                                    | £0.00                                                                                                    |     |
|                                                                                                    |                                                                                                    |     |
|                                                                                                    |                                                                                                    |     |
|                                                                                                    |                                                                                                    |     |
|                                                                                                    |                                                                                                    |     |
|                                                                                                    |                                                                                                    |     |
|                                                                                                    |                                                                                                    |     |
|                                                                                                    |                                                                                                    |     |
|                                                                                                    |                                                                                                    |     |
|                                                                                                    |                                                                                                    |     |
|                                                                                                    |                                                                                                    |     |
|                                                                                                    |                                                                                                    |     |
|                                                                                                    |                                                                                                    |     |
|                                                                                                    |                                                                                                    |     |
|                                                                                                    |                                                                                                    |     |
|                                                                                                    |                                                                                                    |     |
|                                                                                                    |                                                                                                    |     |
| Accon Asset Management UK pl: (Company No. SCI.13505) is registed                                                                                                    | ered in Scotland at 3 Lochside Crescent.                                                                                                    |     |
| Aegon Asset Management UK plc (Company No. SC113505) is regist<br>Edinburgh EH12 95A and is authorised and regulated by the Financi                                                                                                    | ered in Scotland at 3 Luchvide Crescent.<br>al Canduct Authority. It is the authorised -<br>1 & Constant of the Scotland of the Scotland of the Scot |     |
| Aegon Asset Management UK plc (Company No. SC113505) is regist<br>Edinburgh EH12 95A and is authorised and regulated by the Financi<br>corporate director of Aegon Asset Management UK (KVC) (registere<br>Lochside Crescent, Edinburgh EH12 95A), Aegon Asset Management                                                                                                    | ered in Scotland et 3 Lochside Crescent,<br>al Conduct Authority. It is the authorized<br>in Scotland, registered no. SC1000009 at 3<br>UK Investment Portfolios ICVC (registered in                                                                                                    |     |
| Aegon Asset Management UK plc (Company No. SC113505) is registe<br>Edinburgh EH12 95A and is authorized and regulated by the Financi<br>corporate director of Aegon Asset Management UK (UK) (registered<br>Lochside Crascent, Edinburgh EH12 95A), Aegon Asset Management<br>authorized Lung manager for Asson Asset Management H (III In Tru-<br>authorized Lung manager for Asson Asset Management H (III In Tru-             | ered in Scotland at 3 Lochside Crescent,<br>al Conduct Authority. It is the authorized<br>d in Scotland, registered in Sci 2000009 at 3<br>UK Investment Portfolios ICVC (registered in<br>the an authorized unit truck, Asson Aread                                                                                                    |     |
| Aegon Asset Management UK plc (Company No. SCI 13505) is regist<br>Edinburgh EH12 95A and is authorised and regulated by the Financi<br>corported director of Aegon Asset Management UK (KVG) (registered<br>Englend, registered no. 10099808 at The Leadenhall Building, 122 Le<br>authorised fund manager for Aegon Asset Management UK (Nor 11<br>Anagigemet) UK (VCV and Aegon Asset Management) UK NorStment                | ered in Scotland at 3 Lochside Crescent,<br>al Conduct Authority, IL is the authorized<br>d in Scotland, registered an. Sci00009 at 3<br>UK Investment Portfolios ICVC (registered in<br>adenhall Street, London, EC3V AdD), and<br>st, an authorised unit Trust. Aegon Asset<br>Portfolios ICVC are investment companies with                                                                                                    | ith |
| Aegon Aeset Management UK plc (Company No. SC113505) is regist<br>Edinburgh EH12 95A mad is authorized and regulated by the Financic<br>Lachuide Crescent, Edinburgh EH12 95AJ, Aegon Asset Management<br>England, registered no. IC00958 at the Ladechall Building, 122 L<br>authorized fund manager for Aegon Asset Management UK Unit Tru<br>Management UK (IVC and Aegon Asset Management UK Investment<br>variable capital. | ered in Scotland at 3 Lochside Crescent.<br>al Conduct Authority, IL is the authorised<br>d in Scotland, registered on Sci00009 at 3<br>UK Investment Portfolios (IVC (registered in<br>sedenhall Street, London, EC3V 440), and<br>et, an authorised unit trust. Aegon Asset<br>Portfolios ICVC are investment companies wi                                                                                                    | ith |

# **Downloading Contract Notes**

You and find and download contract notes from the reporting screen.

### Download:

1. Select *Reporting* from the left-and side navigation panel.

### Information

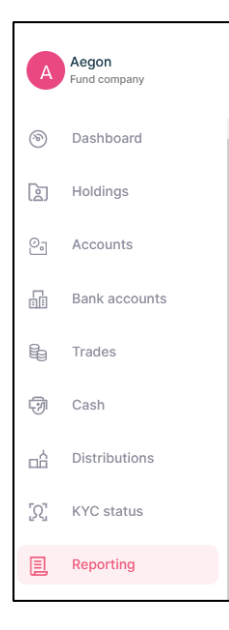

#### Result

|                               |                                        |             | Participan (2 110   |                  |              |
|-------------------------------|----------------------------------------|-------------|---------------------|------------------|--------------|
| Reporting                     |                                        |             |                     |                  |              |
| Reports Statements Contra     | act notes Tax voucher Manage notifie   | ation       |                     |                  |              |
|                               |                                        |             |                     |                  |              |
| Reports                       |                                        |             |                     |                  |              |
| Select date<br>Last 7 days    | Select date<br>16/06/2023 - 23/06/2023 |             | 📋 Report name       |                  | ▼ Search     |
| REPORT NAME                   | ♦ SCHEDULED ON ♦                       | REPORT TYPE | © NEXT SCHEDULED ON | 0 LAST RUN ON    | ACTION       |
| Weekly Transaction Report     | 23/06/2023 01:17                       | Scheduled   | 30/06/2023 11:59    | 23/06/2023 01:17 | (1) Download |
| Weekly Valuation Report       | 23/06/2023 01:17                       | Scheduled   | 30/06/2023 11:59    | 23/06/2023 01:17 | (e) Download |
| Deal Confirmation Report      | 23/06/2023 01:15                       | Scheduled   | 23/06/2023 11:59    | 23/06/2023 01:15 | (E) Download |
| Deal Confirmation Report      | 23/06/2023 01:15                       | Scheduled   | 23/06/2023 11:59    | 23/06/2023 01:15 | [1] Download |
| Outstanding Settlement Report | 23/06/2023 01:01                       | Scheduled   |                     | 23/06/2023 01:01 | (1) Download |
| Daily Valuation Report        | 22/06/2023 13=30                       | Scheduled   | 22/06/2023 11:59    | 22/06/2023 13:30 | (1) Download |
| Daily Transaction Report      | 22/06/2023 12:30                       | Scheduled   | 22/06/2023 11:59    | 22/06/2023 12:30 | (E) Download |
| Deal Confirmation Report      | 22/06/2023 10:45                       | Scheduled   | 22/06/2023 11:59    | 22/06/2023 10:45 | Et Download  |
| Deal Confirmation Report      | 22/06/2023 10:45                       | Scheduled   | 22/06/2023 11:59    | 22/06/2023 10:45 | (1) Download |
| Deal Confirmation Report      | 21/06/2023 01:15                       | Scheduled   | 21/06/2023 11:59    | 21/06/2023 01:15 | Download     |

2. Select Contract notes from the top navigation panel.

#### Information

Reports Statements Contract notes Tax voucher Manage notification

| Contract notes                                 |                   |                                                       |              |                              |                                                                                           |              |
|------------------------------------------------|-------------------|-------------------------------------------------------|--------------|------------------------------|-------------------------------------------------------------------------------------------|--------------|
| Select contract notes<br>Last 5 contract notes | , v               | Transaction reference number                          |              | Transaction type             |                                                                                           | Search       |
| DATE OF TRADE                                  | ACCOUNT NUMBER    | SHARE CLASS NAME                                      | ISIN \$      | TRANSACTION REFERENCE NUMBER | $\ensuremath{\hat{\varphi}}$ $\ensuremath{TRANSACTION}$ type $\ensuremath{\hat{\varphi}}$ | ACTION       |
| 16/09/2022 10:37:36                            | 440101-0000000685 | Barings ACS Multi-Factor Global ESG Index Equity Fund | GB00BG00CM73 | 0000007282                   | BUY                                                                                       | ( Download   |
| 16/09/2022 10:35:58                            | 440101-000000685  | Barings LDI Leveraged Index Linked Gilt 2042          | IE00B7KCWM01 | 0000007281                   | BUY                                                                                       | U Download   |
| 15/09/2022 14:52:03                            | 440101-000000674  | HIKMA PHARMACEUTICALS PLC                             | GB00B0LCW083 | 0000007270                   | BUY                                                                                       | 🕑 Download   |
| 15/09/2022 14:33:10                            | 440101-000000674  | CIVITAS SOCIAL HOUSING change                         | GB00BDZZT368 | 0000007269                   | BUY                                                                                       | 🖾 Download   |
| 07/09/2022 08:55:58                            | 440101-000000674  | GCP INFRASTRUCTURE INVESTMENTS LD                     | JE00B5TT1872 | 0000007175                   | BUY                                                                                       | E Download   |
|                                                |                   |                                                       |              | < 1 2                        | 3 4 5 17                                                                                  | > 5 / page ∨ |

### Note

By default, you will be able see the last 5 contract notes.

| Column Name           | Purpose                                             |
|-----------------------|-----------------------------------------------------|
| Date of Trade         | The date on which the trade was done.               |
| Account Number        | The Investor account connected with the deal.       |
| Share Class Name      | The name of the share class.                        |
| ISIN                  | The International Securities Identification Number. |
| Transaction Reference | The transaction reference number.                   |
| Number                |                                                     |
| Transaction Type      | The type of transaction:                            |
|                       | Buy/Sell/Switch/Conversion.                         |
| Action                | Select to download.                                 |

- 3. Find the contract note that you require.
- 4. Select *Download* in the *Action* column.

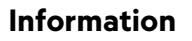

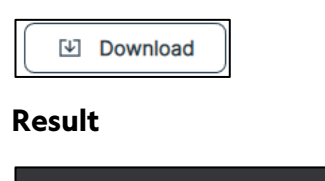

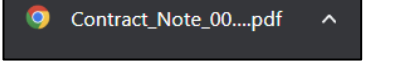

5. Select the download to open the contract note.

|                                                                               |                                                                                                    |                                                                       |                                                              | Account Number:                                                  |                                                              | 440101-000000685                                 |
|-------------------------------------------------------------------------------|----------------------------------------------------------------------------------------------------|-----------------------------------------------------------------------|--------------------------------------------------------------|------------------------------------------------------------------|--------------------------------------------------------------|--------------------------------------------------|
| Yelx Qss                                                                      |                                                                                                    |                                                                       |                                                              | Deal ID:                                                         |                                                              | 0000007282                                       |
| 6 Shore Street                                                                |                                                                                                    |                                                                       |                                                              | Order Date and Ti                                                | ne:                                                          | 16/09/2022 08:00:00                              |
| Stoke Wake                                                                    |                                                                                                    |                                                                       |                                                              | Deal Date and Tim                                                | e:                                                           | 16/09/2022 10:37:36                              |
| London                                                                        |                                                                                                    |                                                                       |                                                              | External Deal Refe                                               | rence:                                                       |                                                  |
| DT11 8TZ                                                                      |                                                                                                    |                                                                       |                                                              | Settlement Date:                                                 |                                                              | 17/09/2022                                       |
|                                                                               |                                                                                                    |                                                                       |                                                              | Advisor Name:                                                    |                                                              |                                                  |
|                                                                               |                                                                                                    |                                                                       |                                                              | Order Channel:                                                   |                                                              | Telephone                                        |
|                                                                               |                                                                                                    |                                                                       |                                                              |                                                                  |                                                              |                                                  |
| Client Name:                                                                  |                                                                                                    | Yelx Qss                                                              |                                                              |                                                                  |                                                              |                                                  |
| Product Name:                                                                 |                                                                                                    | GIA                                                                   |                                                              |                                                                  |                                                              |                                                  |
| Fund Company:                                                                 |                                                                                                    | Barings UK                                                            |                                                              |                                                                  |                                                              |                                                  |
|                                                                               |                                                                                                    |                                                                       |                                                              |                                                                  |                                                              |                                                  |
| Account Designat                                                              | tion:                                                                                                    | inst                                                                  |                                                              |                                                                  |                                                              |                                                  |
| Account Designat                                                              | ion:<br>Ight the following share                                                                          | inst<br>s from us:                                                    |                                                              |                                                                  |                                                              |                                                  |
| Account Designat                                                              | ion:<br>Ight the following share<br>rings ACS Multi-Factor Glob                                           | inst<br>s from us:<br>al ESG Index Equit                              | ty Fund   ISIN nu                                            | mber: GB00BG000                                                  | :M73                                                         |                                                  |
| Account Designat<br>You have bou<br>Fund Name: Bai                            | ion:<br>ight the following share<br>rings ACS Multi-Factor Glob<br>Valuation Point                        | inst<br>s from us:<br>al ESG Index Equit<br>Price Type                | ty Fund   ISIN nu<br>No. of Shares                           | mber: GB00BG000                                                  | CM73<br>Dilution Levy %*                                     | Consideration                                    |
| Account Designat<br>You have bou<br>Fund Name: Ba<br>Pricing Basis<br>Forward | ion:<br>ight the following share<br>rings ACS Multi-Factor Glob<br>Valuation Point<br>16/09/2022 10:00:00 | inst<br>s from us:<br>al ESG Index Equit<br>Price Type<br>SinglePrice | ty Fund   ISIN nu<br>No. of Shares<br>2,574.00               | mber: GB00BG004<br>Price (pence)<br>100.00                       | 2M73<br>Dilution Levy %*<br>0.00%                            | Consideration<br>£2,574.00                       |
| Account Designat You have bou Fund Name: Ba Pricing Basis Forward             | ion:<br>ight the following share<br>rings ACS Multi-Factor Glob<br>Valuation Point<br>16/09/2022 10:00:00 | Inst<br>s from us:<br>al ESG Index Equil<br>Price Type<br>SinglePrice | ty Fund   ISIN nu<br>No. of Shares<br>2,574.00<br>Settlement | mber: GB00BG000<br>Price (pence)<br>100.00<br>Total Co           | M73<br>Dilution Levy %*<br>0.00%                             | Consideration<br>£2,574.00<br>£2,574.00          |
| Account Designat You have bou Fund Name: Ba Pricing Basis Forward             | ion:<br>ight the following share<br>rings ACS Multi-Factor Glob<br>Valuation Point<br>16/09/2022 10:00:00 | inst<br>s from us:<br>al ESG Index Equit<br>Price Type<br>SinglePrice | No. of Shares<br>2,574.00<br>Settlement<br>Information       | mber: G8008G000<br>Price (pence)<br>100.00<br>Total Co<br>Amount | M73<br>Dilution Levy %*<br>0.00%<br>sideration :<br>Settled: | Consideration<br>£2,574.00<br>£2,574.00<br>£0.00 |

| Column Name             | Purpose                                                  |
|-------------------------|----------------------------------------------------------|
| Account Number          | The Investor account connected with the deal.            |
| Deal ID                 | The deal Identification number.                          |
| Order Date and Time     | The date and time at which the order was created.        |
| Deal date and Time      | The date and time on which the deal done.                |
| External Deal Reference | An external deal reference number.                       |
| Settlement Date         | The date on which the trade was settled.                 |
| Advisor Name            | The name of the advisor.                                 |
| Order Channel           | The channel through which the order was placed.          |
| Client Name             | The name of the client associated with that transaction. |
| Product Name            | The name of the product.                                 |
| Fund Company            | The name of the fund company.                            |
| Account Designation     | Any account designation.                                 |
| Pricing Basis           | The pricing basis.                                       |
| Valuation Point         | The Valuation Point for that transaction.                |
| Price Type              | The pricing type.                                        |
| Number of shares        | The number of share/units.                               |
| Price (Pence)           | The price of each unit.                                  |
| Dilution Levy %         | The percentage rate of the dilution levy.                |
| Consideration           | The amount of money.                                     |
| Total Consideration     | The total amount of money.                               |
| Amount settled          | The settlement amount.                                   |
| Dilution Levy           | The amount of the dilution levy.                         |
| Balance Due             | The total balance due.                                   |
| Payment Reference       | The payment reference number.                            |

# Downloading Contract Notes-Reference Number

You can find a contract note by the reference number.

### Downloading contract notes:

1. Select *Reporting* from the left-hand side navigation panel.

#### Information

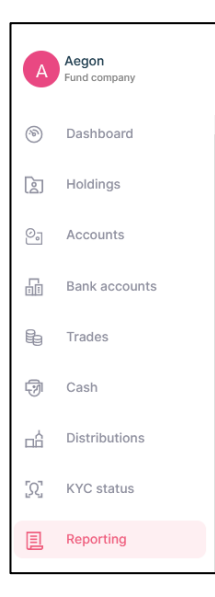

## Result

|                               |                                        | ,           | 2110                |                  |              |
|-------------------------------|----------------------------------------|-------------|---------------------|------------------|--------------|
| Reports Statements Con        | tract notes Tax voucher Manage notifi  | ication     |                     |                  |              |
|                               |                                        |             |                     |                  |              |
| Reports                       |                                        |             |                     |                  |              |
| Select date<br>Last 7 days    | Select date<br>16/06/2023 - 23/06/2023 |             | Report name         |                  | ▼ Search     |
| REPORT NAME                   | \$ SCHEDULED ON \$                     | REPORT TYPE | ÷ NEXT SCHEDULED ON | 0 LAST RUN ON    | ¢ ACTION     |
| Weekly Transaction Report     | 23/06/2023 01:17                       | Scheduled   | 30/06/2023 11:59    | 23/06/2023 01:17 | (1) Download |
| Weekly Valuation Report       | 23/06/2023 01:17                       | Scheduled   | 30/06/2023 11:59    | 23/06/2023 01:17 | 🕒 Download   |
| Deal Confirmation Report      | 23/06/2023 01:15                       | Scheduled   | 23/06/2023 11:59    | 23/06/2023 01:15 | 😢 Download   |
| Deal Confirmation Report      | 23/06/2023 01:15                       | Scheduled   | 23/06/2023 11:59    | 23/06/2023 01:15 | Et Download  |
| Outstanding Settlement Report | 23/06/2023 01:01                       | Scheduled   |                     | 23/06/2023 01:01 | 🗄 Download   |
| Daily Valuation Report        | 22/06/2023 13:30                       | Scheduled   | 22/06/2023 11:59    | 22/06/2023 13:30 | Download     |
| Daily Transaction Report      | 22/06/2023 12:30                       | Scheduled   | 22/06/2023 11:59    | 22/06/2023 12:30 | E Download   |
| Deal Confirmation Report      | 22/06/2023 10:45                       | Scheduled   | 22/06/2023 11:59    | 22/06/2023 10:45 | Et Download  |
| Deal Confirmation Report      | 22/06/2023 10:45                       | Scheduled   | 22/06/2023 11:59    | 22/06/2023 10:45 | 🕒 Download   |
| Deal Confirmation Report      | 21/06/2023 01:15                       | Scheduled   | 21/06/2023 11:59    | 21/06/2023 01:15 | Download     |

2. Select Contract notes from the top navigation panel.

| 🗐 Rep   | orting     |                |             |                     | 4 |
|---------|------------|----------------|-------------|---------------------|---|
| Reports | Statements | Contract notes | Tax voucher | Manage notification |   |

| Contract notes                                                           |                                                       |              |                                              |                                |                   |
|--------------------------------------------------------------------------|-------------------------------------------------------|--------------|----------------------------------------------|--------------------------------|-------------------|
| Select contract notes<br>Last 5 contract notes                           | Transaction reference number                          |              | Transaction type                             | ¥                              | Search            |
|                                                                          |                                                       |              |                                              |                                |                   |
| DATE OF TRADE $\ \ \Leftrightarrow$ ACCOUNT NUMBER $\ \ \Leftrightarrow$ | SHARE CLASS NAME                                      | ISIN ÷       | TRANSACTION REFERENCE NUMBER $ \diamondsuit$ | TRANSACTION TYPE $\Rightarrow$ | ACTION            |
| 16/09/2022 10:37:36 440101-0000000685                                    | Barings ACS Multi-Factor Global ESG Index Equity Fund | GB00BG00CM73 | 0000007282                                   | BUY                            | Download          |
| 16/09/2022 10:35:58 440101-000000685                                     | Barings LDI Leveraged Index Linked Gilt 2042          | IE00B7KCWM01 | 0000007281                                   | BUY                            | Download          |
| 15/09/2022 14:52:03 440101-000000674                                     | HIKMA PHARMACEUTICALS PLC                             | GB00B0LCW083 | 0000007270                                   | BUY                            | Download          |
| 15/09/2022 14:33:10 440101-0000000674                                    | CIVITAS SOCIAL HOUSING change                         | GB00BDZZT368 | 0000007269                                   | BUY                            | E Download        |
| 07/09/2022 08:55:58 440101-0000000674                                    | GCP INFRASTRUCTURE INVESTMENTS LD                     | JE00B5TT1872 | 0000007175                                   | BUY                            | Download          |
|                                                                          |                                                       |              | < 1 2 3                                      | 4 5 17 >                       | 5 / page $ \lor $ |

3. Enter a Transaction Reference number.

#### Information

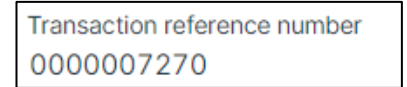

4. Select Search.

#### Information

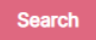

#### Result

| Contract notes               |              |                                            |              |       |                          |                |           |                    |
|------------------------------|--------------|--------------------------------------------|--------------|-------|--------------------------|----------------|-----------|--------------------|
| Select contract notes<br>All | •            | fransaction reference number<br>0000007270 |              | ĸ     | Transaction type         | •              | Clear All | Search             |
| DATE OF TRADE 👙 ACCO         | UNT NUMBER 🗘 | SHARE CLASS NAME                           | ISIN \$      | TRANS | SACTION REFERENCE NUMBER | TRANSACTION TY | PE 🗘      | ACTION             |
| 15/09/2022 14:52:03 4401     | 01-000000674 | HIKMA PHARMACEUTICALS PLC                  | GB00B0LCW083 | 0000  | 007270                   | BUY            | (         | Download           |
|                              |              |                                            |              |       |                          |                | < 1 >     | 10 / page $ \lor $ |

5. Select *Download* in the *Action* column.

## Information

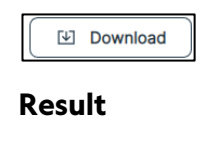

Contract\_Note\_00....pdf

6. Select the download to open the contract note.

| Yek Qss 6 Shore Street Stoke Wake London DT11 8TZ Client Name: Yekz Qss Product Name: I 15/09/2021 1:00: Client Name: Yekz Qss Product Name: GIA Fund Company: Fidelity UK Account Designation: Tubelignation: Tubelignation: Stoke Street Stoke Wake Provert I 15/09/2021 1:20:00 SinglePrice Stoke Wake Stoke Wake Stoke Stoke Wake Stoke Stok                                                                                                    |                                                            |                                                                                               |                                                               |                                                                          |                                                                        |                                                                         |                                                                               |
|----------------------------------------------------------------------------------------------------|------------------------------------------------------------|-----------------------------------------------------------------------------------------------|---------------------------------------------------------------|--------------------------------------------------------------------------|------------------------------------------------------------------------|-------------------------------------------------------------------------|-------------------------------------------------------------------------------|
| Yek Qss<br>6 Shore Street<br>Stoke Wake<br>London<br>DT11 8TZ<br>Client Name: Yekz Qss<br>Product Name: Yekz Qss<br>Product Name: GIA<br>Fund Company: Fidelity UK<br>Account Designation:<br>You have bought the following shares from us:<br>Fund Name: HIKMA PHARMACEUTICALS PLC   ISIN number: GB00B0LCW083<br>Product Name: Total Consideration :<br>5ettlement 1<br>15/09/202 12:00:00<br>SinglePrice   16,000.000<br>Settlement I total Consideration :<br>5ettlement I total Consideration :<br>5ettlement I total Cons |                                                            |                                                                                               |                                                               |                                                                          |                                                                        |                                                                         |                                                                               |
| 6 Shore Street Stoke Wake Control Deal Date and Time: 15/09/2022 11:00: Deal Date and Time: 15/09/2022 14:52: Condon DT11 8TZ DT11 8TZ Velx Qss Product Name: Yelx Qss Product Name: GIA Fund Company: Fidelity UK Account Designation:  Yelx Qss Product Name: GIA Fund Company: Fidelity UK Control Designation:  Yelx Qss Product Name: HIKMA PHARMACEUTICALS PLC   ISIN number: G80080LCW083 Provent 15/09/2022 12:00:00 SinglePrice Settlement Total Consideration ::  Estelment Information Amount Settled: E60.00                                                                                                    | Yelx Qss                                                   |                                                                                               |                                                               | Account number:                                                          |                                                                        | 440101-0000000674                                                       |                                                                               |
| Stoke Wake London DT11 8T2 Deal Date and Time: 15/09/2022 14:52a London DT11 8T2 Linero DT11 8T2 Linero Linero Lin                                                                                                    | 6 Shore Street                                             |                                                                                               |                                                               | Deal ID:<br>Order Date and Time:<br>Deal Date and Time:                  |                                                                        |                                                                         | 15/00/2022 11:00:00                                                           |
| London DT11 8TZ External Deal Reference: External Deal Reference: Settiement Date: Advisor Name: Lincox Order Channel: External Deal Reference: Client Name: Client Name: GIA Fund Company: Fidelity UK Account Designation:  Fidelity UK Consideration Fidelity UK Consideration Fidelity UK Fidelity UK Fideli                                                                                                    | Stoke Wake                                                 |                                                                                               |                                                               |                                                                          |                                                                        | ne:                                                                     | 15/09/2022 11:00:00                                                           |
| DT11 8TZ       Settlement Date: 16(09/20)         Settlement Date: 16(09/20)       Advisor Name: Lineer         Order Channel: En       Em         Client Name: RikeMa PHARMACEUTICALS PLC   ISIN number: GB00B0LCW083       Fixel (pace)         Pricing Basis       Valuation Point       Price Type         Price Igeneration       15(09/201 12:00:00)       SinglePrice         Settlement       Total Consideration :       E16,000.00         Information       Amount Settled: E0:00       E16,000.00                                                                                                    | London                                                     |                                                                                               |                                                               |                                                                          |                                                                        | e:                                                                      | 15/09/2022 14:52:03                                                           |
| Volume     Yekx Qss       Product Name:     Yekx Qss       Product Name:     GIA       Fund Company:     Fidelity UK       Account Designation:     Fidelity UK                                                                                                    | DT11 8TZ                                                   |                                                                                               |                                                               |                                                                          | External Deal Rele                                                     | rence.                                                                  | 16/00/202                                                                     |
| Client Name: Yelx Qss<br>Product Name: GIA<br>Fund Company: Fidelity UK<br>Account Designation:<br>You have bought the following shares from us:<br>Fund Name: HIKMA PHARMACEUTICALS PLC   ISIN number: GB00B0LCW083<br>Price Ignore Price (pence) Dilution Levy % Consideration<br>Forward 15/09/2022 12:00:00 SinglePrice 16,000.000 100.00 0.00% E16,000.00<br>Settlement Total Consideration : E16,000.00<br>Information Amount Settled: E0.00                                                                                                    |                                                            |                                                                                               |                                                               |                                                                          | Advisor Name:                                                          |                                                                         | Lincrof                                                                       |
| Client Name: Yelx Qss<br>Product Name: GIA<br>Fund Company: Fidelity UK<br>Account Designation:<br>You have bought the following shares from us:<br>Fund Name: HIKMA PHARMACEUTICALS PLC   ISIN number: GB00B0LCW083<br>Price Igence Dilution Levy % Consideration<br>Forward 15/09/2022 12:00:00 SinglePrice 16,000.000 100.00 0.00% E16,000.00<br>Information Amount Settled:: E0.00                                                                                                    |                                                            |                                                                                               |                                                               |                                                                          | Order Channel                                                          |                                                                         | Emeror                                                                        |
| Client Name: Yekz Qss<br>Product Name: GIA<br>Fund Company: Fidelity UK<br>Account Designation:<br>You have bought the following shares from us:<br>Fund Name: HIKMA PHARMACEUTICALS PLC   ISIN number: GBOUBUCKV083<br>Price Type No. of Shares Price (□ence) Dilution Levy % Consideration<br>Forward 15/09/2022 12:00:00 SinglePrice 16,000.00 10.0 U DOW 616,000.00<br>Settlement Total Consideration : £16,000.00<br>Information Amount Settled: £0.00                                                                                                    |                                                            |                                                                                               |                                                               |                                                                          | order endimen                                                          |                                                                         | Linu                                                                          |
| Product Name:       GIA         Fund Company:       Fidelity UK         Account Designation:       Fidelity UK         You have bought the following shares from us:       Fund Name: HIKMA PHARMACEUTICALS PLC   ISIN number: GBOUBUCK083         Pricing Basis       Valuation Point       Price Type       No. of Shares       Price (pence)       Dilution Levy %       Consideration         Forward       15/09/2022 12:00:00       SinglePrice       16,000.00       100.0       0.00%       £16,000.00         Settlement       Total Consideration :       £16,000.00       Mount Settled:       £0.00                                                                                                    | Client Name: Yelx Qss                                      |                                                                                               |                                                               |                                                                          |                                                                        |                                                                         |                                                                               |
| Fund Company:       Fidelity UK         Account Designation:       Fidelity UK         You have bought the following shares from us:       Fund Name: HIKMA PHARMACEUTICALS PLC         Pricing Basis       Valuation Point       Price Type       No. of Shares       Price:       Dilution Levy %       Consideration         Pricing Basis       Valuation Point       Price Type       No. of Shares       Price:       Dilution Levy %       Consideration         Forward       15/09/2022 12:00:00       SinglePrice       16,000.00       100//       Dilution Levy %       Consideration         Settlement       Total Consideration :       E16,000.00       100//       Total Consideration :       E16,000.00                                                                                                    | Product Name:                                              |                                                                                               | GIA                                                           |                                                                          |                                                                        |                                                                         |                                                                               |
| Account Designation:<br>You have bought the following shares from us:<br>Fund Name: HIKMA PHARMACEUTICALS PLC   ISIN number: GB00B0LCW083<br>Priceing Basis Valuation Point Price Type No. of Shares Price (pence) Dilution Levy % Consideration<br>Forward 15/09/2022 12:00:00 SinglePrice 16,000.00 100 DO% Consideration<br>Settlement Total Consideration : £16,000.00<br>Information Amount Settled: £0.00                                                                                                    | Fund Company:                                              |                                                                                               | Fidelity UK                                                   |                                                                          |                                                                        |                                                                         |                                                                               |
| You have bought the following shares from us:         Fund Name: HIKMA PHARMACEUTICALS PLC   ISIN number: GB00B0LCW083         Pricing Basis       Valuation Point       Price Type       No. of Shares       Price (pence)       Dilution Levy %       Consideration         Forward       15/09/2022 12:00:00       SinglePrice       16,000.00       100.0       0.00%       £16,000.00         Settlement       Total Consideration :       £16,000.00       Information       Amount Settled:       £16,000.00                                                                                                    | Account Designa                                            | tion:                                                                                         |                                                               |                                                                          |                                                                        |                                                                         |                                                                               |
| Pricing Basis     Valuation Point     Price Type     No. of Shares     Price (pence)     Dilution Levy %     Consideration       Forward     15/09/2022 12:00:00     SinglePrice     16,000.00     100.00     0.00%     £16,000.00       Settlement     Total Consideration :     £16,000.00     Information     Amount Settled:     £0.00                                                                                                    |                                                            |                                                                                               |                                                               |                                                                          |                                                                        |                                                                         |                                                                               |
| Forward         15/09/2022 12:00:00         SinglePrice         16,000.00         100.00         0.00%         £16,000.00           Settlement         Total Consideration :         £16,000.00         Information         Amount Settled:         £0.00                                                                                                    | You have bou<br>Fund Name: Hil                             | ught the following share                                                                      | s from us:<br>C   ISIN number: C                              | GB00B0LCW083                                                             |                                                                        |                                                                         |                                                                               |
| Settlement         Total Consideration :         £16,000.00           Information         Amount Settled:         £0.00                                                                                                    | You have bou<br>Fund Name: Hil<br>Pricing Basis            | ught the following share<br>KMA PHARMACEUTICALS PLO<br>Valuation Point                        | s from us:<br>C   ISIN number: C<br>Price Type                | BOOBOLCW083                                                              | Price (pence)                                                          | Dilution Levy %*                                                        | Consideration                                                                 |
| Information Amount Settled: £0.00                                                                                                    | You have bou<br>Fund Name: Hil<br>Pricing Basis<br>Forward | ught the following share<br>KMA PHARMACEUTICALS PLO<br>Valuation Point<br>15/09/2022 12:00:00 | S from us:<br>C   ISIN number: C<br>Price Type<br>SinglePrice | 5B00B0LCW083<br>No. of Shares<br>16,000.000                              | Price (pence)<br><b>100.00</b>                                         | Dilution Levy %*                                                        | Consideration<br>£16,000.00                                                   |
|                                                                                                    | You have bot<br>Fund Name: Hi<br>Pricing Basis<br>Forward  | ught the following share<br>KMA PHARMACEUTICALS PLO<br>Valuation Point<br>15/09/2022 12:00:00 | s from us:<br>C   ISIN number: C<br>Price Type<br>SinglePrice | 5B00B0LCW083<br>No. of Shares<br>16,000.000<br>Settlement                | Price (pence)<br>100.00<br>Total Cor                                   | Dilution Levy %*<br>0.00%                                               | Consideration<br>£16,000.00<br>£16,000.00                                     |
|                                                                                                    | You have bot<br>Fund Name: Hil<br>Pricing Basis<br>Forward | ught the following share<br>KMA PHARMACEUTICALS PLO<br>Valuation Point<br>15/09/2022 12:00:00 | s from us:<br>C   ISIN number: C<br>Price Type<br>SinglePrice | SB00B0LCW083<br>No. of Shares<br>16,000.000<br>Settlement<br>Information | Price (pence)<br>100.00<br>Total Cor<br>Amount<br>Dilution i           | Dilution Levy %*<br>0.00%<br>Isideration :<br>Settled:<br>.evy:         | Consideration<br>£16,000.00<br>£15,000.00<br>£0.00<br>£0.00                   |
| Balance Due: £15.000.00                                                                                                    | You have bot<br>Fund Name: Hil<br>Pricing Basis<br>Forward | ught the following share<br>KMA PHARMACEUTICALS PLO<br>Valuation Point<br>15/09/2022 12:00:00 | S from us:<br>C   ISIN number: C<br>Price Type<br>SinglePrice | No. of Shares<br>16,000.000<br>Settlement<br>Information                 | Price (pence)<br>100.00<br>Total Co<br>Amount<br>Dilution  <br>Balance | Dilution Levy %*<br>0.00%<br>skideration :<br>Settled:<br>.evy:<br>Due: | Consideration<br>£16,000.00<br>£0.00<br>£0.00<br>£0.00<br>£0.00<br>£16,000.00 |

| Column Name             | Purpose                                                  |  |  |  |  |
|-------------------------|----------------------------------------------------------|--|--|--|--|
| Account Number          | The Investor account connected with the deal.            |  |  |  |  |
| Deal ID                 | The deal Identification number.                          |  |  |  |  |
| Order Date and Time     | The date and time at which the order was created.        |  |  |  |  |
| Deal date and Time      | The date and time on which the deal done.                |  |  |  |  |
| External Deal Reference | An external deal reference number.                       |  |  |  |  |
| Settlement Date         | The date on which the trade was settled.                 |  |  |  |  |
| Advisor Name            | The name of the advisor.                                 |  |  |  |  |
| Order Channel           | The channel through which the order was placed.          |  |  |  |  |
| Client Name             | The name of the client associated with that transaction. |  |  |  |  |
| Product Name            | The name of the product.                                 |  |  |  |  |
| Fund Company            | The name of the fund company.                            |  |  |  |  |
| Account Designation     | Any account designation.                                 |  |  |  |  |
| Pricing Basis           | The pricing basis.                                       |  |  |  |  |
| Valuation Point         | The Valuation Point for that transaction.                |  |  |  |  |
| Price Type              | The pricing type.                                        |  |  |  |  |
| Number of shares        | The number of share/units.                               |  |  |  |  |
| Price (Pence)           | The price of each unit.                                  |  |  |  |  |
| Dilution Levy %         | The percentage rate of the dilution levy.                |  |  |  |  |
| Consideration           | The amount of money.                                     |  |  |  |  |
| Total Consideration     | The total amount of money.                               |  |  |  |  |
| Amount settled          | The settlement amount.                                   |  |  |  |  |
| Dilution Levy           | The amount of the dilution levy.                         |  |  |  |  |
| Balance Due             | The total balance due.                                   |  |  |  |  |
| Payment Reference       | The payment reference number.                            |  |  |  |  |

# Downloading Contract Notes-Transaction Type

You can find and download contract notes by select a transaction type.

#### Downloading contract note:

1. Select *Reporting* from the left-hand side navigation panel.

### Information

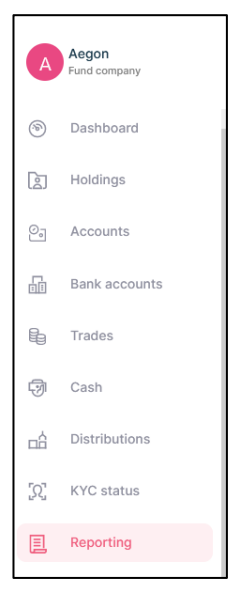

### Result

| Reporting                                                         |                                        |             | bowares of CTLO     |                  |              |  |  |  |
|-------------------------------------------------------------------|----------------------------------------|-------------|---------------------|------------------|--------------|--|--|--|
| Reports Statements Contract notes Tax voucher Manage notification |                                        |             |                     |                  |              |  |  |  |
|                                                                   |                                        |             |                     |                  |              |  |  |  |
| Reports                                                           |                                        |             |                     |                  |              |  |  |  |
| Select date<br>Last 7 days                                        | Select date<br>16/06/2023 - 23/06/2023 |             | E Report name       |                  | ▼ Search     |  |  |  |
| REPORT NAME                                                       | \$ SCHEDULED ON \$                     | REPORT TYPE | © NEXT SCHEDULED ON | 0 LAST RUN ON    | \$ ACTION    |  |  |  |
| Weekly Transaction Report                                         | 23/06/2023 01:17                       | Scheduled   | 30/06/2023 11:59    | 23/06/2023 01:17 | (E) Download |  |  |  |
| Weekly Valuation Report                                           | 23/06/2023 01:17                       | Scheduled   | 30/06/2023 11:59    | 23/06/2023 01:17 | (E) Download |  |  |  |
| Deal Confirmation Report                                          | 23/06/2023 01:15                       | Scheduled   | 23/06/2023 11:59    | 23/06/2023 01:15 | (E) Download |  |  |  |
| Deal Confirmation Report                                          | 23/06/2023 01:15                       | Scheduled   | 23/06/2023 11:59    | 23/06/2023 01:15 | (E) Download |  |  |  |
| Outstanding Settlement Report                                     | 23/06/2023 01:01                       | Scheduled   |                     | 23/06/2023 01:01 | Download     |  |  |  |
| Daily Valuation Report                                            | 22/06/2023 13:30                       | Scheduled   | 22/06/2023 11:59    | 22/06/2023 13:30 | E Download   |  |  |  |
| Daily Transaction Report                                          | 22/06/2023 12:30                       | Scheduled   | 22/06/2023 11:59    | 22/06/2023 12:30 | E Download   |  |  |  |
| Deal Confirmation Report                                          | 22/06/2023 10:45                       | Scheduled   | 22/06/2023 11:59    | 22/06/2023 10:45 | B Download   |  |  |  |
| Deal Confirmation Report                                          | 22/06/2023 10:45                       | Scheduled   | 22/06/2023 11:59    | 22/06/2023 10:45 | (E) Download |  |  |  |
| Deal Confirmation Report                                          | 21/06/2023 01:15                       | Scheduled   | 21/06/2023 11:59    | 21/06/2023 01:15 | Download     |  |  |  |

2. Select *Contract notes* from the top navigation panel.

#### Information

Reporting
Reports Statements Contract notes Tax voucher Manage notification
| Contract notes                                 |                  |                                                       |              |                              |                  |              |
|------------------------------------------------|------------------|-------------------------------------------------------|--------------|------------------------------|------------------|--------------|
| Select contract notes<br>Last 5 contract notes | s 👻              | Transaction reference number                          |              | Transaction type             |                  | - Search     |
| DATE OF TRADE                                  | ACCOUNT NUMBER   | SHARE CLASS NAME                                      | ISIN \$      | TRANSACTION REFERENCE NUMBER | TRANSACTION TYPE | action       |
| 16/09/2022 10:37:36                            | 440101-000000685 | Barings ACS Multi-Factor Global ESG Index Equity Fund | GB00BG00CM73 | 0000007282                   | BUY              | () Download  |
| 16/09/2022 10:35:58                            | 440101-000000685 | Barings LDI Leveraged Index Linked Gilt 2042          | IE00B7KCWM01 | 0000007281                   | BUY              | Download     |
| 15/09/2022 14:52:03                            | 440101-000000674 | HIKMA PHARMACEUTICALS PLC                             | GB00B0LCW083 | 000007270                    | BUY              | Download     |
| 15/09/2022 14:33:10                            | 440101-000000674 | CIVITAS SOCIAL HOUSING change                         | GB00BDZZT368 | 000007269                    | BUY              | Download     |
| 07/09/2022 08:55:58                            | 440101-000000674 | GCP INFRASTRUCTURE INVESTMENTS LD                     | JE00B5TT1872 | 0000007175                   | BUY              | Download     |
|                                                |                  |                                                       |              | < 1 2                        | 3 4 5 … 17       | > 5 / page ∨ |

3. Select *Buy* from the transaction type drop-down menu.

## Information

Transaction type BUY

4. Select Search.

## Information

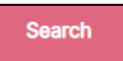

#### Result

| Contract notes                                 |                   |                                                       |                          |                              |                              |            |
|------------------------------------------------|-------------------|-------------------------------------------------------|--------------------------|------------------------------|------------------------------|------------|
| Select contract notes<br>Last 5 contract notes | s 👻               | Transaction reference number                          |                          | Transaction type<br>BUY      | - Clear All                  | Search     |
| DATE OF TRADE                                  | ACCOUNT NUMBER    | SHARE CLASS NAME $\buildrel \phi$                     | ISIN $\hat{\Rightarrow}$ | TRANSACTION REFERENCE NUMBER | $\ensuremath{\hat{\varphi}}$ | ACTION     |
| 16/09/2022 10:37:36                            | 440101-0000000685 | Barings ACS Multi-Factor Global ESG Index Equity Fund | GB00BG00CM73             | 000007282                    | BUY                          | Download   |
| 16/09/2022 10:35:58                            | 440101-000000685  | Barings LDI Leveraged Index Linked Gilt 2042          | IE00B7KCWM01             | 000007281                    | BUY                          | Download   |
| 15/09/2022 14:52:03                            | 440101-000000674  | HIKMA PHARMACEUTICALS PLC                             | GB00B0LCW083             | 000007270                    | BUY                          | Download   |
| 15/09/2022 14:33:10                            | 440101-000000674  | CIVITAS SOCIAL HOUSING change                         | GB00BDZZT368             | 000007269                    | BUY                          | Download   |
| 07/09/2022 08:55:58                            | 440101-000000674  | GCP INFRASTRUCTURE INVESTMENTS LD                     | JE00B5TT1872             | 000007175                    | BUY                          | Download   |
|                                                |                   |                                                       |                          | < 1 2                        | 3 4 5 … 9                    | > 5/page ∨ |

5. Select *Download* in the *Action* column.

## Information

| Download  | i            |
|-----------|--------------|
| Result    |              |
| 🧿 Contrac | t_Note_00pdf |

6. Select the download to open the contract note.

#### Result

| Yek Qss Account Number: Account Number: Deal ID: Deal ID: Order Date and Time: Deal Date and Time: Deal Date and Time: Deal Date and Time: Deal Date and Time: Deal Date and Time: External Deal Reference: Settlement Date: Advisor Name: Order Channel: Client Name: GIA Fund Company: Barings UK Account Designation: inst                                                  | Account Number: 440101-000000685<br>Deal ID: 0000007282<br>Order Date and Time: 16/09/2022 08:00:00<br>Deal Date and Time: 16/09/2022 10:37:36<br>External Deal Reference:<br>Settlement Date: 17/09/2022<br>Advisor Name:<br>Order Channel: Telephone        |
|----------------------------------------------------------------------------------------------------|----------------------------------------------------------------------------------------------------|
| 6 Shore Street Stoke Wake London DT11 8TZ Client Name: Yetx Qss Product Name: GIA Fund Company: Barings UK Account Designation: inst                                                                                                    | Deal ID:     0000007282       Order Date and Time:     16/09/2022 08:00:00       Deal Date and Time:     16/09/2022 10:37:36       External Deal Reference:     Settlement Date:       Settlement Date:     17/09/2022       Advisor Name:     Order Channel: |
| Stoke Wake     Order Date and Time:       London     Deal Date and Time:       DT11 8TZ     External Deal Reference:       Settlement Date:     Advisor Name:       Order Channel:     Order Channel:       Client Name:     GLA       Fund Company:     Barings UK       Account Designation:     inst                                                                        | Order Date and Time: 16/09/2022 08:00:00<br>Deal Date and Time: 16/09/2022 10:37:36<br>External Deal Reference:<br>Settlement Date: 17/09/2022<br>Advisor Name:<br>Order Channel: Telephone                                                                   |
| London     Deal Date and Time:       DT11 BTZ     External Deal Reference:       Settlement Date:     Advisor Name:       Order Channel:     Order Channel:       Client Name:     GIA       Fund Company:     Barings UK       Account Designation:     inst                                                                                                    | Deal Date and Time: 16/09/2022 10:37:36<br>External Deal Reference:<br>Settlement Date: 17/09/2022<br>Advisor Name:<br>Order Channel: Telephone                                                                                                    |
| DT11 87Z External Deal Reference: Settlement Date: Advisor Name: Order Channel: Client Name: GIA Fund Company: Barings UK Account Designation: inst                                                                                                    | External Deal Reference:<br>Settlement Date: 17/09/2022<br>Advisor Name:<br>Order Channel: Telephone                                                                                                    |
| Settlement Date:       Advisor Name:       Order Channel:       Client Name:       GIA       Product Name:       GIA       Fund Company:       Barings UK       Account Designation:                                                                                                    | Settlement Date: 17/09/2022<br>Advisor Name:<br>Order Channel: Telephone                                                                                                    |
| Advisor Name:       Order Channel:       Client Name:     Yelx Qss       Product Name:     GIA       Fund Company:     Barings UK       Account Designation:     inst                                                                                                    | Aquisor name:<br>Order Channel: Telephone                                                                                                    |
| Client Name: Yelx Qss<br>Product Name: GIA<br>Fund Company: Barings UK<br>Account Designation: inst                                                                                                    | Urder Channel: Telephone                                                                                                    |
| Client Name:     Yeix Qss       Product Name:     GIA       Fund Company:     Barings UK       Account Designation:     Inst                                                                                                    |                                                                                                    |
| Product Name: GIA<br>Fund Company: Barings UK<br>Account Designation: inst                                                                                                    |                                                                                                    |
| Fund Company: Barings UK<br>Account Designation: inst                                                                                                    |                                                                                                    |
| Account Designation: inst                                                                                                    |                                                                                                    |
|                                                                                                    |                                                                                                    |
| You have bought the following shares from us:         Fund Name: Barings ACS Multi-Factor Global ESG Index Equity Fund   ISIN number: GB00BG00CM73         Pricing Basis       Valuation Point       Price Type       No. of Shares       Price (pence)       Dilution 1         Formured       56/00/2023 10/00/00       Simula Price       2 574 00       100 00       0.000 | iber: GB00BG00CM73                                                                                                    |
| Forward 16/09/2022 10:00:00 SinglePrice 2,574.00 100.00 0.00%                                                                                                    | Price (pence) Dilution Levy %* Consideration                                                                                                    |
|                                                                                                    | Price (pence)         Dilution Levy %*         Consideration           100.00         0.00%         £2,574.00                                                                                                    |
| Settlement Total Consideration :                                                                                                    | Price (pence)         Dilution Levy %*         Consideration           100.00         0.00%         £2,574.00           Total Consideration :         £2,574.00                                                                                               |

# Downloading Tax Vouchers

You can find and download tax vouchers.

#### Download tax vouchers:

1. Select *Reporting* from the left-hand side navigation panel.

#### Information

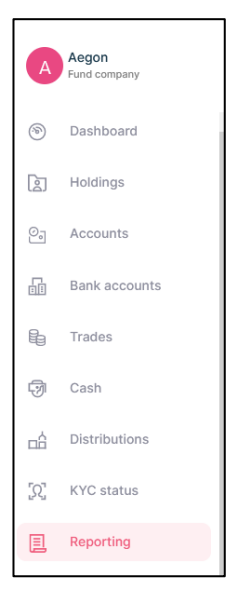

## Result

| E Reporting                                                       |                                        |             | parateo by 4-2110   |                  |              |  |  |  |
|-------------------------------------------------------------------|----------------------------------------|-------------|---------------------|------------------|--------------|--|--|--|
| Reports Statements Contract notes Tax voucher Manage notification |                                        |             |                     |                  |              |  |  |  |
|                                                                   | accinotes lax rouciter menage rou      |             |                     |                  |              |  |  |  |
|                                                                   |                                        |             |                     |                  |              |  |  |  |
| Reports                                                           |                                        |             |                     |                  |              |  |  |  |
| Select date<br>Last 7 days                                        | Select date<br>16/06/2023 - 23/06/2023 |             | Report name         |                  | - Search     |  |  |  |
| REPORT NAME                                                       | \$ SCHEDULED ON \$                     | REPORT TYPE | © NEXT SCHEDULED ON | 0 LAST RUN ON    | \$ ACTION    |  |  |  |
| Weekly Transaction Report                                         | 23/06/2023 01:17                       | Scheduled   | 30/06/2023 11:59    | 23/06/2023 01:17 | (1) Download |  |  |  |
| Weekly Valuation Report                                           | 23/06/2023 01:17                       | Scheduled   | 30/06/2023 11:59    | 23/06/2023 01:17 | (L) Download |  |  |  |
| Deal Confirmation Report                                          | 23/06/2023 01:15                       | Scheduled   | 23/06/2023 11:59    | 23/06/2023 01:15 | (L) Download |  |  |  |
| Deal Confirmation Report                                          | 23/06/2023 01:15                       | Scheduled   | 23/06/2023 11:59    | 23/06/2023 01:15 | E Download   |  |  |  |
| Outstanding Settlement Report                                     | 23/06/2023 01:01                       | Scheduled   |                     | 23/06/2023 01:01 | (1) Download |  |  |  |
| Daily Valuation Report                                            | 22/06/2023 13:30                       | Scheduled   | 22/06/2023 11:59    | 22/06/2023 13:30 | (1) Download |  |  |  |
| Daily Transaction Report                                          | 22/06/2023 12:30                       | Scheduled   | 22/06/2023 11:59    | 22/06/2023 12:30 | E Download   |  |  |  |
| Deal Confirmation Report                                          | 22/06/2023 10:45                       | Scheduled   | 22/06/2023 11:59    | 22/06/2023 10:45 | E Download   |  |  |  |
| Deal Confirmation Report                                          | 22/06/2023 10:45                       | Scheduled   | 22/06/2023 11:59    | 22/06/2023 10:45 | (1) Download |  |  |  |
| Deal Confirmation Report                                          | 21/06/2023 01:15                       | Scheduled   | 21/06/2023 11:59    | 21/06/2023 01:15 | E Download   |  |  |  |

2. Select *Tax Voucher* from the top navigation panel.

## Information

Reports Statements Contract notes Tax voucher Manage notification

#### Result

| Tax voucher                |  |                        |                     |        |  |  |  |  |
|----------------------------|--|------------------------|---------------------|--------|--|--|--|--|
| Payment date<br>05/10/2022 |  | Share class name       | Distribution number | Search |  |  |  |  |
|                            |  |                        |                     |        |  |  |  |  |
|                            |  |                        |                     |        |  |  |  |  |
|                            |  |                        |                     |        |  |  |  |  |
|                            |  |                        |                     |        |  |  |  |  |
|                            |  |                        |                     |        |  |  |  |  |
|                            |  | No tax voucher to show |                     |        |  |  |  |  |

# Downloading Tax Vouchers-Share Class Name

You can search for a tax voucher by share class name.

1. Select *Reporting* from the left-hand side navigation panel.

#### Information

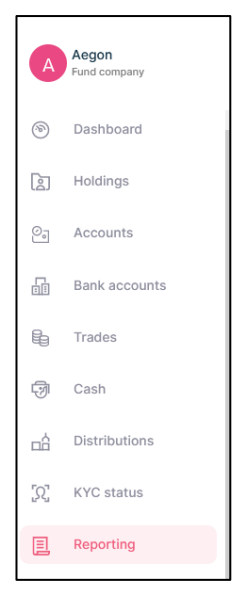

#### Result

| Reporting                     |                                        |             |                     |                  |              |
|-------------------------------|----------------------------------------|-------------|---------------------|------------------|--------------|
| Reports Statements Contra     | act notes Tax voucher Manage notif     | cation      |                     |                  |              |
|                               |                                        |             |                     |                  |              |
| Reports                       |                                        |             |                     |                  |              |
| Select date<br>Last 7 days    | Select date<br>16/06/2023 - 23/06/2023 |             | E Report name       |                  | ▼ Search     |
| REPORT NAME                   | C SCHEDULED ON                         | REPORT TYPE | © NEXT SCHEDULED ON | 0 LAST RUN ON    | ACTION       |
| Weekly Transaction Report     | 23/06/2023 01:17                       | Scheduled   | 30/06/2023 11:59    | 23/06/2023 01:17 | Download     |
| Weekly Valuation Report       | 23/06/2023 01:17                       | Scheduled   | 30/06/2023 11:59    | 23/06/2023 01:17 | Download     |
| Deal Confirmation Report      | 23/06/2023 01:15                       | Scheduled   | 23/06/2023 11:59    | 23/06/2023 01:15 | (1) Download |
| Deal Confirmation Report      | 23/06/2023 01:15                       | Scheduled   | 23/06/2023 11:59    | 23/06/2023 01:15 | E Download   |
| Outstanding Settlement Report | 23/06/2023 01:01                       | Scheduled   |                     | 23/06/2023 01:01 | (1) Download |
| Daily Valuation Report        | 22/06/2023 13:30                       | Scheduled   | 22/06/2023 11:59    | 22/06/2023 13:30 | (1) Download |
| Daily Transaction Report      | 22/06/2023 12:30                       | Scheduled   | 22/06/2023 11:59    | 22/06/2023 12:30 | (1) Download |
| Deal Confirmation Report      | 22/06/2023 10:45                       | Scheduled   | 22/06/2023 11:59    | 22/06/2023 10:45 | El Download  |
| Deal Confirmation Report      | 22/06/2023 10:45                       | Scheduled   | 22/06/2023 11:59    | 22/06/2023 10:45 | (1) Download |
| Deal Confirmation Report      | 21/06/2023 01:15                       | Scheduled   | 21/06/2023 11:59    | 21/06/2023 01:15 | Download     |

2. Select *Tax Voucher* from the top navigation panel.

## Information

| 囯 Rep   | porting    |                |             |                     | , <u>,</u> |
|---------|------------|----------------|-------------|---------------------|------------|
| Reports | Statements | Contract notes | Tax voucher | Manage notification |            |

## Result

| Tax voucher                |                        |                     |        |
|----------------------------|------------------------|---------------------|--------|
| Payment date<br>05/10/2022 | Share class name       | Distribution number | Search |
|                            |                        |                     |        |
|                            |                        |                     |        |
|                            |                        |                     |        |
|                            |                        |                     |        |
|                            |                        |                     |        |
|                            | No tax voucher to show |                     |        |
|                            |                        |                     |        |

- 3. Enter the share class name.
- 4. Select Search.

#### Information

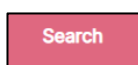

# Document history

Document history is recorded in reverse chronological order.

| Creator | Date     | Approver | Date | Notes                   |
|---------|----------|----------|------|-------------------------|
| RG      | 05/07/23 |          |      | First version published |